# FWA8600 1U Rackmount Network Appliance

## **User's Manual**

Version 1.1 (Nov. 2019)

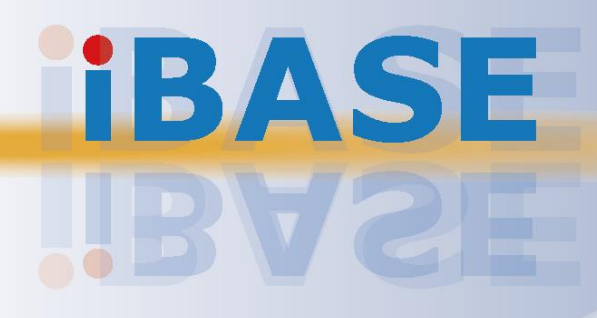

#### Copyright

© 2019 IBASE Technology, Inc. All rights reserved.

No part of this publication may be reproduced, copied, stored in a retrieval system, translated into any language or transmitted in any form or by any means, electronic, mechanical, photocopying, or otherwise, without the prior written consent of IBASE Technology, Inc. (hereinafter referred to as "IBASE").

#### Disclaimer

IBASE reserves the right to make changes and improvements to the products described in this document without prior notice. Every effort has been made to ensure the information in the document is correct; however, IBASE does not guarantee this document is error-free. IBASE assumes no liability for incidental or consequential damages arising from misapplication or inability to use the product or the information contained herein, nor for any infringements of rights of third parties, which may result from its use.

#### Trademarks

All the trademarks, registrations and brands mentioned herein are used for identification purposes only and may be trademarks and/or registered trademarks of their respective owners.

## Compliance

## CE

This product has passed CE tests for environmental specifications and limits. This product is in accordance with the directives of the Union European (EU). If users modify and/or install other devices in this equipment, the CE conformity declaration may no longer apply.

## FC

This product has been tested and found to comply with the limits for a Class A device, pursuant to Part 15 of the FCC Rules. These limits are designed to provide reasonable protection against harmful interference in a residential installation. This equipment generates, uses and can radiate radio frequency energy and, if not installed and used in accordance with manufacturer's instructions, may cause harmful interference to radio communications.

#### WEEE

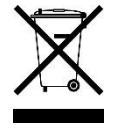

This product must not be disposed of as normal household waste, in accordance with the EU directive of for waste electrical and electronic equipment (WEEE - 2012/19/EU). Instead, it should be disposed of by returning it to a municipal recycling collection point. Check local regulations for disposal of electronic products.

#### **Green IBASE**

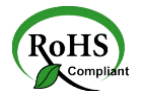

This product is compliant with the current RoHS restrictions and prohibits use of the following substances in concentrations exceeding 0.1% by weight (1000 ppm) except for cadmium, limited to 0.01% by weight (100 ppm).

- Lead (Pb)
- Mercury (Hg)
- Cadmium (Cd)
- Hexavalent chromium (Cr6+)
- Polybrominated biphenyls (PBB)
- Polybrominated diphenyl ether (PBDE)

## **Important Safety Information**

Carefully read the precautions before using the device.

#### **Environmental conditions:**

- Lay the device horizontally on a stable and solid surface in case the device may fall, causing serious damage.
- Slots and openings on the chassis are for ventilation. Do not block or cover these openings. Make sure you leave plenty of space around the device for ventilation. NEVER INSERT OBJECTS OF ANY KIND INTO THE VENTILATION OPENINGS.
- Use this product in environments at ambient temperatures 0°C ~ 40°.
- DO NOT LEAVE THIS DEVICE IN AN ENVIRONMENT WHERE THE STORAGE TEMPERATURE MAY GO BELOW -20°C OR ABOVE 70°C. This could damage the device. The device must be used in a controlled environment.

#### Care for your IBASE products:

- Before cleaning the device, turn it off and unplug all cables such as power in case a small amount of electrical current may still flow.
- Use neutral cleaning agents or diluted alcohol to clean the device chassis with a cloth. Then wipe the chassis with a dry cloth.
- Vacuum the dust with a computer vacuum cleaner to prevent the air vent or slots from being clogged.

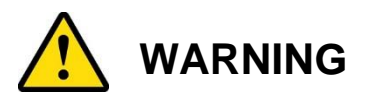

#### Attention during use:

- Do not use this product near water.
- Do not spill water or any other liquids on your device.
- Do not place heavy objects on the top of the device.
- Operate this device from the type of power indicated on the marking label. If you are not sure of the type of power available, consult your distributor or local power company.
- Do not walk on the power cord or allow anything to rest on it.
- If you use an extension cord, make sure that the total ampere rating of the product plugged into the extension cord does not exceed its limits.
- When handling processor chips or memory modules, avoid touching their pins or gold fingers. Put modules or peripherals back into antistatic bags when they are not in use or not installed in the chassis.

#### **Avoid Disassembly**

Do not disassemble, repair or make any modification to the device. Disassembly, modification, or any attempt at repair could generate hazards and cause damage to the device, even bodily injury or property damage, and will void any warranty.

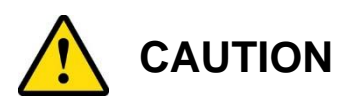

Replace only with the same or equivalent type recommended by the manufacturer. Dispose of used batteries according to the manufacturer's instructions. Under no circumstances should the Lithium battery cell be shorted; otherwise the battery cell may heat up or cause potential burn hazards.

## Warranty Policy

• IBASE standard products:

24-month (2-year) warranty from the date of shipment. If the date of shipment cannot be ascertained, the product serial numbers can be used to determine the approximate shipping date.

• 3<sup>rd</sup>-party parts:

12-month (1-year) warranty from delivery for the 3<sup>rd</sup>-party parts that are not manufactured by IBASE, such as CPU, memory, HDD, power adapter, panel and touchscreen.

\* PRODUCTS, HOWEVER, THAT FAILS DUE TO MISUSE, ACCIDENT, IMPROPER INSTALLATION OR UNAUTHORIZED REPAIR SHALL BE TREATED AS OUT OF WARRANTY AND CUSTOMERS SHALL BE BILLED FOR REPAIR AND SHIPPING CHARGES.

## **Technical Support & Services**

- 1. Visit the IBASE website at <u>www.ibase.com.tw</u> to find the latest information about the product.
- 2. If you need any further assistance from your distributor or sales representative, prepare the following information of your product and elaborate upon the problem.
  - Product model name
  - Product serial number
  - Detailed description of the problem
  - The error messages in text or in screenshots if there is any
  - The arrangement of the peripherals
  - Software in use (such as OS and application software, including the version numbers)
- If repair service is required, you can download the RMA form at <u>http://www.ibase.com.tw/english/Supports/RMAService/</u>. Fill out the form and contact your distributor or sales representative.

# **Table of Contents**

| Complian  | ce         |                                       | iii |
|-----------|------------|---------------------------------------|-----|
| Important | Safety     | nformation                            | iv  |
| WARNING   | <b>.</b>   |                                       | iv  |
| CAUTION   |            |                                       | v   |
| Warranty  | Policy     |                                       | v   |
| Technical | Suppor     | t & Services                          | v   |
| Chapter 1 | Gen        | eral Information                      | 1   |
| 1.1       | Introduc   | tion                                  | 2   |
| 1.2       | Features   | 5                                     | 3   |
| 1.3       | Packing    | List                                  | 3   |
| 1.4       | Optional   | Accessories                           | 4   |
| 1.5       | Specific   | ations                                | 4   |
| 1.6       | Overviev   | N                                     | 7   |
| 1.7       | Dimensi    | ons                                   | 9   |
| Chapter 2 | Har        | dware Configuration                   | 10  |
| 2.1       | Installati | on / Replacement                      | 11  |
|           | 2.1.1      | Network Module                        | 12  |
|           | 2.1.2      | HDD or SSD                            | 12  |
|           | 2.1.3      | Memory Module                         | 14  |
|           | 2.1.4      | IPMI Module                           | 15  |
|           | 2.1.5      | Fan                                   | 16  |
|           | 2.1.6      | Redundant Power Supply Unit           | 16  |
| 2.2       | Pinout fo  | or Console Port                       | 16  |
| 2.3       | Setting t  | he Jumper                             | 17  |
| 2.4       | Jumper     | & Connector Locations on Motherboard  | 18  |
| 2.5       | Jumper     | Quick Reference                       | 19  |
|           | 2.5.1      | AT & ATX Mode (JP8)                   | 19  |
|           | 2.5.2      | Clearing CMOS Data (JP3)              | 20  |
|           | 2.5.3      | Clearing ME Register (JP9)            | 21  |
| 2.6       | Connect    | ors Quick Reference                   | 22  |
|           | 2.6.1      | ATX Power Connector (ATX1, ATX2)      | 23  |
|           | 2.6.2      | External Power Switch Connector (J11) | 24  |

|           | 2.6.3    | Front Panel Setting Connector (J16)                               | 24 |
|-----------|----------|-------------------------------------------------------------------|----|
|           | 2.6.4    | PM Bust Port (J14)                                                | 25 |
|           | 2.6.5    | Digital I/O Connector (J8)                                        | 25 |
|           | 2.6.6    | IPMB Port (J15)                                                   | 26 |
|           | 2.6.7    | Fan Connector (FAN1, FAN2, FAN3)                                  | 26 |
|           | 2.6.8    | SATA Power Connector (SATAPWR14, SATAPWR24, SATAPWR34, SATAPWR44) | 27 |
|           | 2.6.9    | SATA RAID Key (J5)                                                | 27 |
|           |          |                                                                   |    |
| Chapter 3 | 3 BIC    | DS Setup                                                          | 28 |
| 3.1       | Introdu  | ction                                                             | 29 |
| 3.2       | BIOS S   | etup                                                              | 29 |
| 3.3       | Main S   | ettings                                                           | 30 |
| 3.4       | Advanc   | ed Settings                                                       | 31 |
|           | 3.4.1    | Trusted Computing                                                 | 32 |
|           | 3.4.2    | ACPI Settings                                                     | 33 |
|           | 3.4.3    | NCT5523D Super I/O Configuration                                  | 34 |
|           | 3.4.4    | AST2400SEC Super I/O Configuration                                | 37 |
|           | 3.4.5    | NCT7904D HW Monitor                                               | 37 |
|           | 3.4.6    | Serial Port Console Redirection                                   | 38 |
|           | 3.4.7    | Network Stack Configuration                                       | 41 |
|           | 3.4.8    | CSM Configuration                                                 | 42 |
|           | 3.4.9    | NVMe Configuration                                                | 43 |
|           | 3.4.10   | USB Configuration                                                 | 44 |
|           | 3.4.11   | Intel(R) Virtual RAID on CPU                                      | 45 |
|           | 3.4.12   | All CPU Information                                               | 45 |
| 3.5       | Platforr | n Configuration                                                   | 46 |
|           | 3.5.1    | PCH Configuration                                                 | 47 |
|           | 3.5.2    | Server ME Configuration                                           | 51 |
| 3.6       | Socket   | Configuration                                                     | 52 |
|           | 3.6.1    | Processor Configuration                                           | 53 |
|           | 3.6.2    | Common RefCode Configuration                                      | 54 |
|           | 3.6.3    | UPI Configuration                                                 | 55 |
|           | 3.6.4    | Memory Configuration                                              | 61 |
|           | 3.6.5    | IIO Configuration                                                 | 63 |
|           | 3.6.6    | Advanced Power Management Configuration                           | 75 |
| 3.7       | Server   | Management                                                        | 91 |
| 3.8       | Securit  | y Settings                                                        | 92 |
| 3.9       | Boot Se  | ettings                                                           | 93 |
| 3.10      | Save &   | Exit Settings                                                     | 94 |

| Appendi | x                             | 95  |
|---------|-------------------------------|-----|
| Α.      | I/O Port Address Map          | 96  |
| В.      | Interrupt Request Lines (IRQ) | 99  |
| C.      | Watchdog Timer Configuration  | 100 |

## **Chapter 1 General Information**

The information provided in this chapter includes:

- Features
- Packing List
- Optional Accessories
- Specifications
- Overview
- Dimensions

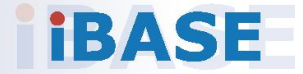

### 1.1 Introduction

The FWA8600 1U rackmount network security appliance is based on the scalable Intel Xeon Processor D-2100 series and has up to 25x GbE ports. This scalable system is designed for managing data driven workloads and enabling levels of performance in enterprise network security, Unified Threat Management and WAN optimization applications.

The FWA8600 supports up to 128GB RDIMM with four DDR4-2666 DIMM sockets and one Intel I210-AT Ethernet controller. The device comes with network interface card (NIC) slots to accommodate up to three IBN cards with 8x GbE ports each (3<sup>rd</sup> slot max. 4 ports) and one IBN-P401Q card for a maximum of 25 GbE ports. For I/O connectivity and expansion features, it offers a PCIe x8 slot, an M.2 expansion slot to interface with SATA 3.0 and PCIe x4 bus for high data throughput, as well as two USB 3.0, and an RJ45 serial console with LCM display for operation. LAN bypass is available in certain configuration.

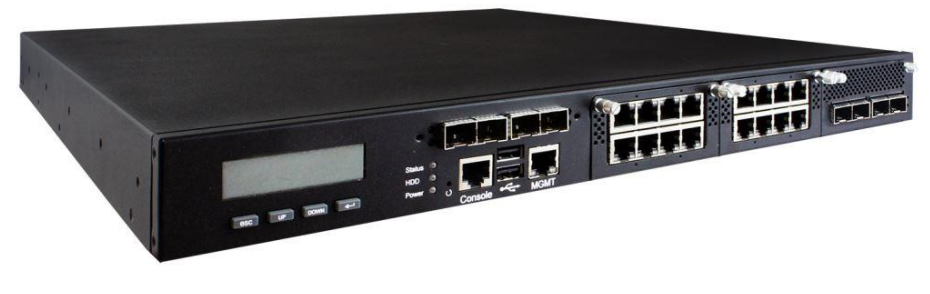

Phot of FWA8600-NIC

The FWA8600 networking appliance is suitable for various networking and network management applications in a spectrum of organization sizes including SOHO, SMB, and enterprise markets.

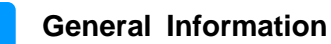

### 1.2 Features

- Intel<sup>®</sup> Xeon<sup>®</sup> D-2100 series processor
- 4 x DDR4 RDIMM 2666 MHz; max. 128 GB (ECC or non-ECC)
- 1 x Intel<sup>®</sup> I210-AT GbE
- 4 x NIC modules with up to 24 GbE ports
- Optional IPMI module
- 1 x M.2 M2280 slot & optional PCIe (x8) expansion slot (4 lanes)
- 250W singly power supply or 300W 1+1 redundant power supply

### 1.3 Packing List

Your product package should include the items listed below. If any of the items below is missing, contact the distributor or the dealer from whom you purchased the product.

#### Models with a single PSU:

| • | FWA8600                          | x 1 |
|---|----------------------------------|-----|
| • | Full Range 250W ATX Power Supply | x 1 |
| • | Power Cord (180 cm)              | x 1 |
| • | Rack Mount Bracket               | x 2 |

#### Models with 1+1 redundant PSU:

| • | FWA8600                              | x 1 |
|---|--------------------------------------|-----|
| • | 300W 1+1 Redundant Power Supply Unit | x 1 |
| • | Power Cord (180 cm)                  | x 2 |
| • | Rack Mount Bracket                   | x 2 |

### **1.4 Optional Accessories**

IBASE provides the optional accessories listed below. Please contact us or your dealer for more information.

- Console Cable (160 cm, PK1-51)
- IPMI Module (IDN100)
- VGA Cable (40 cm, VGA21A)
- NIC Modules: IBN-R420BN (4 x RJ45 GbE, Non-Bypass) IBN-R420B (4 x RJ45 GbE, 2 Bypass Segment) IBN-R840N (8 x RJ45 GbE, Non-Bypass) IBN-R840 (8 x RJ45 GbE, 4 Bypass Segment) IBN-S400 (4 x GbE SFP, Non-Bypass) IBN-S800 (8 x GbE SFP, Non-Bypass) IBN-P400D (2 x 10GbE SFP+, Non-Bypass) IBN-P400Q (4 x 10GbE SFP+, Non-Bypass) IBN-F200 (2 x 25GbE SFP28, Non-Bypass)

## 1.5 Specifications

| Product Name        | FWA8600-NIC                                                                                                    | FWA8600-SHD                                                                                                    | FWA8600-SHQ                                                                                                    |  |  |
|---------------------|----------------------------------------------------------------------------------------------------|----------------------------------------------------------------------------------------------------|----------------------------------------------------------------------------------------------------|--|--|
| System              |                                                                                                    |                                                                                                    |                                                                                                    |  |  |
| Motherboard         | MBN803                                                                                                    |                                                                                                    |                                                                                                    |  |  |
| Operating<br>System | <ul><li>Windows 10 (64-bit)</li><li>Linux Ubuntu 16.04.1</li></ul>                                                                                                    |                                                                                                    |                                                                                                    |  |  |
| CPU                 | Intel <sup>®</sup> Xeon <sup>®</sup> D-2100                                                                                                    | BGA2518                                                                                                    |                                                                                                    |  |  |
| Chipset             | Integrated                                                                                                    |                                                                                                    |                                                                                                    |  |  |
| Memory              | 4 x DDR4 RDIMM up to 2666 MHz; max. 128 GB (ECC or non-ECC)                                                                                                    |                                                                                                    |                                                                                                    |  |  |
| Storage             | 1 x 2.5" internal<br>SATA drive bay                                                                                                    | 2 x 2.5"<br>hot-swappable<br>SATA drive bays                                                                                                    | 4 x 2.5"<br>hot-swappable<br>SATA drive bays                                                                                                    |  |  |
| Network             | <ul> <li>2 x Intel<sup>®</sup> I210AT<br/>GbE controllers</li> <li>3 x IBN cards<br/>(3<sup>rd</sup> slot max. 4<br/>ports)</li> <li>1 x IBN-P401Q<br/>for up to 28 GbE<br/>ports (Optional)</li> </ul> | <ul> <li>2 x Intel<sup>®</sup> I210AT<br/>GbE controllers</li> <li>2 x IBN cards</li> <li>1 x IBN-P401Q<br/>for up to 20 GbE<br/>ports (Optional)</li> </ul> | <ul> <li>2 x Intel<sup>®</sup> I210AT<br/>GbE controllers</li> <li>1 x IBN cards</li> <li>1 x IBN-P401Q<br/>for up to 12 GbE<br/>ports (Optional)</li> </ul> |  |  |

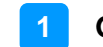

| Product Name              | ne FWA8600-NIC FWA8600-SHD FWA8600-SHQ                                                                                                    |                                            |                               |  |  |  |
|---------------------------|----------------------------------------------------------------------------------------------------|--------------------------------------------|-------------------------------|--|--|--|
| Super I/O                 | Nuvoton NCT5523D                                                                                                    |                                            |                               |  |  |  |
| IPMI                      | IPMI module compliant with IPMI 2.0 (Optional)                                                                                                    |                                            |                               |  |  |  |
| ТРМ                       | TPM 2.0                                                                                                    |                                            |                               |  |  |  |
| Power Supply              | <ul> <li>Single PSU: Full</li> <li>1+1 RPSU: 300W</li> </ul>                                                                                                    | range 250W ATX powe<br>1+1 redundant power | er supply unit<br>supply unit |  |  |  |
| Power<br>Requirement      | 100 ~ 240V AC                                                                                                    | 100 ~ 240V AC                              |                               |  |  |  |
| BIOS                      | AMI BIOS                                                                                                    |                                            |                               |  |  |  |
| Watchdog                  | Watchdog Timer 256                                                                                                    | segments, 0, 1, 225                        | 55 sec/min                    |  |  |  |
| RoHS                      | Yes                                                                                                    |                                            |                               |  |  |  |
| Chassis                   | Steel with textured bl                                                                                                    | ack paint                                  |                               |  |  |  |
| Dimensions<br>(W x H x D) | 438 x 44 x 451 mm (                                                                                                    | 17.24" x 1.73" x 17.76"                    | )                             |  |  |  |
| Weight                    | 10 kg (22.05 lb)                                                                                                    | 10 kg (22.05 lb)                           |                               |  |  |  |
| Certificate               | CE / FCC Class A                                                                                                    |                                            |                               |  |  |  |
|                           | Front                                                                                                    | t I/O Ports                                |                               |  |  |  |
| LCM                       | 1 x LCM 16x2 dots with 4 keypads                                                                                                    |                                            |                               |  |  |  |
| Console                   | 1 x Console port                                                                                                    |                                            |                               |  |  |  |
| Management<br>Port (MGMT) | 1 x MGMT ports                                                                                                    | 1 x MGMT ports                             |                               |  |  |  |
| Ethernet Port             | Up to 24 RJ45 GbEUp to 20 RJ45 GbEUp to 12 RJ45 GbELAN portsLAN portsLAN ports(4 x network<br>module slots)(3 x network<br>module slots)(2 x network<br>module slot) |                                            |                               |  |  |  |
| USB                       | 2 x USB 2.0                                                                                                    |                                            |                               |  |  |  |
| HDD                       | N/A2 x 2.5"4 x 2.5"hot-swappablehot-swappableSATA drive baysSATA drive bays                                                                                          |                                            |                               |  |  |  |
| Rear I/O Ports            |                                                                                                    |                                            |                               |  |  |  |
| AC Inlet                  | <ul> <li>Single PSU: 1 x 100V ~ 240V AC Inlet</li> <li>1+1 RPSU: 2 x 100V ~ 240V AC Inlet with 2 hot-swappable power supply modules</li> </ul>                       |                                            |                               |  |  |  |
| Display                   | 1 x VGA port (based                                                                                                    | on the optional IPMI m                     | nodule)                       |  |  |  |
| Fan                       | 3 x System fans                                                                                                    |                                            |                               |  |  |  |
| Expansion                 | <ul> <li>1 x PCIe (x8) slot with 4 lanes</li> <li>1 x M.2 M2280 slot with PCIe (x4) and SATA signal</li> </ul>                                                       |                                            |                               |  |  |  |

| Product Name            | FWA8600-NIC                                                                                                    | FWA8600-SHD | FWA8600-SHQ |  |
|-------------------------|----------------------------------------------------------------------------------------------------|-------------|-------------|--|
|                         | Envi                                                                                                    | ironment    |             |  |
| Temperature             | <ul> <li>Operating: 0 ~ 40 °C (32 ~ 104 °F)</li> <li>Storage: -20~ 70 °C (-4 ~ 158 °F)</li> </ul>                                                       |             |             |  |
| Relative<br>Humidity    | 5 ~ 90% at 45 °C (non-condensing)                                                                                                    |             |             |  |
| Vibration<br>Protection | <ul> <li>Operating: 0.25 Grms / 3 ~ 500 Hz (Z-axis)</li> <li>Non-operating: 1.0 Grms / 3 ~ 500 Hz (Z-axis)</li> </ul>                                   |             |             |  |
| Shock<br>Protection     | <ul> <li>Operating: 20G / 11ms (X/Y/Z-axis, 3 lines in each axis)</li> <li>Non-operating: 40G / 11ms (X/Y/Z-axis, test 3 lines in each axis)</li> </ul> |             |             |  |

All specifications are subject to change without prior notice.

1

### 1.6 Overview

#### **Front View**

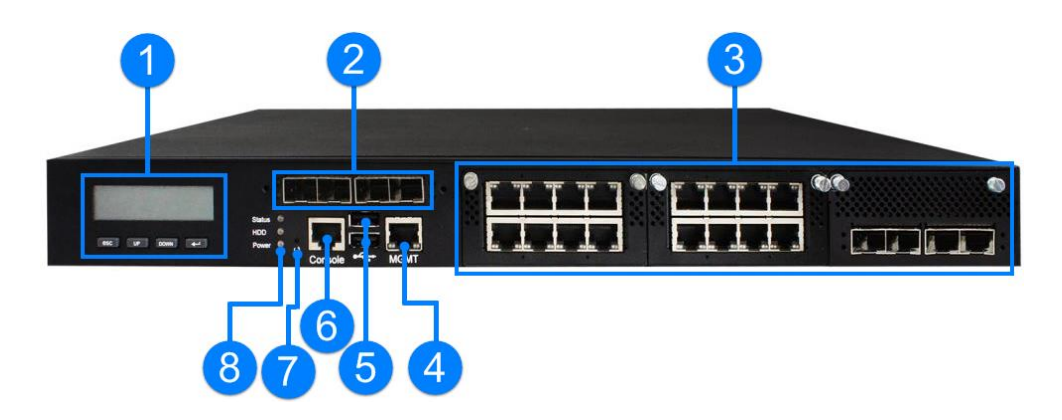

| No. | Name                                                  | No. | Name                                        |
|-----|-------------------------------------------------------|-----|---------------------------------------------|
| 1   | LCM Display with 4 buttons                            | 5   | 2 USB 2.0 Ports                             |
| 2   | 4 10GbE SFP+ Ports<br>(Optional)                      | 6   | Console Port                                |
| 3   | Network Modules /<br>2.5" Hot-swappable Drive<br>Bays | 7   | User Self-Defined GPIO<br>Button            |
| 4   | Management Port                                       | 8   | LED Indicators                              |
|     |                                                       |     | (From top to bottom: Status,<br>HDD, Power) |

## **Oblique View**

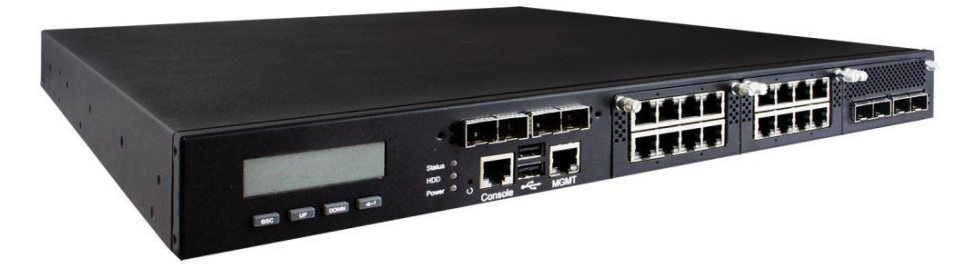

**Rear View** 

• Single Power Supply Unit

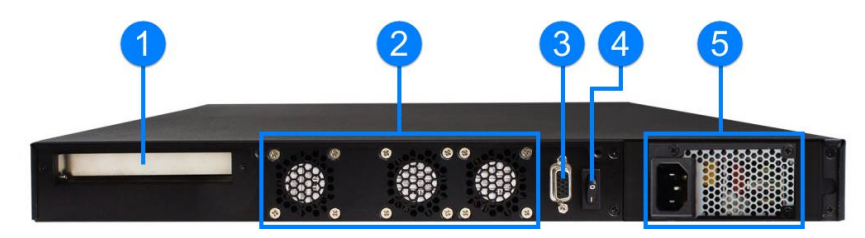

• Redundant Power Supply Unit

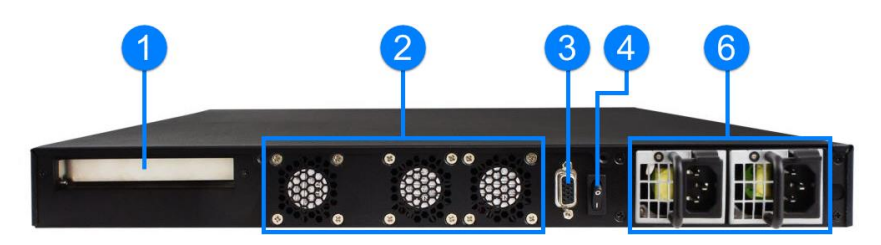

| No. | Name                           | No. | Name                        |
|-----|--------------------------------|-----|-----------------------------|
| 1   | PCIe (x8) Expansion Card Slot  | 4   | Power Switch                |
|     | (4 Iaries signal only)         |     |                             |
| 2   | System Fan Modules             | 5   | Single Power Supply Unit    |
| 3   | VGA Port                       | 6   | Reduntant Power Supply Unit |
|     | (via the optional IPMI module) |     |                             |

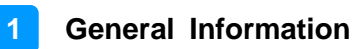

## 1.7 Dimensions

Unit: mm

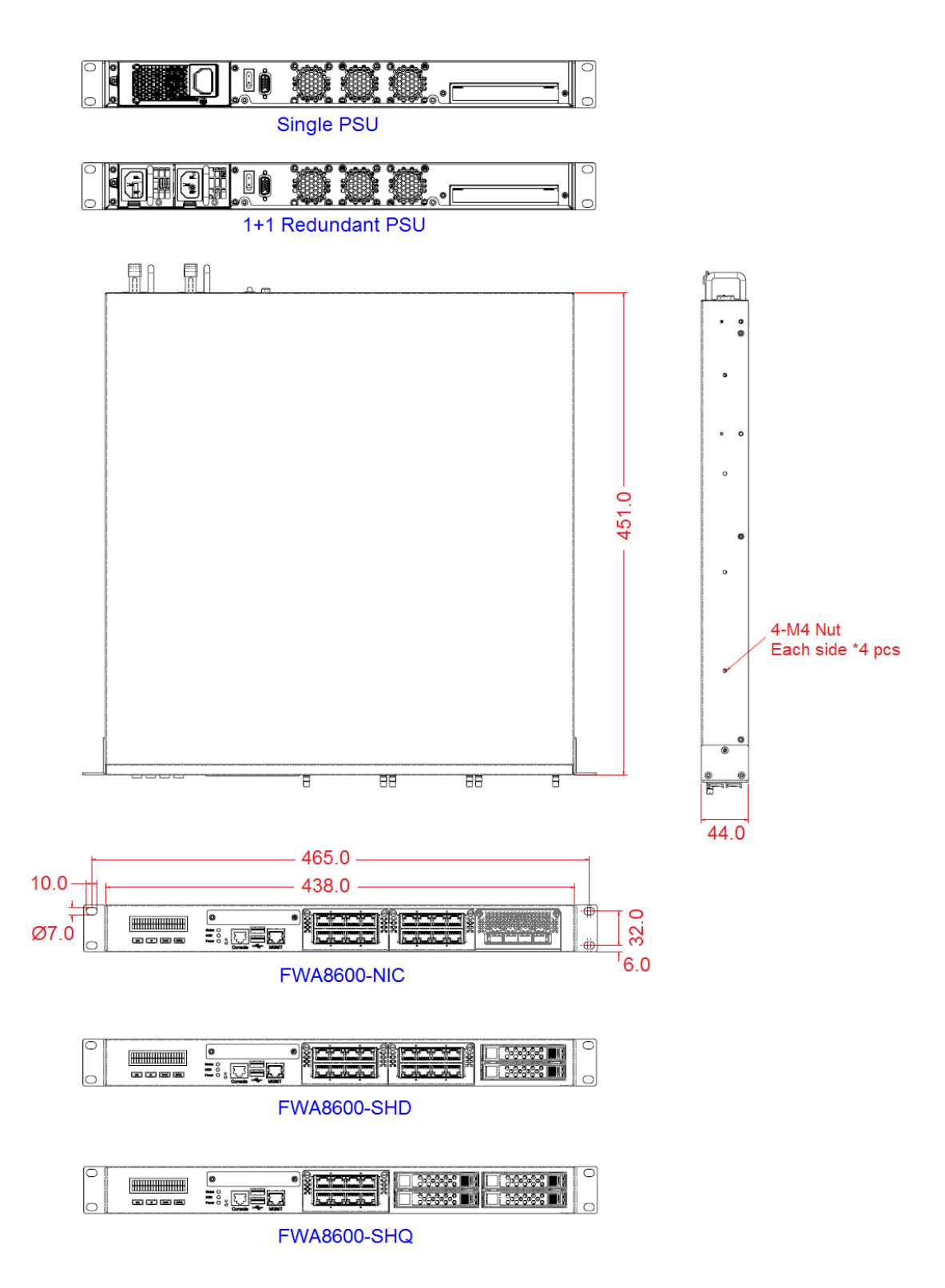

## Chapter 2 Hardware Configuration

The information provided in this chapter includes:

- Installation / Replacement
- Information and locations of connectors

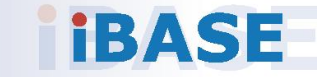

### 2.1 Installation / Replacement

For the FWA8600 hot-swappable HDD (available for FWA8600-SHD and FWA8600-SHQ), or the IBN Network Interface Modules installations, you can directly install them without removing the device cover.

For memory, M.2, PCIe expansion card or the optional IPMI module, you need to remove 8 screws as shown below to pull out the lid.

This is illustrated by the example of FWA8600-NIC.

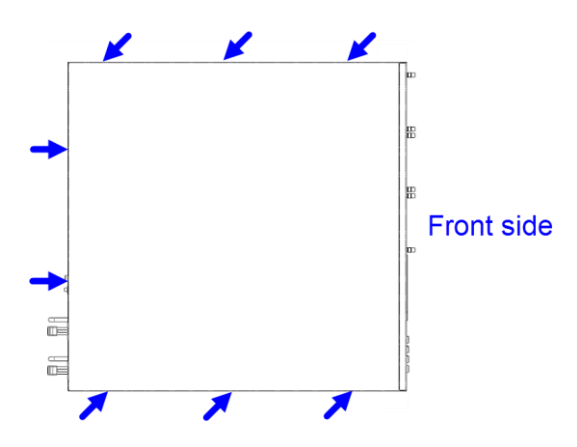

#### Configuration inside:

Refer to the figure below for the intenal areas to install additional 2.5" HDD/SSD, NIC modules, and expansion card. Area A accommodates NIC modules or 2.5" how-swappable HDD/SSD. Area B supports for two 2.5" HDD/SSD and an expansion card.

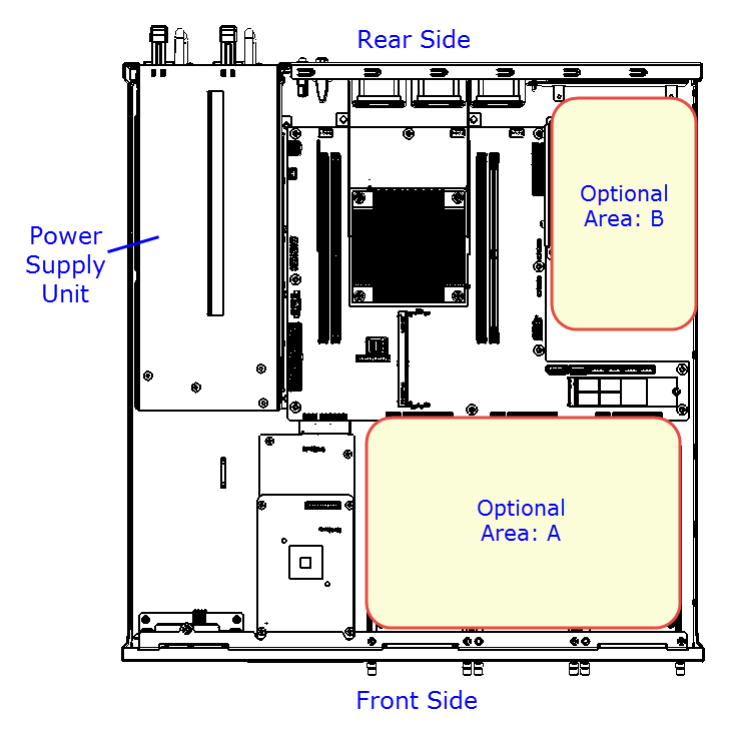

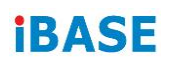

#### 2.1.1 Network Module

Release the two screws of the network module and pull it out carefully as shown below for replacement and installation.

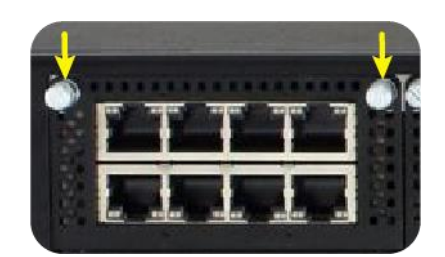

### 2.1.2 HDD or SSD

#### FWA8600-SHD & FWA8600-SHQ hot-swappable HDD/SSD:

1. Push the latch outwards to release and take out the HDD tray.

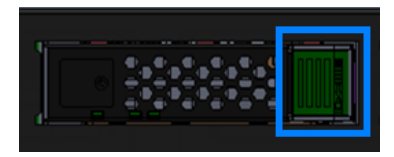

2. Remove the 4 screws on both lateral sides of the HDD tray. Install your HDD and tighten the screws.

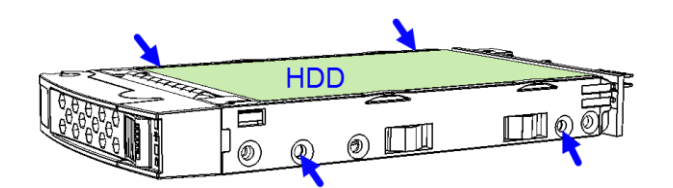

#### FWA8600 Internal HDD/SSD:

1. After you've removed the lid of the system, remove the indicated 4 screws as indicated below to release the internal 2.5" HDD/SSD and the bracket.

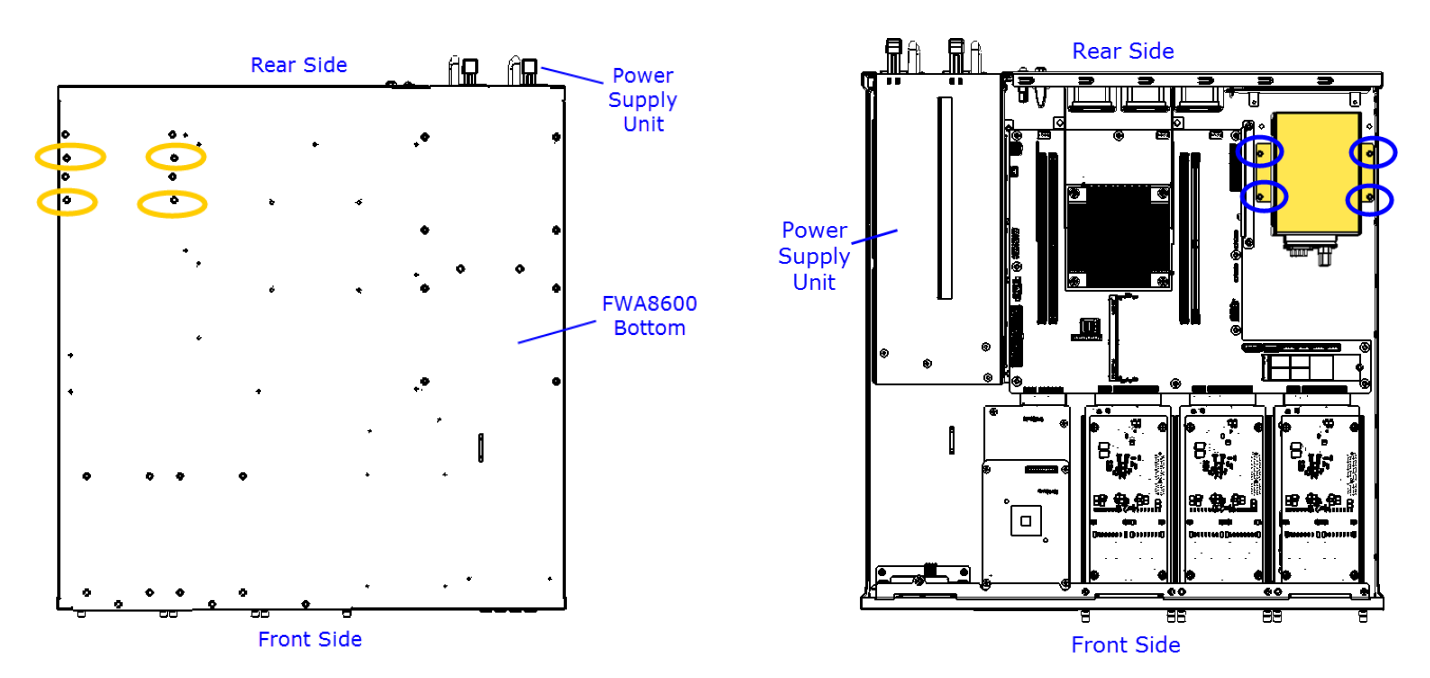

2. Unplug the SATA power and data cable, and remove the 4 screws from the holder bracket for each HDD/SSD for replacement.

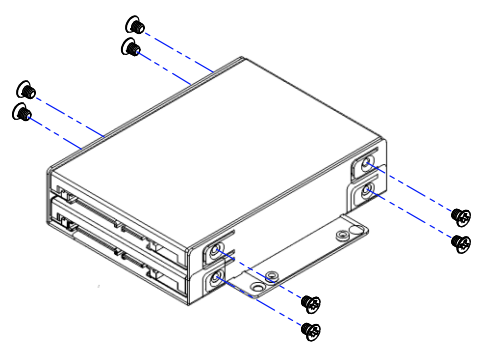

- 3. Take out the HDD/SSD and install a new one onto the tray. Fasten the 4 screws back for each HDD/SSD.
- 4. Secure the HDD/SSD and the bracket back to the system.

### 2.1.3 Memory Module

If you need to install or replace a memory module, follow the instructions below after you remove the device cover.

1. Press the ejector tab of the memory slot down and outwards with your fingertips.

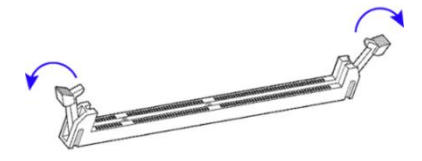

- 2. Hold the memory module and align the key of the module with that on the memory slot.
- 3. Gently push the module in an upright position until the ejector tabs of the memory slot close to hold the module in place when the module touches the bottom of the slot.

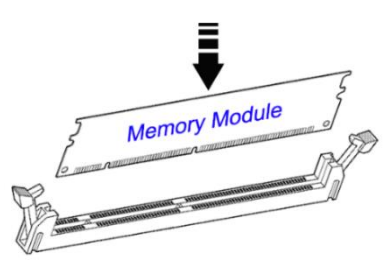

To remove the module, press the ejector tabs outwards with your fingertips to eject the module.

### 2.1.4 IPMI Module

If you need to install an IPMI module, remove the system lid firstly and then follow the instructions below.

Note: IPMI modules are optional items.

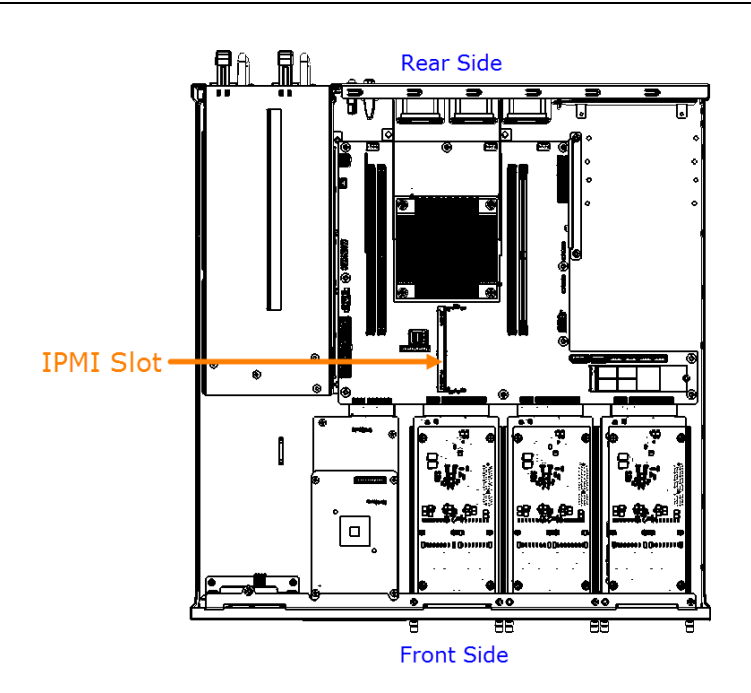

- 1. Locate the IPMI slot and align the key of the module with that on the slot.
- 2. Insert the module slantwise and gently push the module straight down until the clips of the slot close to hold the module in place when the module touches the bottom of the slot.

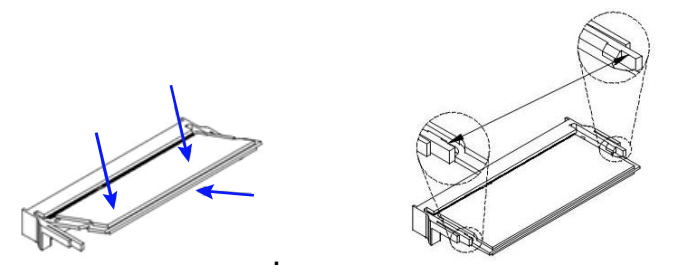

To remove the module, press the clips outwards with your thumb and index finger of both hands.

### 2.1.5 Fan

If you need to install or replace a fan module, remove the device cover first. Release the 4 screws of the fan module on the rear side of the device, take out the fan to replace with a new one, and tighten the screws.

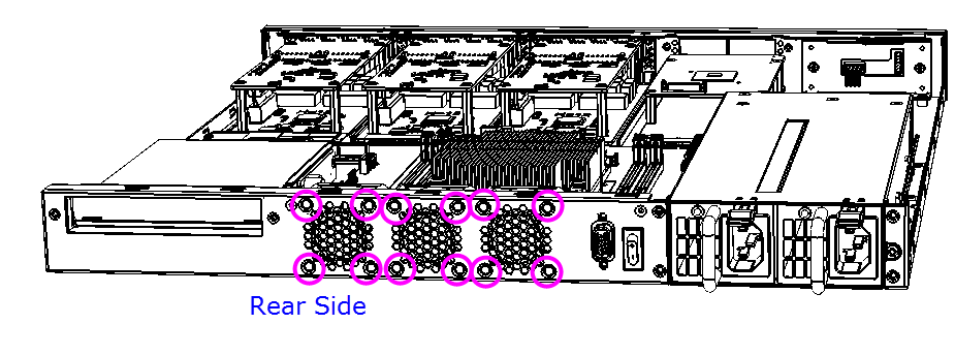

### 2.1.6 Redundant Power Supply Unit

If you need to install or replace a redundant power supply unit, push the latch downwards first. Grasp the handle, pull the PSU out carefully and replace it with a new one.

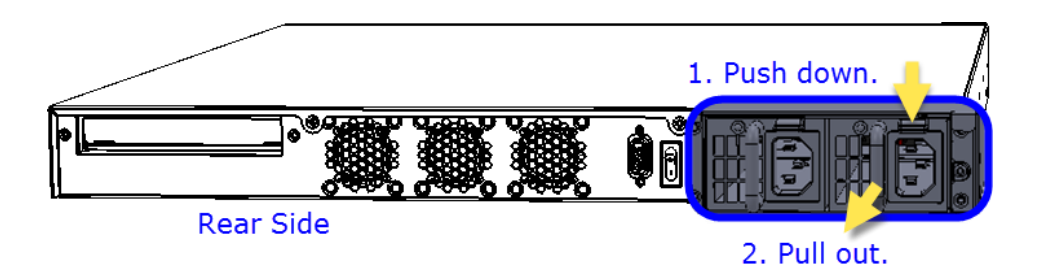

## 2.2 Pinout for Console Port

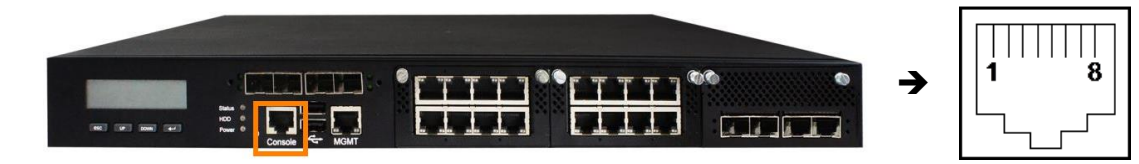

| Pin | Signal Name | Pin | Signal Name |
|-----|-------------|-----|-------------|
| 1   | RTS         | 5   | Ground      |
| 2   | DTR         | 6   | RXD         |
| 3   | TXD         | 7   | DSR         |
| 4   | Ground      | 8   | CTS         |

#### 2.3 Setting the Jumper

Set up and configure your system by using jumpers for various settings and features according to your needs and applications. Contact your supplier if you have doubts about the best configuration for your use.

Jumpers are short-length conductors consisting of several metal pins with a non-conductive base mounted on the circuit board. Jumper caps are used to have the functions and features enabled or disabled. If a jumper has 3 pins, you can connect either PIN1 to PIN2 or PIN2 to PIN3 by shorting.

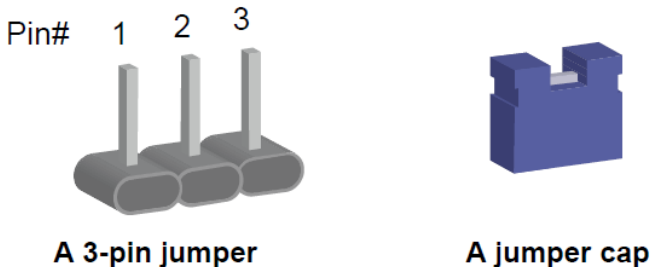

A 3-pin jumper

Refer to the illustration below to set jumpers.

| Pin closed | Oblique view | Schematic illustration |
|------------|--------------|------------------------|
| Open       |              | □ ○ ○<br>1 2 3         |
| 1-2        |              | □ • ○<br>1 2 3         |
| 2-3        |              | □ • •<br>1 2 3         |

When two pins of a jumper are encased in a jumper cap, this jumper is **closed**, i.e. turned **On**.

When a jumper cap is removed from two jumper pins, this jumper is **open**, i.e. turned Off.

## 2.4 Jumper & Connector Locations on Motherboard

Motherboard: MBN803

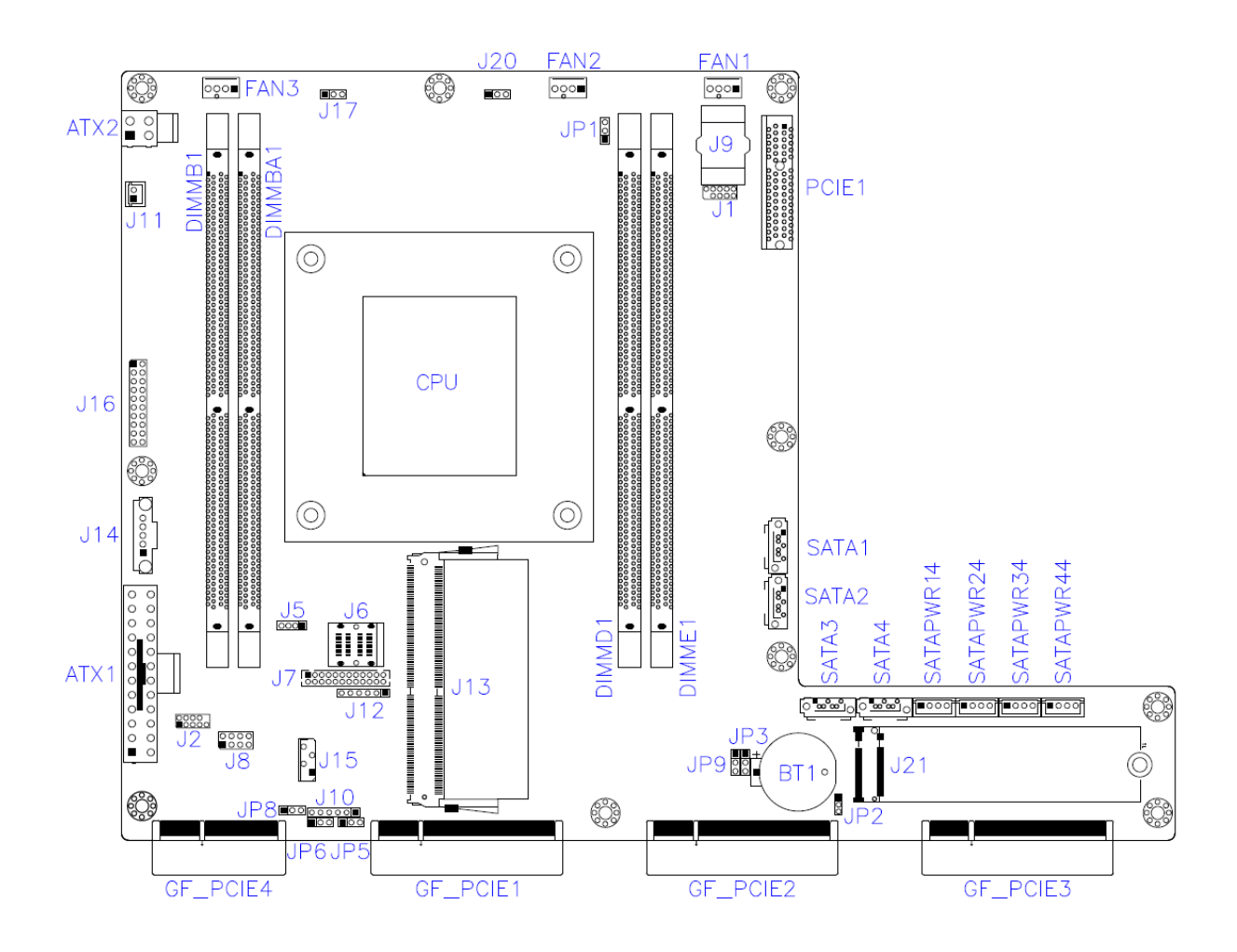

### 2.5 Jumper Quick Reference

| Function             | Connector Name | Page |
|----------------------|----------------|------|
| AT & ATX Mode        | JP8            | 19   |
| Clearing CMOS Data   | JP3            | 20   |
| Clearing ME Register | JP9            | 21   |
| Factory Use Only     | JP1, JP5, JP6  |      |

### 2.5.1 AT & ATX Mode (JP8)

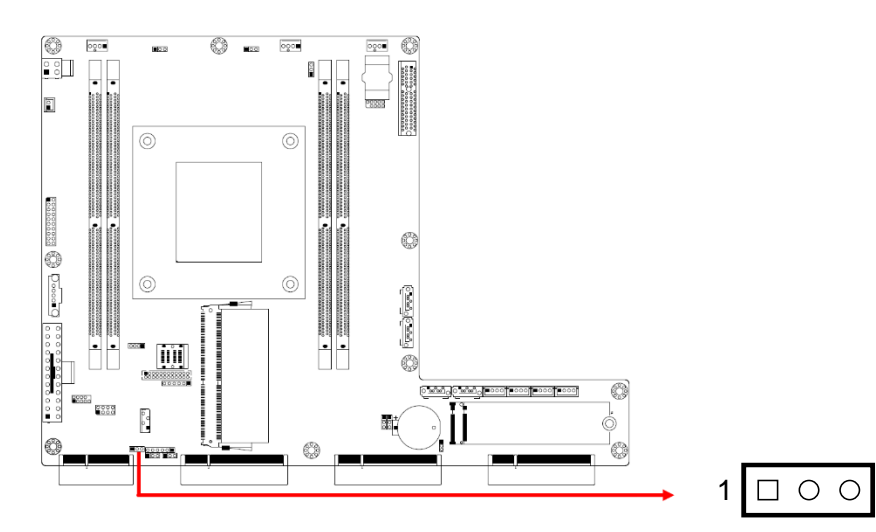

| Function          | Pin closed | Illustration |
|-------------------|------------|--------------|
| AT Mode (Default) | 1-2        | 1 🔲 • 🔿      |
| ATX Mode          | 2-3        | 1 🗆 • •      |

### 2.5.2 Clearing CMOS Data (JP3)

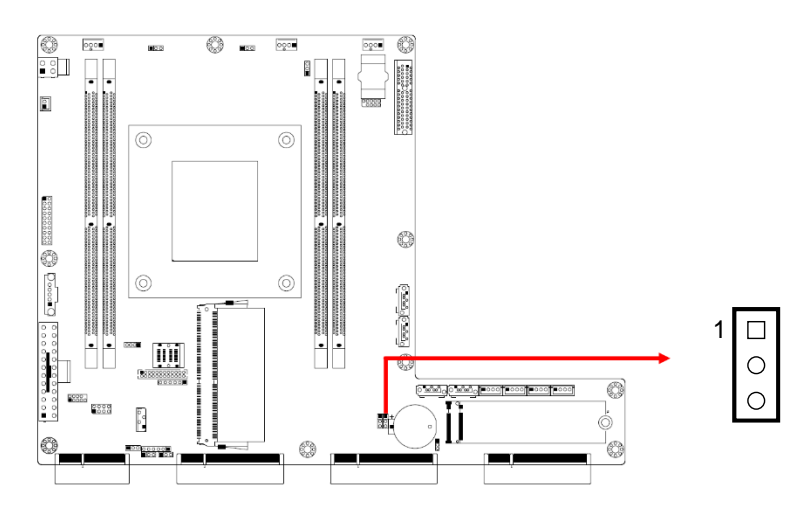

| Function         | Pin closed | Illustration |
|------------------|------------|--------------|
| Normal (Default) | 1-2        | 1 • •        |
| Clearing CMOS    | 2-3        | 1            |

## 2.5.3 Clearing ME Register (JP9)

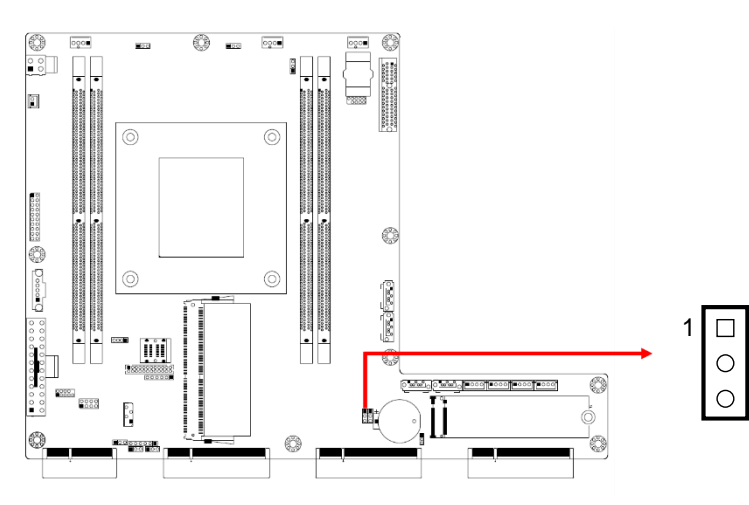

| Function             | Pin closed | Illustration |
|----------------------|------------|--------------|
| Normal (Default)     | 1-2        | 1 • •        |
| Clearing ME Register | 2-3        | 1 🗆<br>•     |

### 2.6 Connectors Quick Reference

| Function                        | Connector Name                                  | Page |
|---------------------------------|-------------------------------------------------|------|
| ATX Power Connector             | ATX1, ATX2                                      | 23   |
| External Power Switch Connector | J11                                             | 24   |
| Front Panel Setting Connector   | J16                                             | 24   |
| PM Bus Port <sup>[1]</sup>      | J14                                             | 25   |
| Digital I/O Connector           | J8                                              | 25   |
| IPMB Port (Reserved)            | J15                                             | 26   |
| Fan Connector                   | FAN1, FAN2, FAN3                                | 26   |
| SATA Power Connector            | SATAPWR1, SATAPWR2,<br>SATAPWR3, SATAPWR4       | 27   |
| SATA RAID Key                   | J5                                              | 27   |
| SATA III Port                   | SATA1, SATA2, SATA3, SATA4                      |      |
| 10 GbE Port (Mini-SAS HD type)  | J6                                              |      |
| 10 GbE LED Port                 | J7                                              |      |
| Socket for BIOS Chip            | J9                                              |      |
| IPMI Connector <sup>[2]</sup>   | J13                                             |      |
| DDR4 Memory Slot                | DIMMA1, DIMMB1, DIMMD1,<br>DIMME1               |      |
| M.2 M2280 Slot                  | J21                                             |      |
| PCIe (x4) Slot                  | Standard: PCIE1<br>For IDN803: GF_PCIE4 [3]     |      |
| PCIe (x8) Slot                  | For IBN Card only: GF_PCIE1, GF_PCIE2, GF_PCIE3 |      |
| Factory Use Only                | J1, J2, J5, J8, J10, J12, J17,<br>J20           |      |

[1]: Applicable to redundant power supply unit only.

[2]: Applicable to IBASE IDN100 card only.

[3]: Applicable to IBASE IDN803 only.

 $\bigcirc$ 

4

3

#### ATX Power Connector (ATX1, ATX2) 2.6.1

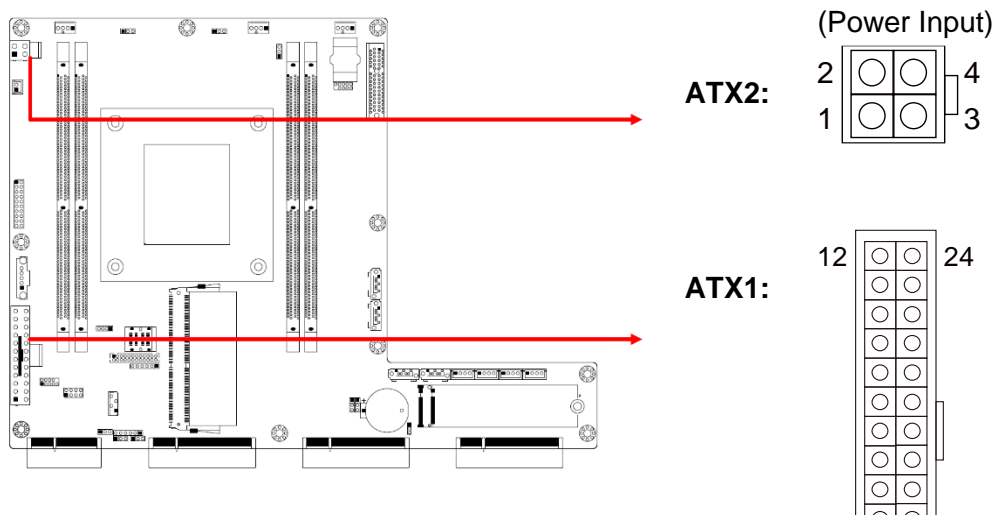

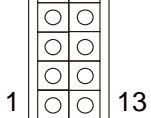

#### ATX2: Power Input

| Pin | Assignment | Pin | Assignment |
|-----|------------|-----|------------|
| 1   | Ground     | 3   | VCC12      |
| 2   | Ground     | 4   | VCC12      |

#### ATX1:

| Pin | Assignment | Pin | Assignment  |
|-----|------------|-----|-------------|
| 1   | VCC3_3     | 13  | VCC3_3      |
| 2   | VCC3_3     | 14  | -12V        |
| 3   | Ground     | 15  | Ground      |
| 4   | VCC5       | 16  | ATX_PSON#_Q |
| 5   | Ground     | 17  | Ground      |
| 6   | VCC5       | 18  | Ground      |
| 7   | Ground     | 19  | Ground      |
| 8   | Power good | 20  | -5V         |
| 9   | 5VSB_PS    | 21  | VCC5        |
| 10  | VCC12      | 22  | VCC5        |
| 11  | VCC12      | 23  | VCC5        |
| 12  | VCC3_3     | 24  | Ground      |

## 2.6.2 External Power Switch Connector (J11)

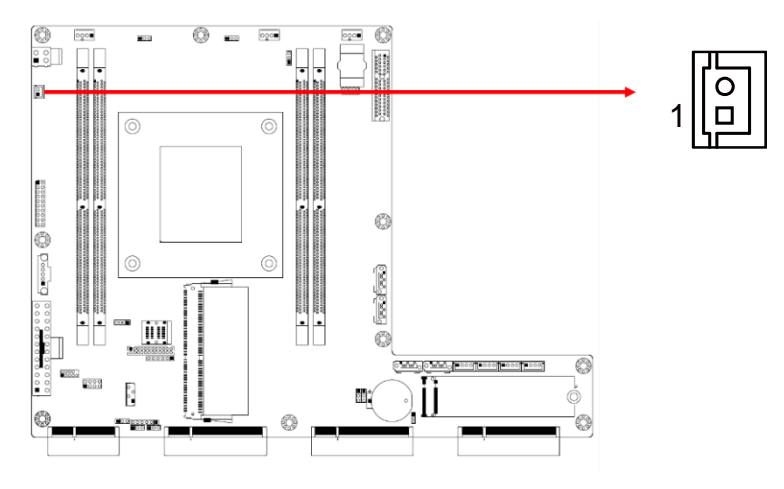

| Pin | Signal Name    | Pin | Signal Name |
|-----|----------------|-----|-------------|
| 1   | ATX_PSON#_EN_R | 2   | Ground      |

### 2.6.3 Front Panel Setting Connector (J16)

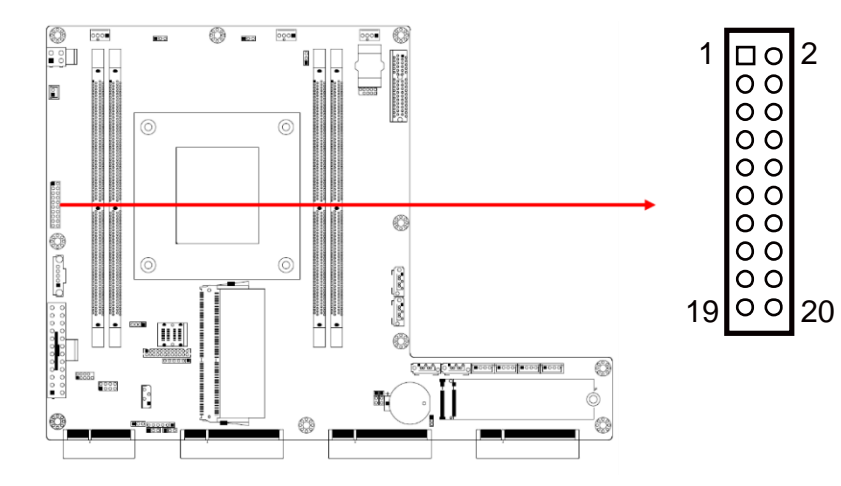

| Signal Name | Pin                                                                                               | Signal Name                                                                  |
|-------------|---------------------------------------------------------------------------------------------------|------------------------------------------------------------------------------|
| VCC5        | 2                                                                                                 | SPEAKER                                                                      |
| NC          | 4                                                                                                 | NC                                                                           |
| Ground      | 6                                                                                                 | NC                                                                           |
| NC          | 8                                                                                                 | NC                                                                           |
| 5VDUAL      | 10                                                                                                | 5VDUAL                                                                       |
| 5VDUAL      | 12                                                                                                | 5VDUAL                                                                       |
| Ground      | 14                                                                                                | ATXPWR_BTN#                                                                  |
| NC          | 16                                                                                                | NC                                                                           |
| Ground      | 18                                                                                                | FRST_OUT                                                                     |
| VCC3_3      | 20                                                                                                | -HDD_LED                                                                     |
|             | Signal Name<br>VCC5<br>NC<br>Ground<br>NC<br>5VDUAL<br>5VDUAL<br>Ground<br>NC<br>Ground<br>VCC3_3 | Signal NamePinVCC52NC4Ground6NC85VDUAL105VDUAL12Ground14NC16Ground18VCC3_320 |

## 2.6.4 PM Bust Port (J14)

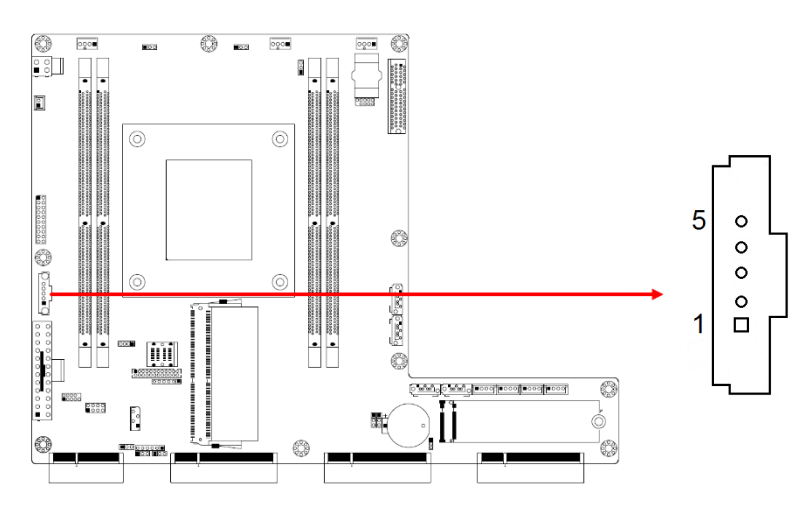

| Pin | Signal Name        | Pin | Signal Name |
|-----|--------------------|-----|-------------|
| 1   | SMB_PWR_5VDUAL_CLK | 4   | Ground      |
| 2   | SMB_PWR_5VDUAL_DAT | 5   | VCC3_3      |
| 3   | PL_SMB Alert       |     |             |

## 2.6.5 Digital I/O Connector (J8)

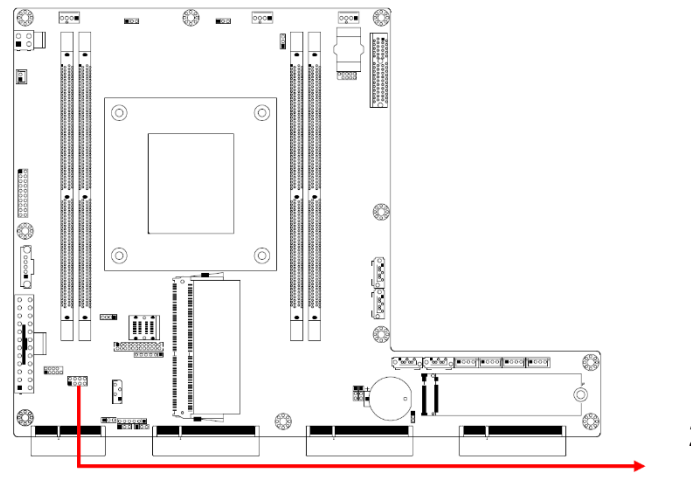

| 2 | 0 | 0 | 0          | 0 | 8 |
|---|---|---|------------|---|---|
| 1 |   | 0 | $^{\circ}$ | 0 | 7 |

| Pin | Signal Name  | Pin | Signal Name  |
|-----|--------------|-----|--------------|
| 1   | Ground       | 2   | VCC5         |
| 3   | INT0_SIOGP22 | 4   | INT0_SIOGP25 |
| 5   | INT0_SIOGP23 | 6   | INT0_SIOGP26 |
| 7   | INT0_SIOGP24 | 8   | INT0_SIOGP27 |

2.6.6 IPMB Port (J15)

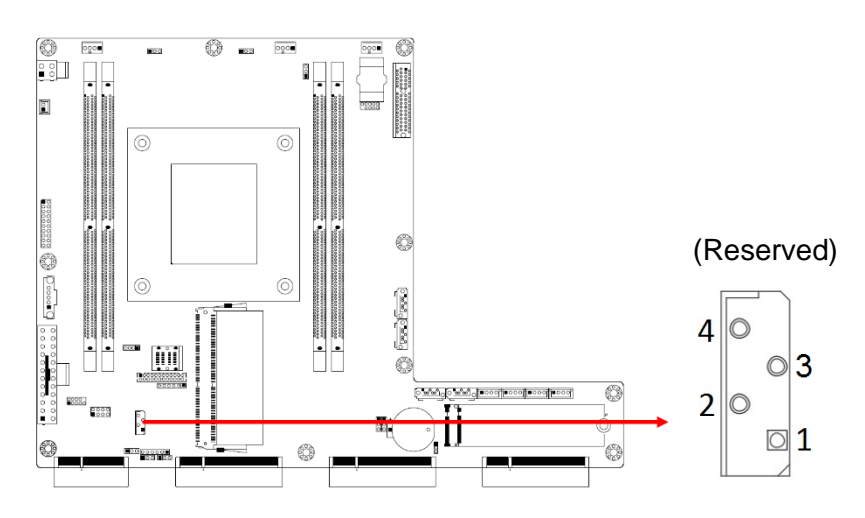

| Pin | Signal Name             | Pin | Signal Name            |
|-----|-------------------------|-----|------------------------|
| 1   | SMB_IPMB_STBY_LVC5_DATA | 3   | SMB_IPMB_STBY_LVC5_CLK |
| 2   | Ground                  | 4   | P5V_STBY               |

### 2.6.7 Fan Connector (FAN1, FAN2, FAN3)

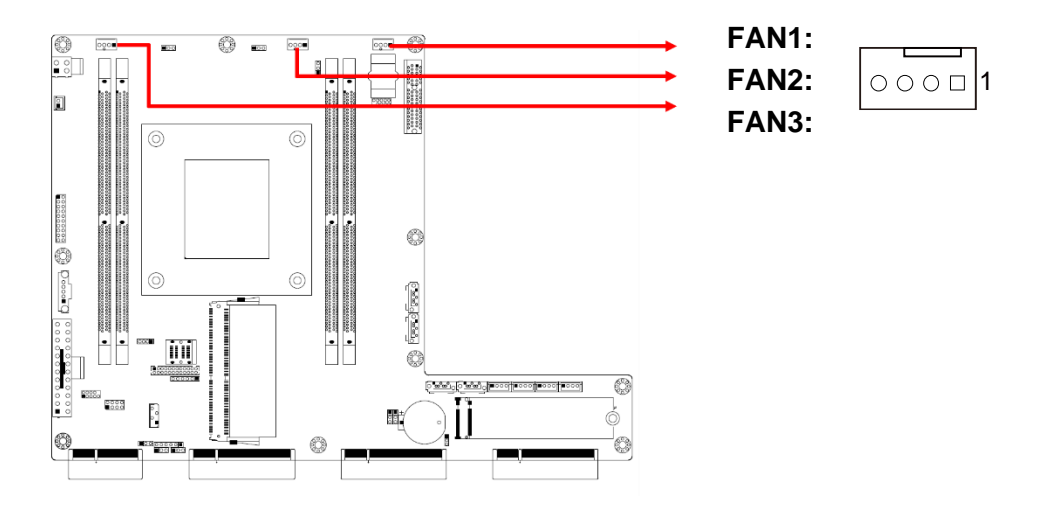

| Pin | Signal Name | Pin | Signal Name |
|-----|-------------|-----|-------------|
| 1   | SYSFAN_G    | 3   | SYSFAN_RPM  |
| 2   | SYSFAN_12V  | 4   | SYSFAN_PWM  |

# 2.6.8 SATA Power Connector (SATAPWR14, SATAPWR24, SATAPWR34, SATAPWR44)

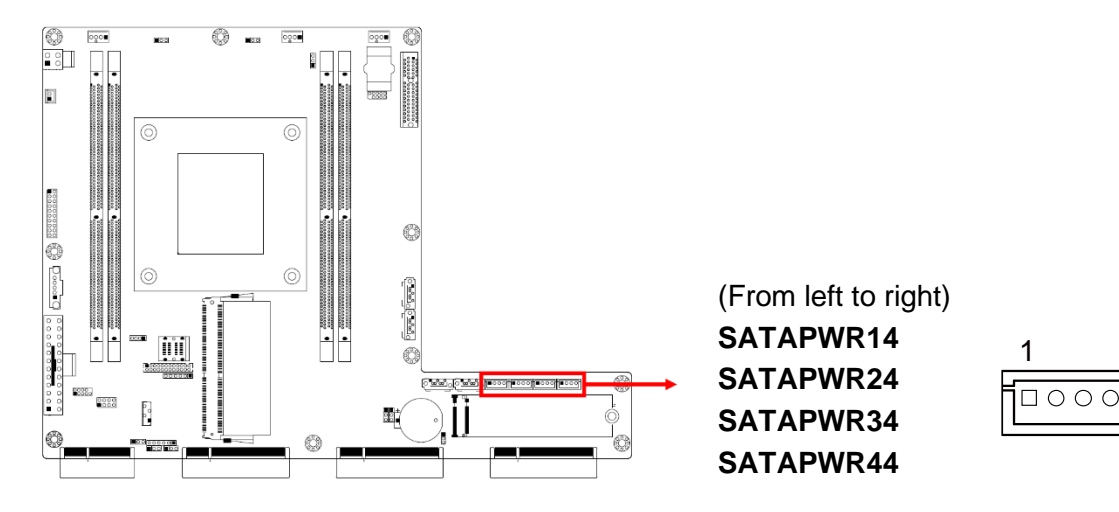

| Pin | Signal Name | Pin | Signal Name |
|-----|-------------|-----|-------------|
| 1   | VCC5        | 3   | Ground      |
| 2   | Ground      | 4   | VCC12       |

### 2.6.9 SATA RAID Key (J5)

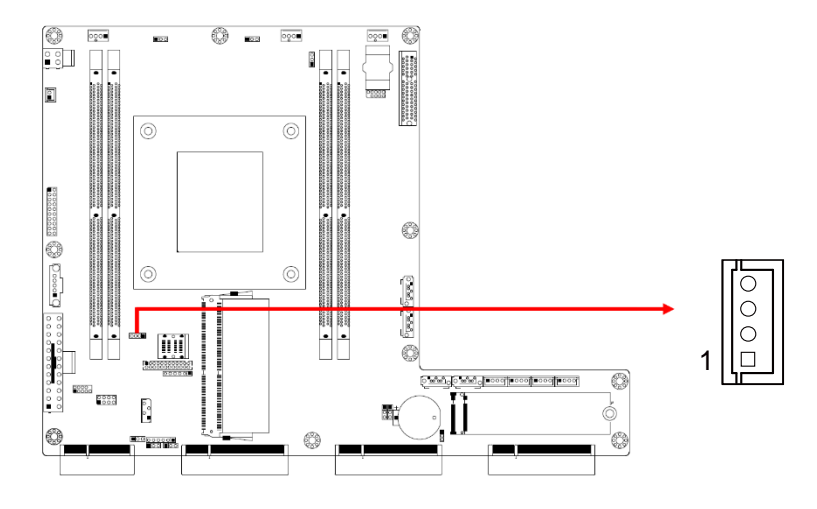

| Pin | Signal Name | Pin | Signal Name   |
|-----|-------------|-----|---------------|
| 1   | Ground      | 3   | Ground        |
| 2   | P3V3_AUX    | 4   | SATA_RAID_KEY |

## Chapter 3 BIOS Setup

This chapter describes the different settings available in the AMI BIOS that comes with the board. The topics covered in this chapter are as follows:

- Main Settings
- Advanced Settings
- Chipset Settings
- Security Settings
- Boot Settings
- Save & Exit

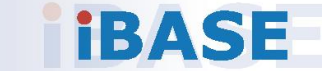
### 3.1 Introduction

The BIOS (Basic Input/Output System) installed in the ROM of your computer system supports Intel® processors. The BIOS provides critical low-level support for standard devices such as disk drives, serial ports and parallel ports. It also provides password protection as well as special support for detailed fine-tuning of the chipset controlling the entire system.

### 3.2 BIOS Setup

The BIOS provides a Setup utility program for specifying the system configurations and settings. The BIOS ROM of the system stores the Setup utility. When you turn on the computer, the BIOS is immediately activated. Press the <Del> key immediately allows you to enter the Setup utility. If you are a little bit late pressing the <Del> key, POST (Power On Self Test) will continue with its test routines, thus preventing you from invoking the Setup.

If you still need to enter Setup, restart the system by pressing the "Reset" button or simultaneously pressing the <Ctrl>, <Alt> and <Delete> keys. You can also restart by turning the system Off and back On again.

The following message will appear on the screen:

Press <DEL> to Enter Setup

In general, press the arrow keys to highlight items, <Enter> to select, the <PgUp> and <PgDn> keys to change entries, <F1> for help, and <Esc> to quit.

When you enter the BIOS Setup utility, the *Main Menu* screen will appear on the screen. The Main Menu allows you to select from various setup functions and exit choices.

**Warning:** It is strongly recommended that you avoid making any changes to the chipset defaults.

These defaults have been carefully chosen by both AMI and your system manufacturer to provide the absolute maximum performance and reliability. Changing the defaults could make the system unstable and crash in some cases.

### 3.3 Main Settings

| BIDS Information<br>BIDS Vendor<br>Compliancy<br>Project Version<br>Build Date and Time<br>Access Level | American Megatrends<br>5.13<br>UEFI 2.6: PI 1.4<br>OACJF 0.14 x64<br>OB/27/2018 11:53:00<br>Administrator | ▲ UTOPIA                                                                                                    |
|----------------------------------------------------------------------------------------------------|----------------------------------------------------------------------------------------------------|----------------------------------------------------------------------------------------------------|
| sius version<br>Dotion<br>Platform Information                                                          | Eveluation LUPY.                                                                                          | ++: Select Screen<br>T4: Select Iten<br>Enter: Select                                                                 |
| Platform<br>Processor<br>FCH<br>RC Revision                                                             | TypeYubaCityRP<br>50654 - SKX H0<br>- 82<br>04013                                                         | +/-: Change Opt.<br>F1: General Help<br>F2: Previous Values<br>F3: Optimized Defaults<br>F4: Save & Exit<br>ESC: Exit |

| <b>BIOS Setting</b> | Description                                               |
|---------------------|-----------------------------------------------------------|
| Option              | UTOPIA. Allows you to choose Optimized or Show All Items. |

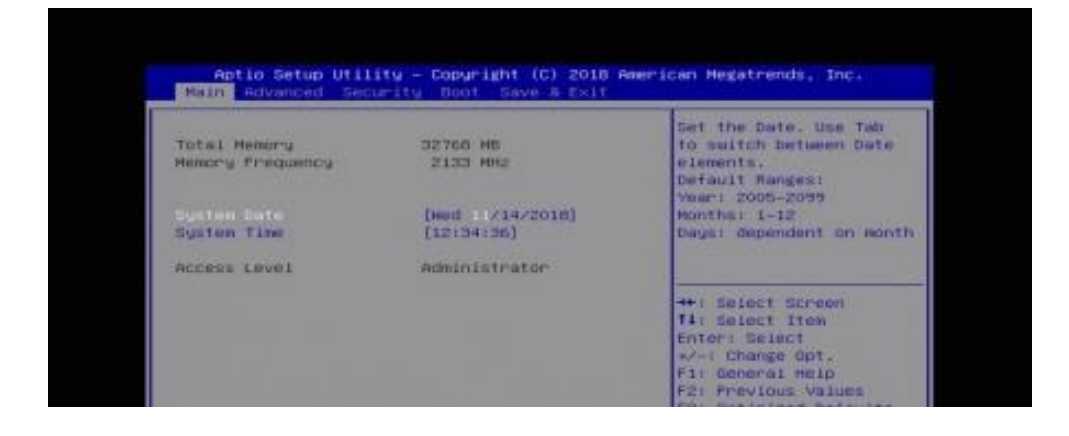

| <b>BIOS Setting</b> | Description                                                                 |
|---------------------|-----------------------------------------------------------------------------|
| System Date         | Sets the date. Use the <tab> key to switch between the data elements.</tab> |
| System Time         | Set the time. Use the <tab> key to switch between the data elements.</tab>  |

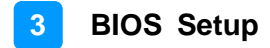

### 3.4 Advanced Settings

This section allows you to configure, improve your system and allows you to set up some system features according to your preference.

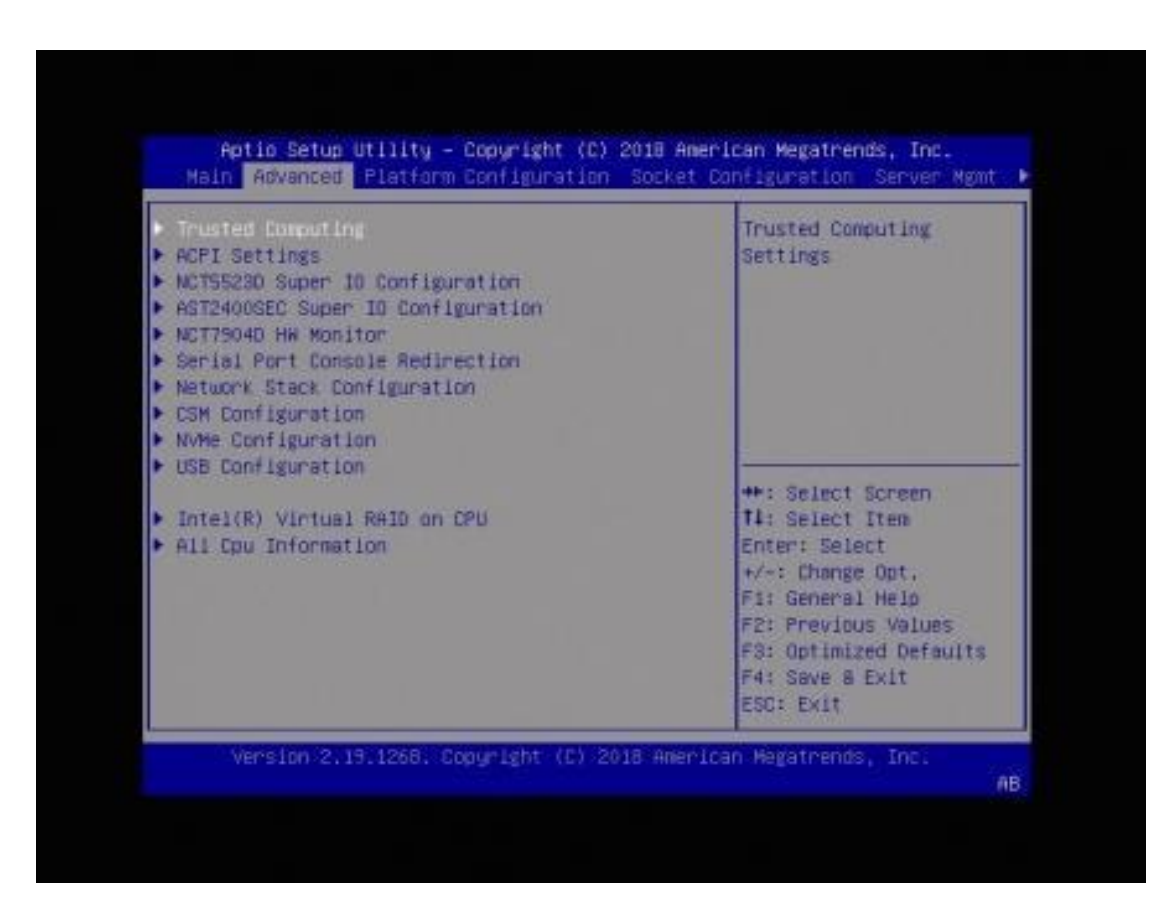

### 3.4.1 Trusted Computing

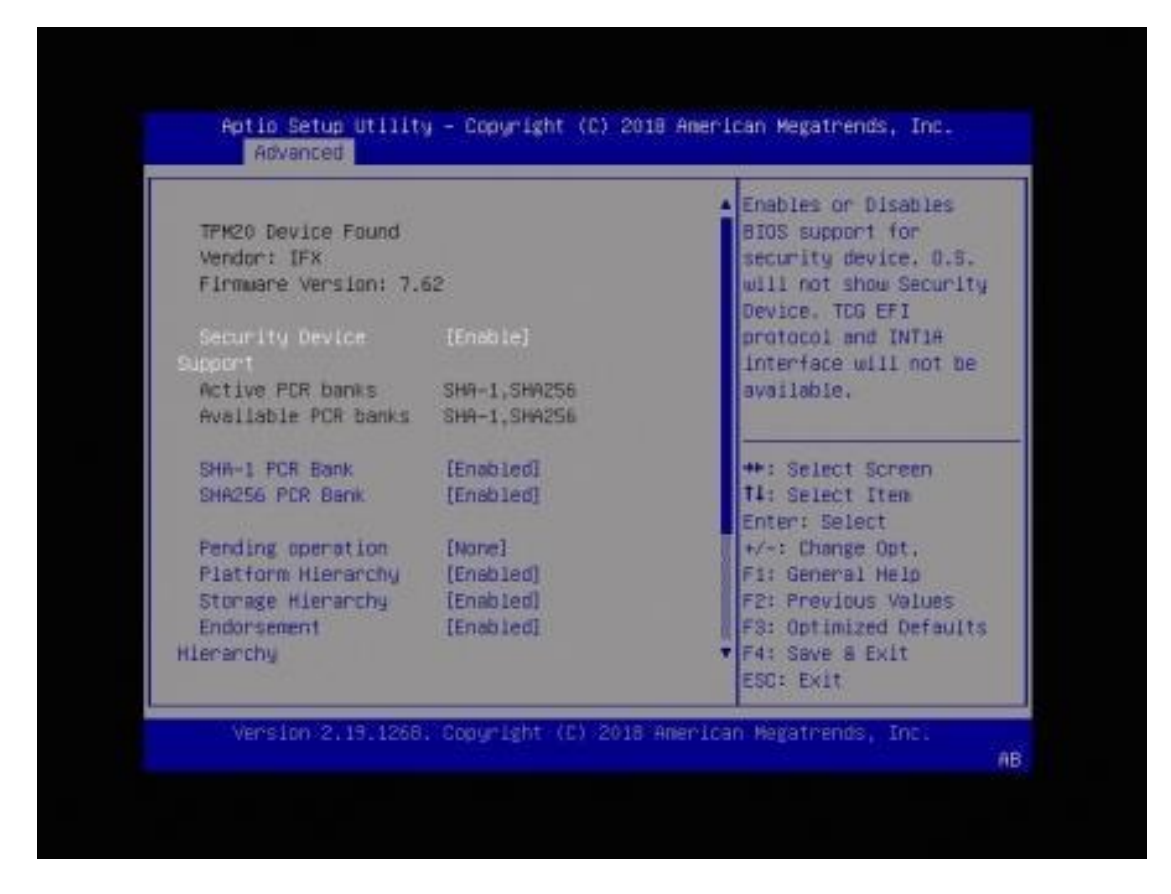

| BIOS Setting                 | Description                                                                                                    |
|------------------------------|----------------------------------------------------------------------------------------------------|
| Security Device Support      | Enables / Disables BIOS support for security device. The operating system will not show the security device. TCG EFI protocol and INT1A interface will not be available.     |
| SHA-1 PCR Bank               | Enables / Disables SHA-1 PCR Bank.                                                                                                    |
| SHA256 PCR Bank              | Enables / Disables SHA256 PCR Bank                                                                                                    |
| Pending Operation            | Schedule an operation for the security device.<br>Note: Your computer will reboot during restart<br>in order to change state of security device.<br>Options: None, TPM Clear |
| Platform Hierarchy           | Enables / Disables Platform Hierarchy.                                                                                                    |
| Storage Hierarchy            | Enables / Disables Storage Hierarchy.                                                                                                    |
| Endorsement Hierarchy        | Enables / Disables Endorsement Hierarchy.                                                                                                    |
| TPM 2.0 UEFI Spec<br>Version | Select the TCG2, the new TCG2 protocol.                                                                                                    |

| BIOS Setting                       | Description                                                                                                    |  |
|------------------------------------|----------------------------------------------------------------------------------------------------|--|
| Physical Pressence Spec<br>Version | The operating system will support the PPI spec version 1.2 or 1.3 on the basis of the version you choose.                                              |  |
|                                    | Note: Some HCK tests might not support 1.3.                                                                                                    |  |
| Device Select                      | TPM "1.2" or "2.0" will restrict support to TPM "1.2" or "2.0" devices. "Auto" will support both with the default sest to TPM2.0 devices if not found. |  |

### 3.4.2 ACPI Settings

| ACPI Settings                               |                         | Enables or Disables                                                                                                    |
|---------------------------------------------|-------------------------|----------------------------------------------------------------------------------------------------|
| Enable ACP1 Auto<br>Configuration           |                         | Configuration.                                                                                                    |
| Enable Hibernation<br>Lock Legacy Resources | [Enabled]<br>(Disabled) |                                                                                                    |
|                                             |                         | ++: Select Screen<br>T4: Select Item<br>Enter: Select<br>+/-: Change Opt,<br>F1: General Help<br>F2: Previous Values<br>F3: Optimized Defaults<br>F4: Save & Exit<br>ESC: Exit |

| BIOS Setting                      | Description                                                                                                    |
|-----------------------------------|----------------------------------------------------------------------------------------------------|
| Enable ACPI Auto<br>Configuration | Enables / Disables BIOS ACPIU auto configuration.                                                                            |
| Enable Hibernation                | Enables / Disables the system ability to<br>hibernate (OS/S4 Sleep State). This option<br>may not be effective with some OS. |
| Lock Legacy Resources             | Enables / Disables Lock of Legacy Resources.                                                                                 |

#### 3.4.3 NCT5523D Super I/O Configuration

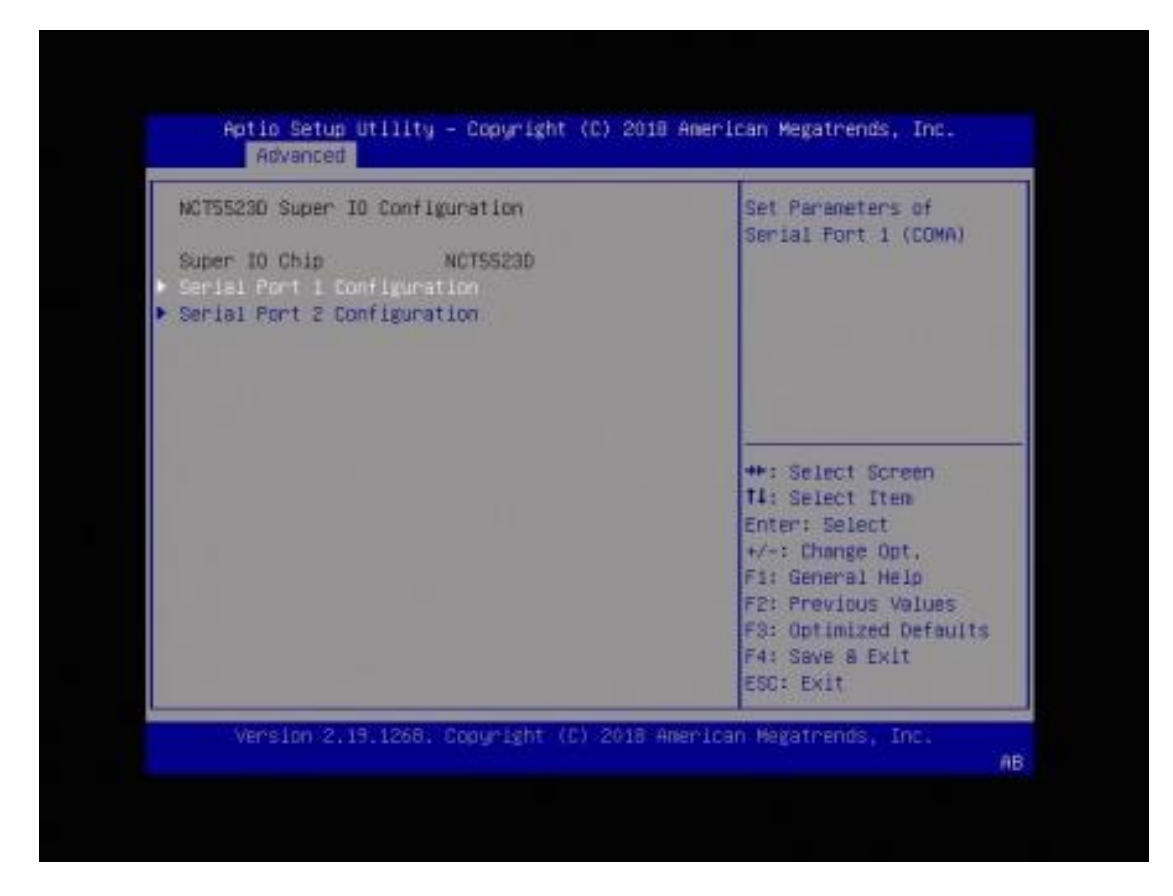

| BIOS Setting               | Description                                         |
|----------------------------|-----------------------------------------------------|
| Serial Ports Configuration | Sets Parameters of Serial Ports.                    |
|                            | select an optimal settings for the Super IO device. |

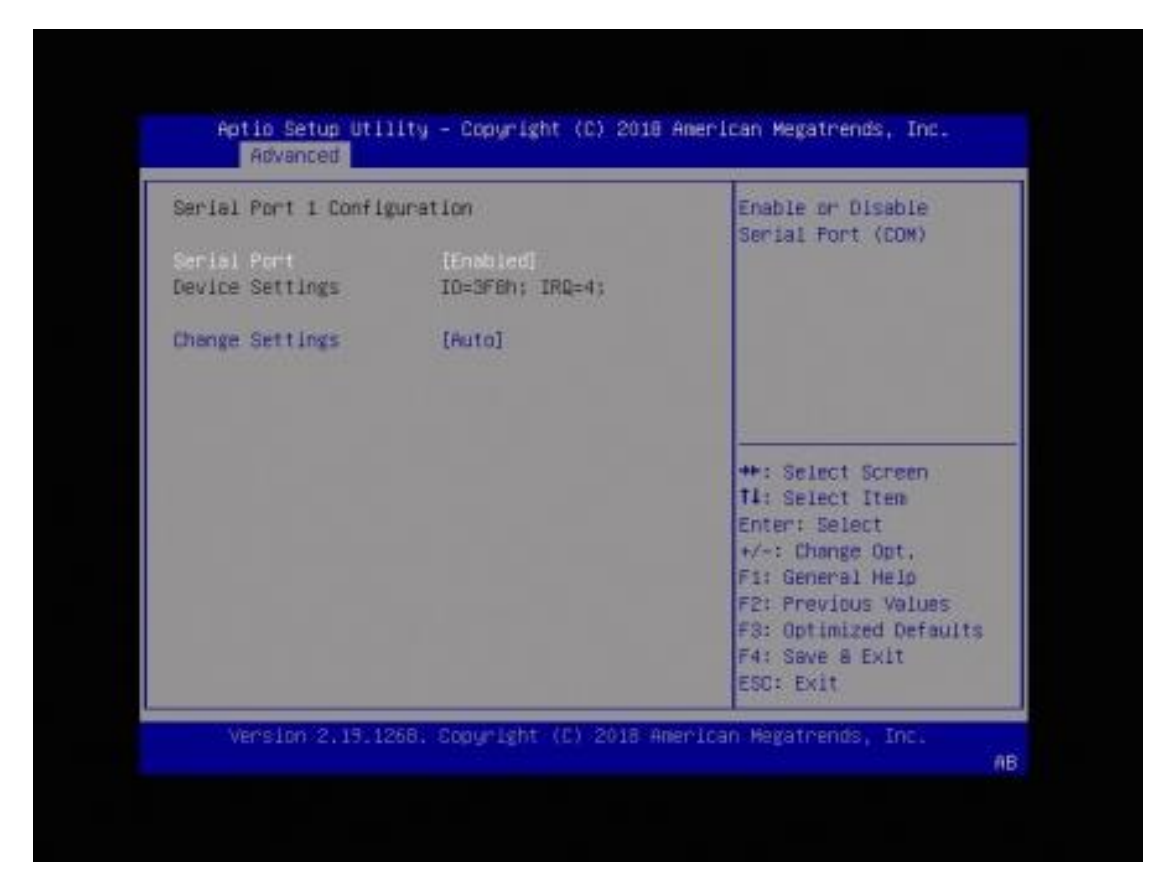

3.4.3.1. Serial Port 1 Configuration

| BIOS Setting    | Description                                                    |
|-----------------|----------------------------------------------------------------|
| Serial Port     | Sets parameters of Serial Ports (COM).                         |
| Change Settings | Selects an optimal settings for the Super I/O device. Options: |
|                 | Auto                                                           |
|                 | • IO=3F8h ; IRQ=4                                              |
|                 | • IO=3F8h ; IRQ=3, 4, 5, 6, 7, 9. 10, 11, 12                   |
|                 | • IO=2F8h ; IRQ=3, 4, 5, 6, 7, 9. 10, 11, 12                   |
|                 | • IO=3E8h ; IRQ=3, 4, 5, 6, 7, 9. 10, 11, 12                   |
|                 | • IO=2E8h ; IRQ=3, 4, 5, 6, 7, 9. 10, 11, 12                   |

#### 3.4.3.2. Serial Port 2 Configuration

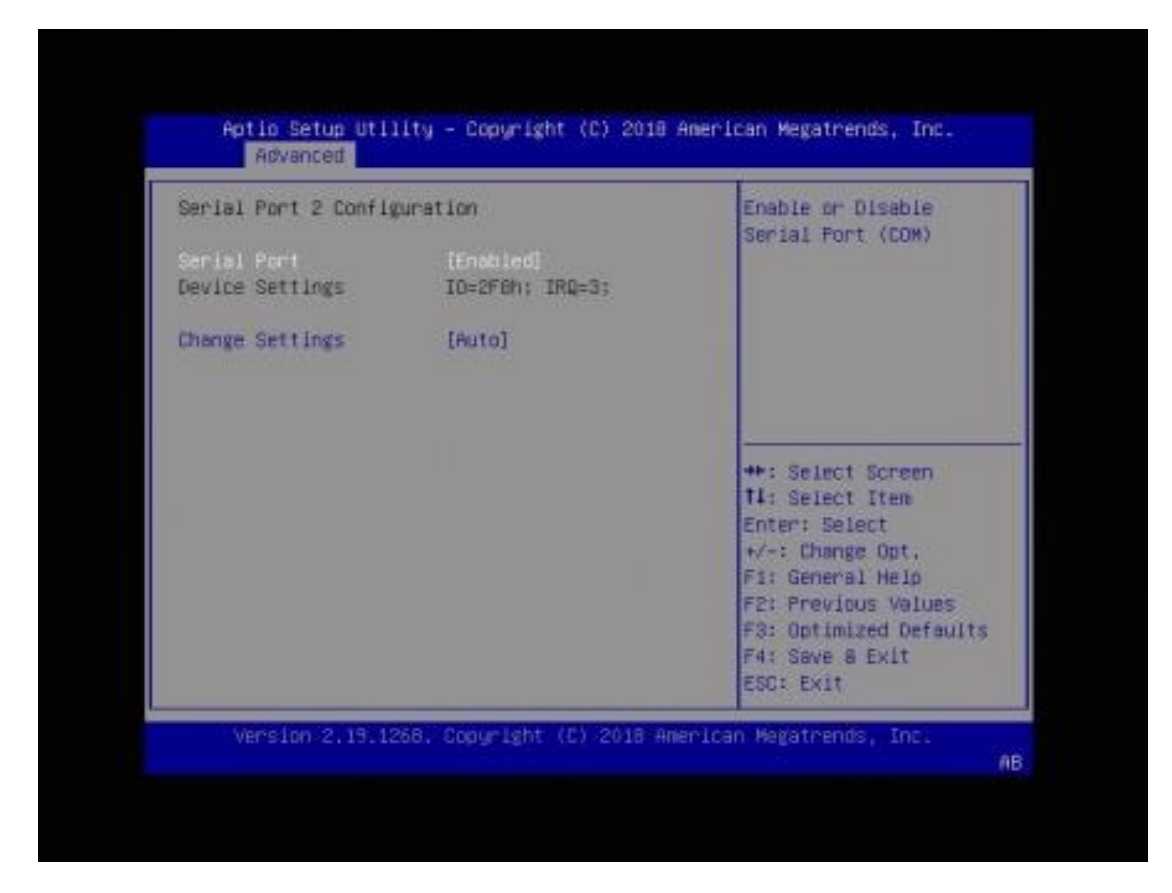

| BIOS Setting    | Description                                                                                                    |
|-----------------|----------------------------------------------------------------------------------------------------|
| Serial Port     | Sets parameters of Serial Ports (COM).                                                                                                    |
| Change Settings | Selects an optimal settings for the Super I/O device. Options:                                                                                                    |
|                 | <ul> <li>Auto</li> <li>IO=2F8h ; IRQ=3</li> <li>IO=3F8h ; IRQ=3, 4, 5, 6, 7, 9. 10, 11, 12</li> <li>IO=2F8h ; IRQ=3, 4, 5, 6, 7, 9. 10, 11, 12</li> <li>IO=3E8h ; IRQ=3, 4, 5, 6, 7, 9. 10, 11, 12</li> <li>IO=2E8h ; IRQ=3, 4, 5, 6, 7, 9. 10, 11, 12</li> </ul> |

#### 3.4.4 AST2400SEC Super I/O Configuration

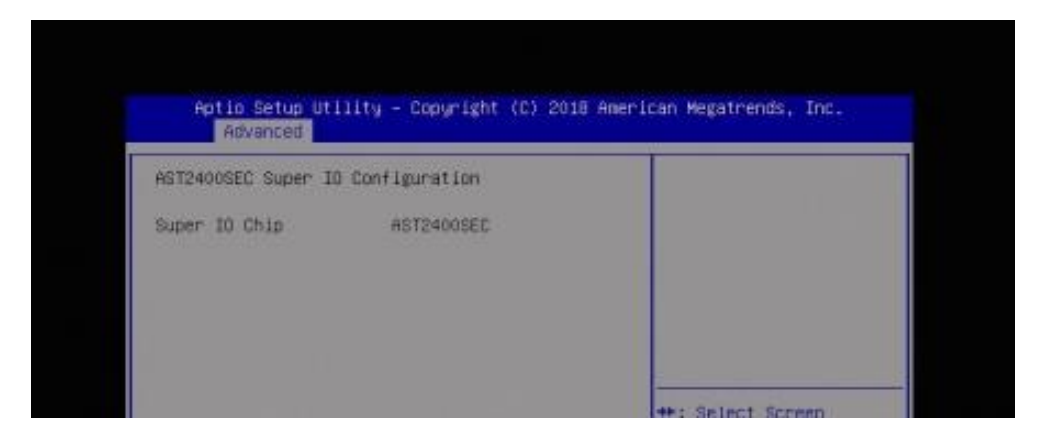

#### 3.4.5 NCT7904D HW Monitor

| Ro Health Status<br>Smart Fanl Control<br>Smart Fan2 Control<br>Smart Fan3 Control                                                                  | (40 C / 104 F)<br>[40 C / 104 F]<br>[40 C / 104 F]                                                                                                | For SYS FANL/FAN2<br>Control                                                                                                    |
|----------------------------------------------------------------------------------------------------|----------------------------------------------------------------------------------------------------|----------------------------------------------------------------------------------------------------|
| cpu temperature1<br>System temperature2<br>System temperature2<br>SYS Fan3 Speed<br>SYS Fan3 Speed<br>Vocne_CPU1<br>+12 V<br>+5 V<br>VODR<br>+3.3 V | : +52 C<br>: +32 C<br>: +31 C<br>: 15340 RPH<br>: 14673 RPH<br>: 14673 RPM<br>: +1.796 V<br>: +11.914 V<br>: +5.009 V<br>: +1.216 V<br>: +3.294 V | <pre>**: Select Screen T1: Select Iten Enter: Select +/-: Change Opt, F1: General Help F2: Previous Values F3: Optimized Defaults F4: Save 8 Exit ESC: Exit</pre> |

| BIOS Setting                           | Description                                                                                                    |
|----------------------------------------|----------------------------------------------------------------------------------------------------|
| Smart Fans Control                     | This field enables or disables the smart fan control                                                                                                    |
|                                        | Options: Disabled, 40°C, 45°C, 50°C, 55°C                                                                                                    |
| Temperatures / Voltages<br>/ Fan Speed | These fields are the parameters of the<br>hardware monitoring function feature of the<br>motherboard. The values are read-only as<br>monitored by the system and showing the PC<br>health status |

#### 3.4.6 Serial Port Console Redirection

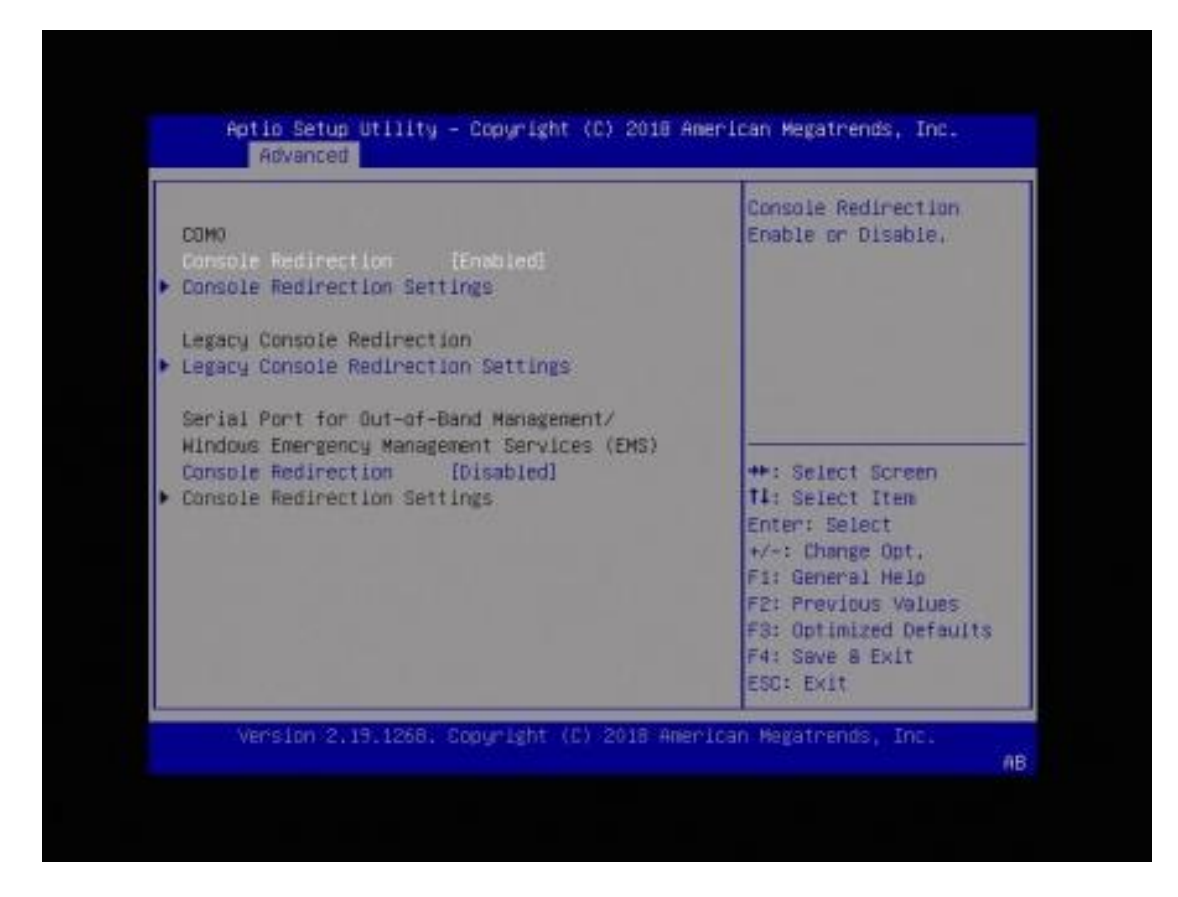

| BIOS Setting                           | Description                                                                                                    |
|----------------------------------------|----------------------------------------------------------------------------------------------------|
| Console Redirection                    | Enables / Disables Console Redirection.                                                                                                    |
| Console Redirection<br>Settings        | The settings specify how the host computer<br>and the remote computer (which the user is<br>using) will exchange data. Both computers<br>should have the same or compatible settings.<br>Sets parameters of Console Redirection. |
| Legacy Console<br>Redirection Settings | Allows you to configure the legacy console redirection settings.                                                                                                    |
| Console Redirection                    | Enables / Disables console redirection.                                                                                                    |

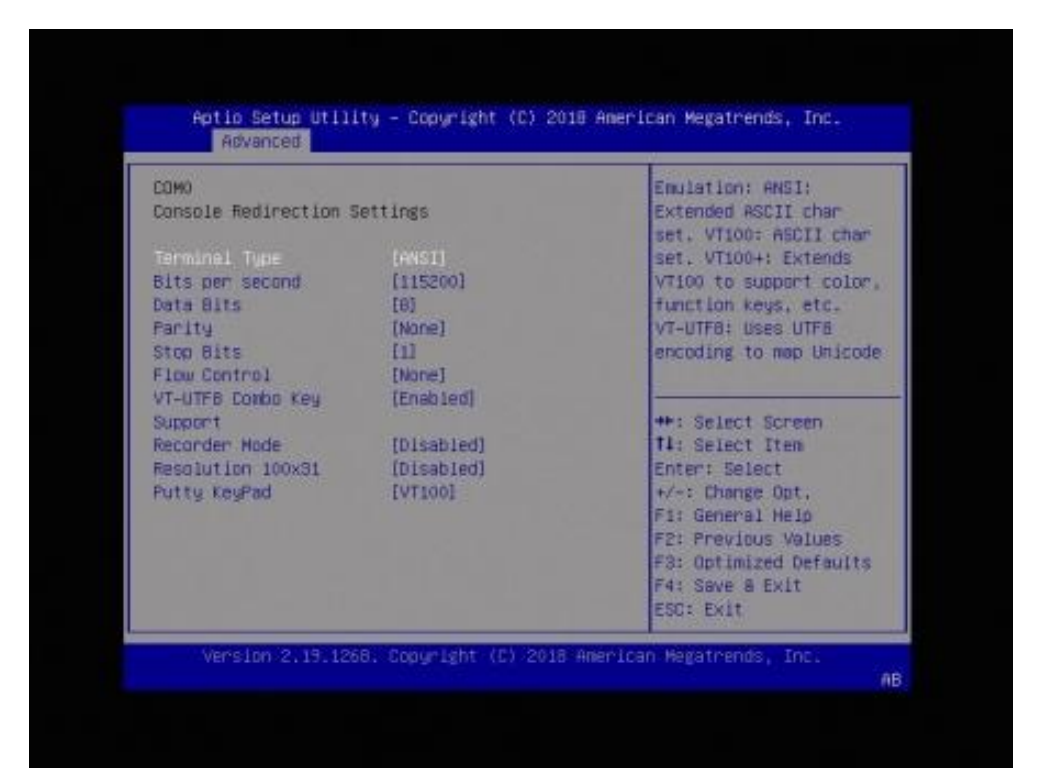

#### 3.4.6.1. Console Redirection Settings

| BIOS Setting    | Description                                                                                                    |
|-----------------|----------------------------------------------------------------------------------------------------|
| Terminal Type   | Emulation:                                                                                                    |
|                 | ANSI: Extended ASCII charset.                                                                                                    |
|                 | VT100: ASCII charset.                                                                                                    |
|                 | <b>VT100+:</b> Extends VT100 to support color, function keys, etc.                                                                                                    |
|                 | VT-UTF8: Uses UTF8 encoding to map Unicode.                                                                                                    |
| Bits per second | Selects serial port transmission speed. The speed must be matched on the other side. Long or noisy lines may require lower speeds.                                                                         |
|                 | Options: 9600, 19200, 38400, 57600, 115200                                                                                                    |
| Data Bits       | Options: 7, 8                                                                                                    |
| Parity          | A parity bit can be sent with the data bits to detect some transmission errors. Even: parity bit is 0 if the num of 1's in the data bits is even.                                                          |
|                 | Options: None, Even, Odd, Mark, Space                                                                                                    |
| Stop Bits       | Stop bits indicate the end of a serial data packet. (A start bit indicates the beginning). The standard setting is 1 stop bit. Options: 1, 2                                                               |
| Flow Control    | Flow control can prevent data loss from buffer overflow.<br>When sending data, if the receiving buffers are full, a "stop"<br>signal can be sent to stop the data flow.<br>Options: None, Hardware RTS/CTS |

| BIOS Setting                 | Description                                                                                 |
|------------------------------|---------------------------------------------------------------------------------------------|
| VT-VTF8 Combo<br>Key Support | Enables / Disables VT-UTFB combination key support for ANSI/VT100 terminals.                |
| Recorder Mode                | With this mode enabled, only text will be sent. This is to capture terminal data.           |
| Resolution<br>100x31         | Enables / Disables extended terminal resolution.                                            |
| Putty Key pad                | Select FunctionKey and keyPad on Putty.<br>Options: VT100, LINUX, XTERMR6, SC0, ESCN, VT400 |

#### 3.4.6.2. Legacy Console Redirection Settings

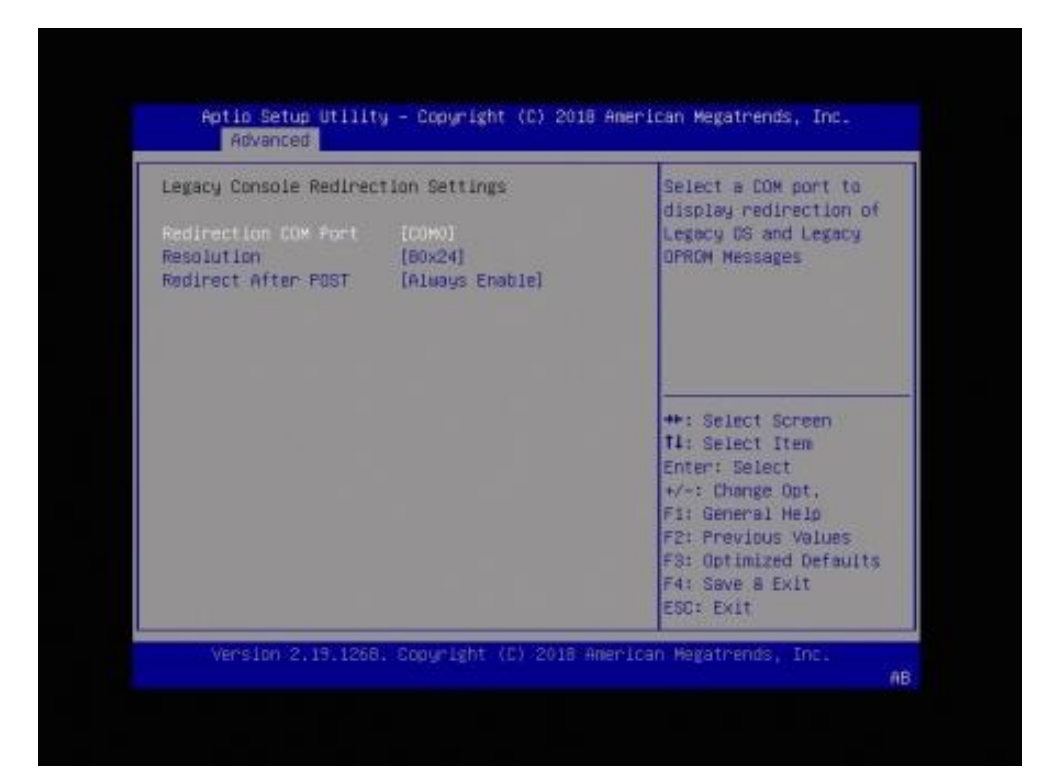

| BIOS Setting         | Description                                                                                                    |
|----------------------|----------------------------------------------------------------------------------------------------|
| Redirection COM Port | Selects a COM port to display redirection of<br>Legacy OS and Legacy OPROM Messages.                                                              |
| Resolution           | On Legacy OS, the number of rows and columns supported redirection.<br>Options: 80x24, 80x25                                                      |
| Redirect After POST  | When Bootloader is selected, then Legacy<br>Console Redirection is disabled before booting<br>to legacy OS.<br>Options: Always Enable, Bootloader |

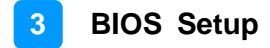

| Network Stack | Enable/Disable UEFI<br>Network Stack                                                          |
|---------------|-----------------------------------------------------------------------------------------------|
|               |                                                                                               |
|               | ++: Select Screen<br>14: Select Item<br>Enter: Select<br>+/-: Change Opt,<br>F1: General Help |
|               | F3: Optimized Defaults<br>F4: Save & Exit                                                     |

### 3.4.7 Network Stack Configuration

| BIOS Setting  | Description                            |
|---------------|----------------------------------------|
| Network Stack | Enables / Disables UEFI Network Stack. |

### 3.4.8 CSM Configuration

| Competibility Support                                        | Module Configuration                                      | Enable/Disable CSM                                               |
|--------------------------------------------------------------|-----------------------------------------------------------|------------------------------------------------------------------|
|                                                              | [Enabled]                                                 | Support.                                                         |
| CSM16 Module Version                                         | 07.82                                                     |                                                                  |
| GateA20 Active<br>Option ROM Messages<br>INT19 Thep Response | (Upon Request)<br>[Force BIDS]<br>[Inmediate]<br>[Adjust] |                                                                  |
| Boot option filter                                           | [UEFI and Legacy]                                         | ++: Select Screen<br>T1: Select Item                             |
| Option ROM execution                                         |                                                           | +/-: Change Opt.                                                 |
| Network<br>Storage<br>Video                                  | (Do not launch)<br>[Legacy]<br>(Legacy)                   | F2: Previous Values<br>F3: Optimized Defaults<br>F4: Save a Exit |

| BIOS Setting            | Description                                                                                                |
|-------------------------|----------------------------------------------------------------------------------------------------|
| CSM Support             | Enables / Disables CSM support.                                                                            |
| GateA20 Active          | <b>Upon Request</b> disables GA20 when using BIOS services.                                                |
|                         | <b>Always</b> cannot disable GA20, but is useful when any RT code is executed above 1 MB.                  |
| Option ROM              | Sets display mode for Option ROM.                                                                          |
| Messages                | Options: Force BIOS, Keep Current                                                                          |
| INT19 Trap              | BIOS reaction on INT19 trapping by Option ROM.                                                             |
| Response                | <ul> <li>Immediate executes the trap right away.</li> </ul>                                                |
|                         | <ul> <li>Postponed executes the trap during legacy boot.</li> </ul>                                        |
| HDD Connection<br>Order | Some OS require HDD handles to be adjusted, i.e.<br>OS is installed on drive 80h.<br>Options: Adjust, Koop |
| Doot option filter      | Centrole the priority of Legeny and LIEE DOMe                                                              |
| Boot option fliter      | Options: UEFI and Legacy, Legacy only, UEFI only                                                           |
| Network                 | Controls the execution of UEFI and Legacy Network<br>OpROM.                                                |
|                         | Options: Do not launch, UEFI, Legacy                                                                       |

| BIOS Setting      | Description                                                                            |
|-------------------|----------------------------------------------------------------------------------------|
| Storage           | Controls the execution of UEFI and Legacy Storage OpROM.                               |
|                   | Options: Do not lanuch, UEFI, Legacy                                                   |
| Video             | Controls the execution of UEFI and Legacy Video OpROM.                                 |
|                   | Options: Do not lanuch, UEFI, Legacy                                                   |
| Other PCI devices | Determines OpROM execution policy for devices<br>other than network, storage or video. |
|                   | Options. Do not landen, OEFI, Legacy                                                   |

### 3.4.9 NVMe Configuration

| NVMe Configuration   |                                                                                                    |
|----------------------|----------------------------------------------------------------------------------------------------|
| Wa NVME Device Found |                                                                                                    |
|                      | ++: Select Screen<br>T1: Select Item<br>Enter: Select<br>+/-: Change Opt,<br>F1: General Help<br>F2: Previous Values<br>F3: Optimized Defaults<br>F4: Save & Exit<br>ESC: Exit |

## 3.4.10 USB Configuration

| USB Configuration     |           | Enables Legacy USB      |
|-----------------------|-----------|-------------------------|
| USB Module Version    | 19        | disables legacy support |
|                       |           | If no US8 devices are   |
| JSB CONTROLLERS:      |           | antion will keen 958    |
| ISB Devices:          |           | devices available only  |
| 1 Keyboard            |           | for EFI applications.   |
|                       | (Enabled) |                         |
| HCI Hand-off          | [Enabled] | ++: Select Screen       |
| USB Mass Storage      | [Enabled] | T1: Select Item         |
| Driver Support        |           | Enter: Select           |
| Port 60/64 Emulation  | [Enabled] | +/-: Change Opt,        |
| ISE barduare delaus   |           | F21 Previous Values     |
| and time-outs:        |           | F3: Optimized Defaults  |
| USB transfer time-out | (20 sec)  | ▼ F4: Save & Exit       |
|                       |           | ESC: Exit               |

| BIOS Setting                       | Description                                                                                                    |
|------------------------------------|----------------------------------------------------------------------------------------------------|
| Legacy USB Support                 | Enables / Disables Legacy USB support.                                                                                         |
|                                    | • Auto disables legacy support if there is no USB device connected.                                                            |
|                                    | Disable keeps USB devices available only for EFI applications.                                                                 |
| XHCI Hand-off                      | This is a workaround for OSes without XHCI hand-off<br>support. The XHCI ownership change should be<br>claimed by XHCI driver. |
| USB Mass Storage Driver<br>Support | Enables / Disables USB mass storage driver support.                                                                            |
| USB Transfer time-out              | Sets the time-out value 1, 5, 10 or 20 sec(s) for Control, Bulk, and Interrupt transfers.                                      |
| Device reset time-out              | Sets the seconds (10, 20, 30, 40 secs) of delaying execution of start unit command to USB mass storage device.                 |
| Device power-up delay              | The maximum time the device will take before it properly reports itself to the Host Controller.                                |
|                                    | Auto uses default value for a Root port it is 100ms. But for a Hub port, the delay is taken from Hub descriptor.               |
|                                    | Options: Auto, Manual                                                                                                    |

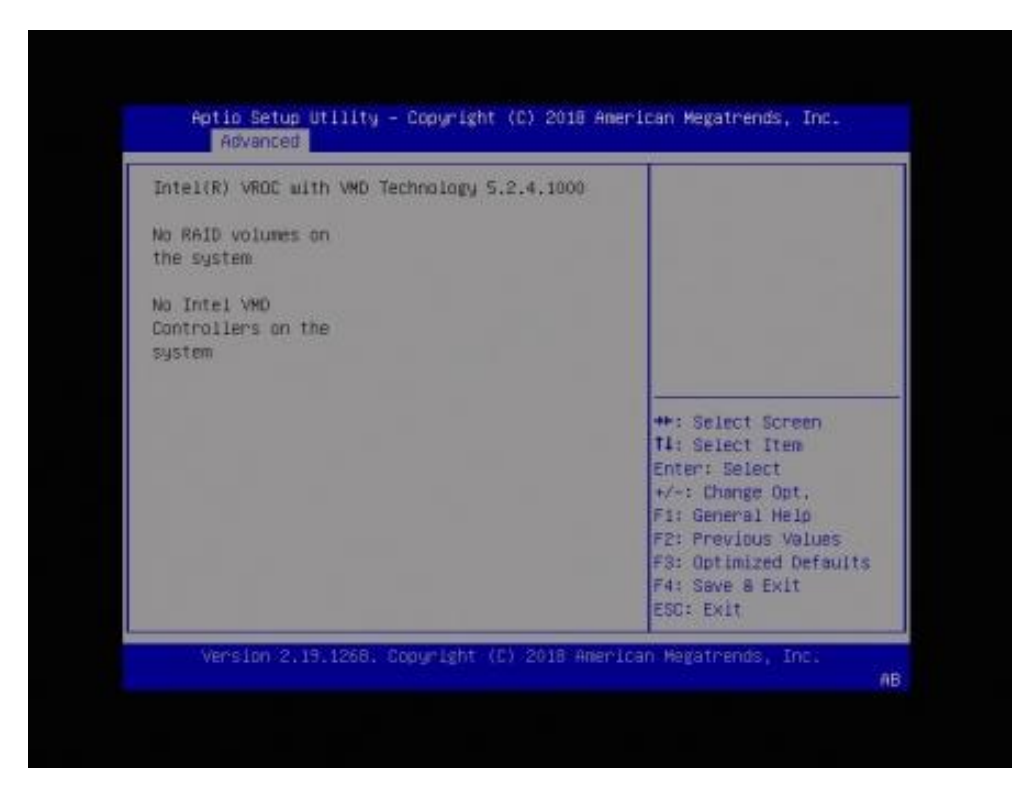

#### 3.4.11 Intel(R) Virtual RAID on CPU

### 3.4.12 All CPU Information

Displays all your CPU information.

| Total CPU Number: 32<br>CPU0<br>CPUID: 00050654<br>Stepping: 4<br>MicroCodeRev:<br>occocode<br>PlatformID:<br>oclobocococococo<br>CpuCoreFreq (MM2):<br>occococo |                                                                                                    |
|----------------------------------------------------------------------------------------------------|----------------------------------------------------------------------------------------------------|
| ActualCpuFreg (HHz):<br>a0002000<br>CPU1<br>CPUID: 00050654<br>SteppIng: 4<br>HicroCodeRev:<br>0200004D                                                          | <ul> <li>**: Select Screen</li> <li>11: Select Item</li> <li>Enter: Select</li> <li>*/-: Change Opt.</li> <li>F1: General Help</li> <li>F2: Previous Values</li> <li>F3: Optimized Defaults</li> <li>* F4: Save &amp; Exit</li> <li>ESC: Exit</li> </ul> |

## 3.5 Platform Configuration

| Hidden Iten<br>• PCH Configuration<br>• Server HE Configuration | (Enable) | Hidden Item                                                                                                    |
|-----------------------------------------------------------------|----------|----------------------------------------------------------------------------------------------------|
|                                                                 |          | ++: Select Screen<br>T1: Select Item<br>Enter: Select<br>+/-: Change Opt.<br>F1: General Help<br>F2: Previous Values<br>F3: Optimized Defaults<br>F4: Save & Exit<br>ESC: Exit |

| BIOS Setting             | Description                                              |
|--------------------------|----------------------------------------------------------|
| Hidden Item              | Enables / Disables the hidden items.                     |
| PCM Configuration        | Displays and provides option to change the PCM settings. |
| Server ME Configfuration | Displays the ME configuration data.                      |

### 3.5.1 PCH Configuration

| PCH Configuration                                                     | SATA devices and settings                     |
|-----------------------------------------------------------------------|-----------------------------------------------|
|                                                                       |                                               |
| PCH SATA Configuration                                                |                                               |
| <ul> <li>FCH some Configuration</li> <li>USB Configuration</li> </ul> |                                               |
| • Networking                                                          |                                               |
|                                                                       | the Calact Corner                             |
|                                                                       | T4: Select Iten                               |
|                                                                       | Enter: Select                                 |
|                                                                       | F1: General Help                              |
|                                                                       | F2: Previous Values<br>F3: Optimized Defaults |
|                                                                       | F4: Save & Exit                               |

| BIOS Setting               | Description                                |
|----------------------------|--------------------------------------------|
| PCH SATA Configuration     | Configures the SATA devices and settings.  |
| PCH sSATA<br>Configuration | Configures the sSATA devices and settings. |
| USB Configuration          | USB devices and settings/                  |
| Networking                 | Network devices and settings.              |

### 3.5.1.1. PCH SATA Configuration

| PCH SATA Configurati                                                                                                    | an                                                                                                    | Enable or Disable SATA                                                                                                    |
|----------------------------------------------------------------------------------------------------|----------------------------------------------------------------------------------------------------|----------------------------------------------------------------------------------------------------|
| SATA Controller<br>Configure SATA as                                                                                                    | (Ensbie)<br>[AHCI]                                                                                                    |                                                                                                    |
| SATA Port 0<br>Software Preserve<br>Hot Plug<br>SATA Port 1<br>Software Preserve<br>Hot Plug<br>SATA Port 2<br>Software Preserve<br>Hot Plug<br>SATA Port 3<br>Software Preserve | [Not Installed]<br>Unknown<br>[Disable]<br>[Not Installed]<br>Unknown<br>[Disable]<br>[Not Installed]<br>Unknown<br>[Disable]<br>[Not Installed]<br>Unknown | <pre>**: Select Screen 14: Select Item Enter: Select */~: Change Opt, F1: General Help F2: Previous Values F3: Optimized Defaults * F4: Save &amp; Exit ESC: Exit</pre> |

| BIOS Setting        | Description                                        |
|---------------------|----------------------------------------------------|
| SATA Controller     | Enables / Disables SATA controller.                |
| Configure SATA as   | Identify the SATA port is connected to SSD or HDD. |
|                     | Options: AHCI, RAID                                |
| SATA Ports          | Enables / Disables SATA ports.                     |
| SATA Ports Hot Plug | Enables / Disables SATA ports hot plug.            |

| PCH sSATA Configurati                  | on                       | Enable or Disable SATA<br>Controller |
|----------------------------------------|--------------------------|--------------------------------------|
|                                        |                          |                                      |
| sSATA Controller<br>Configure sSATA as | (Enable)<br>[AHCI]       |                                      |
| sSATA Port 0                           | [Not Installed]          |                                      |
| HOT Plug                               | [Disable]                |                                      |
| sSATA Port 1                           | [Not Installed]          |                                      |
| Hot Plug                               | IDisablel                | ++: Select Screen                    |
| SSATA Port 2                           | Phison SSEP064 - 64.0 GB | 14: Select Item                      |
| HOT Plug                               | (DISADIE)                | Enter: select                        |
| Hot Plut                               | [Dispha]                 | Fr: Concept Hele                     |
| FRATA Port d                           | [Not Installed]          | E2: Provinue Volume                  |
| Hat Plue                               | Inicablel                | ES: Ontimized Defaults               |
| SSATA Port 5                           | (Not Installed)          | F4: Save & Exit<br>ESC: Exit         |

### 3.5.1.2. PCH sSATA Configuration

| BIOS Setting         | Description                                                                     |
|----------------------|---------------------------------------------------------------------------------|
| sSATA Controller     | Enables / Disables sSATA controller.                                            |
| Configure sSATA as   | Identify the sSATA ports are connected to SSD<br>or HDD.<br>Options: AHCI, RAID |
| sSATA Ports          | Enables / Disables SATA ports.                                                  |
| sSATA Ports Hot Plug | Enables / Disables SATA ports hot plug.                                         |

\_

### 3.5.1.3. USB Configuration

| USB Precondition<br>XHCI Manual Mode<br>USB Fer-Connector | (Disable)<br>[Disable]<br>[Disable] | Precondition work on<br>USB host controller and<br>root ports for faster<br>enumeration.                                               |
|-----------------------------------------------------------|-------------------------------------|----------------------------------------------------------------------------------------------------|
| XHCI Idle L1<br>USB XHCI MSI Disable<br>HW                | [Enable]<br>[Disable]               |                                                                                                    |
| XHCI Over Current<br>Pins                                 | [Enable]                            |                                                                                                    |
| XHCI Hake On Usb<br>Enable                                | [Enable]                            | ++: Select Screen<br>T1: Select Item                                                                                                   |
| Place XHCI BAR below<br>4GB                               | (Disable)                           | Enter: Select<br>+/-: Change Opt,<br>F1: General Help<br>F2: Previous Values<br>F3: Optimized Defaults<br>F4: Save & Exit<br>ESC: Exit |

| BIOS Setting                 | Description                                                                                                    |
|------------------------------|----------------------------------------------------------------------------------------------------|
| USB Precondition             | Precondition work on USB host controller and root ports for faster enumeration.                                                                                  |
| XHCI Manual Mode             | Enables / Disables this mode to use by validation, not for end-user.                                                                                             |
| USB Per-Connector<br>Disable | Selectively enables / disables each of the USB physical connector (physical port).                                                                               |
| XHCI Idle L1                 | Disabling XHCI Idle L1 to workaround USB3<br>hot plug will fail after 1 hot plug removal.<br>Please put the system to G3 for the new<br>settings to take effect. |
| USB XHCI MSI Disable<br>WA   | Enabling this item is to hide MSI capability on XHCI.                                                                                                    |
| XHCI Over Current Pins       | Enables / Disables support for XHCI over<br>current pin mapping.                                                                                                 |
| XHCI Wake On USB<br>Enable   | Enables / Disables the support for the connection or disconnection of XHCI Wake On USB.                                                                          |
| Place XHCI BAR below 4<br>GB | Enables / Disables to work around WS2K12<br>KDUSB 64-bit BAR issue.                                                                                              |

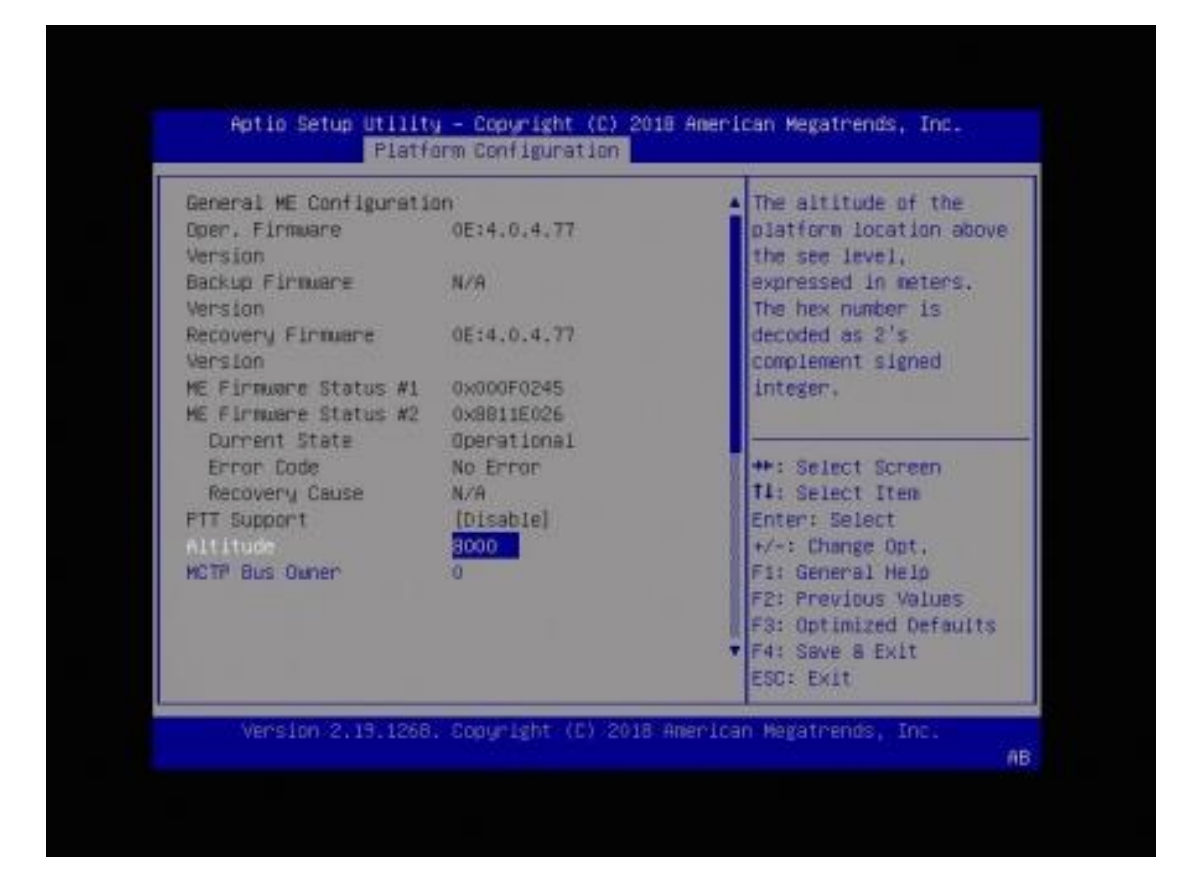

### 3.5.2 Server ME Configuration

| BIOS Setting   | Description                                                                                                    |
|----------------|----------------------------------------------------------------------------------------------------|
| Altitude       | The altitude of the platform location above the see level, expressed in meters. The hex number is decoded as 2's complement signed integer. |
| MCTP Bus Owner | MCTP bus owner location on PCIe:<br>[15:8] bus, [7:3] devices, [2:0] function. If all<br>zeros sending bus owner is disabled.               |

### 3.6 Socket Configuration

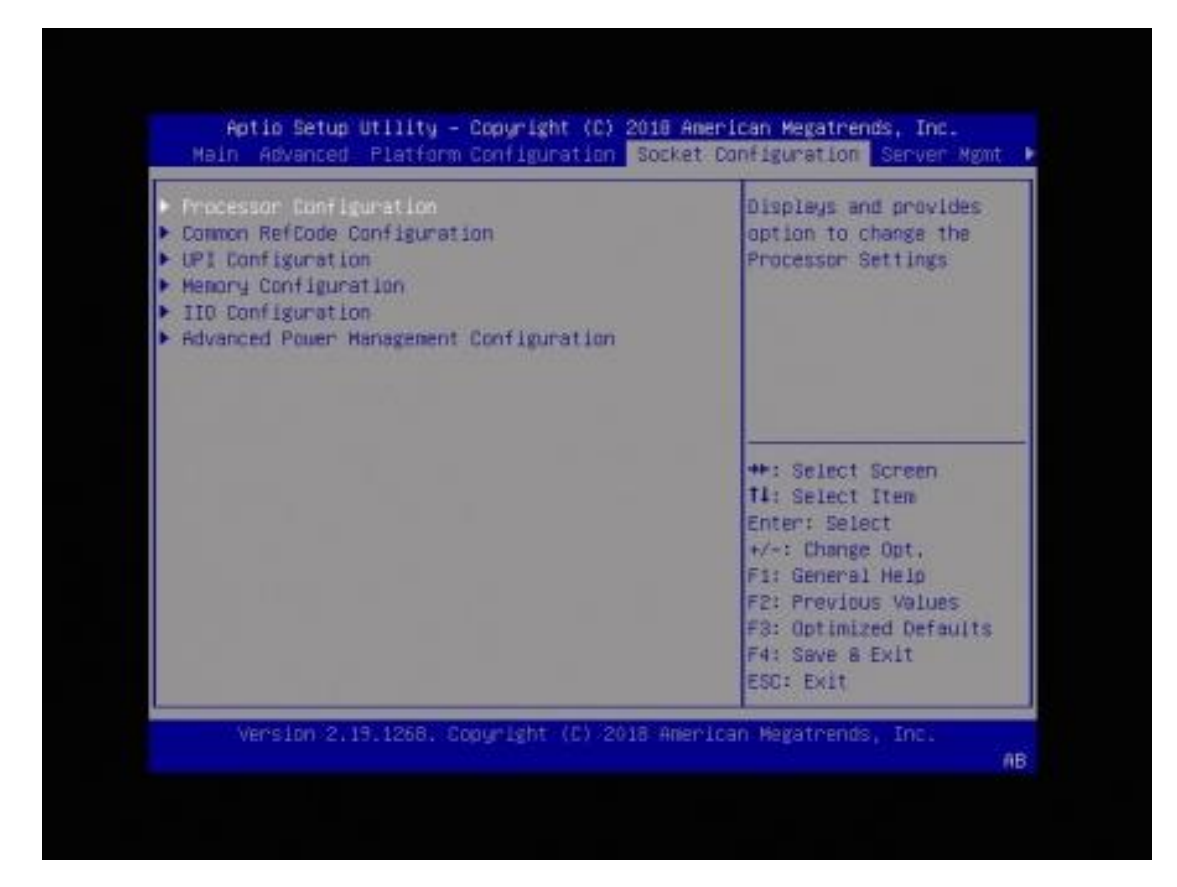

| BIOS Setting                                  | Description                                                            |
|-----------------------------------------------|------------------------------------------------------------------------|
| Processor Configuration                       | Displays and provides option to change the processor settings.         |
| Common RefCode<br>Configuration               | Displays and provides option to change the<br>Common RefCode settings. |
| UPI Configuration                             | Displays and provides option to change the UPI General Settings.       |
| Memory Configuration                          | Displays and provides option to change the<br>Memory settings.         |
| IIO Configuration                             | Displays and provides option to change the IIO settings.               |
| Advanced Power<br>Management<br>Configuration | Displays and provides option ot change the Power Management settings.  |

| Processor Configuratio    | on          |           | A   | Change Per-Socket<br>Settings |
|---------------------------|-------------|-----------|-----|-------------------------------|
|                           |             |           |     |                               |
| Per-Socket Configurat:    |             |           |     |                               |
| Processor BSF<br>Revision | 50654 - SKX | MG        | I   |                               |
| Processor Socket          | Socket 0    | Socket 1  |     |                               |
| Processor ID              | 00050654*   | 00000000  | -01 |                               |
| Processon Frequency       | 2.000EHz    | 0.000GHz  |     |                               |
| Processor Max Ratio       | 14H         | 00H       | 1   |                               |
| Processor Min Ratio       | OAH         | 00H       |     | ++: Select Screen             |
| Microcode Revision        | 0200004D    |           |     | 14: Select Item               |
| L1 Cache RAM              | 64KB        | OK B      | 1   | Enter: Select                 |
| L2 Cache RAM              | 1024KB      | 0KB       | 18  | +/-: Change Opt.              |
| L3 Cache RAM              | 22528KB     | OKB       |     | F1: General Help              |
| Processor Socket          | Socket 2    | Socket 3  |     | F2: Previous Values           |
| Processor ID              | 00000000*   | 000000000 | R   | F3: Optimized Defaults        |
| Processon Frequency       | 0.000EHz    | 0.000GHz  | 1   | F4: Save & Exit               |
| N                         | 1           |           |     | ESC: Exit                     |

### 3.6.1 Processor Configuration

| BIOS Setting                   | Description                                                                                                   |
|--------------------------------|----------------------------------------------------------------------------------------------------|
| Per-Socket<br>Configuration    | Configures the per-Socket settings.                                                                           |
| Trace HUB STH<br>ACPI-BAR BASE | Enables / Disables Set<br>PCH_TRACE_HUB_FW_BASE_ADDRESS in<br>MSR_TRACE_HUB_STH_ACPIBAR_BASE (MAR<br>80h).    |
| Hyper-Threading<br>(ALL)       | Enables / Disables hyper threading (Software Method to enable/disable logical processor threads.              |
| Intel Enahced<br>Debug         | Enables / Disables the function of Intel Enahced<br>Debug.<br>Options: Disable, 4096K                         |
| IED Trace Memory               | Option to allocate memory for PSMI trace.<br>Options: Disable, 4M, 8M, 16M, 32M, 64M, 128M,<br>256M, 512M, 1G |
| TSEG SMRAM<br>Size             | Option to change the size of SMRAM for TSEG.<br>Options: 4M, 8M, 16M, 32M, 64M, 128M                          |
| Allow mixed freq among CPUs    | Keeps (mixed) power-on freqency of each CPU socket. Caution: This is for Intel PPV test only.                 |

### 3.6.2 Common RefCode Configuration

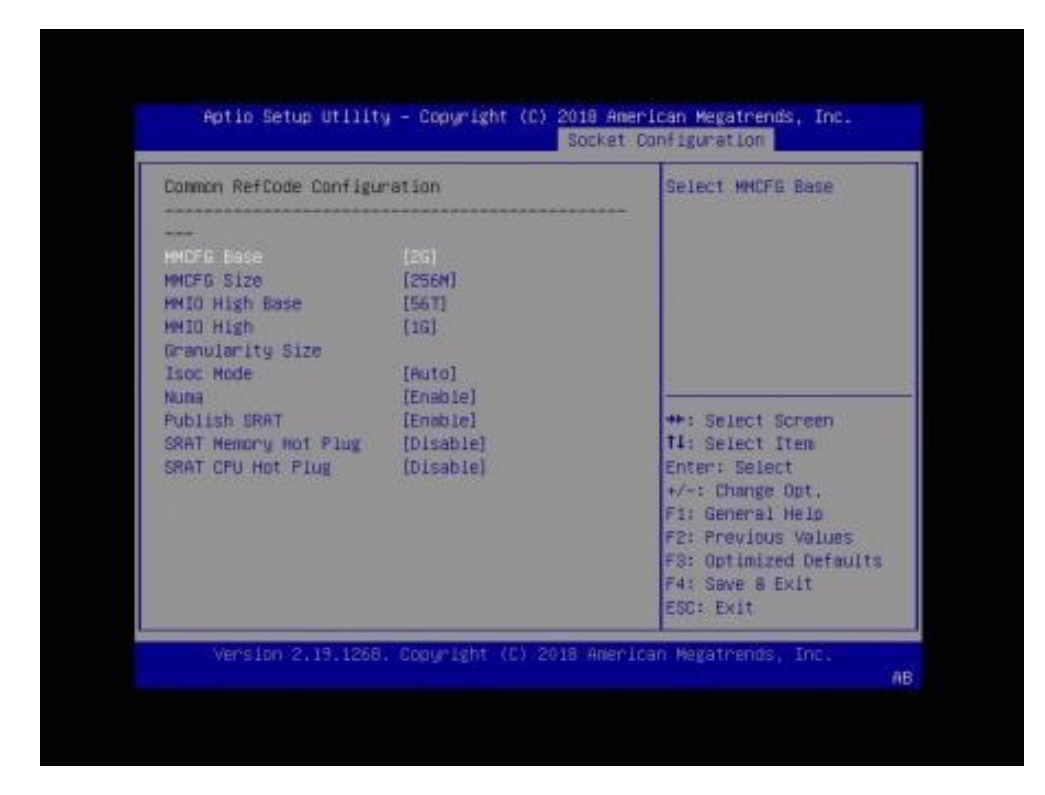

| BIOS Setting                  | Description                                                                                                    |
|-------------------------------|----------------------------------------------------------------------------------------------------|
| MMCFG Base                    | Select MMCFG Base.                                                                                               |
|                               | Options: 1G, 1.5G, 1.75G, 2G, 2.25G, 3G                                                                          |
| MMCFG Size                    | Select MMCFG Size.                                                                                               |
|                               | Options: 64M, 128M, 256M, 512M, 1G, 2G                                                                           |
| MMIO High Base                | Select MMIO High Base.                                                                                           |
|                               | Options: 56T, 40T, 24T, 16T, 4T, 1T                                                                              |
| MMIO High Granularity<br>Size | Selects the allocation size used to assign<br>MMIOH resources. Total MMIOH space can be<br>up to 32xgranularity. |
|                               | Options: 1G, 4G, 16G, 64G, 256G, 1024G                                                                           |
| Isoc Mode                     | Enables / Disables Isoc mode.                                                                                    |
| Numa                          | Enables / Disables Non-uniform Memory<br>Access (NUMA).                                                          |
| Publish SRAT                  | Enables / Disables to publish the SRAT ACPI table to the OS.                                                     |
| SRAT Memory Hot Plug          | Fix for OS that does not support memory hot plug. Example: SuSE SLES10 SP2                                       |
|                               | This function is enabled by default.                                                                             |
| SRAT CPU Hot Plug             | Set processor flag to be enabled for all processor entries in SRAT.                                              |

### 3.6.3 UPI Configuration

| UPI Configuration                                                                  | Displays and provides                                                                                                    |
|------------------------------------------------------------------------------------|----------------------------------------------------------------------------------------------------|
| UPI General Configuration<br>UPI Fer Socket Configuration<br>UPI Dfx Configuration | UPI General Settings                                                                                                    |
|                                                                                    | ++: Select Screen<br>T1: Select Iten<br>Enter: Select<br>+/-: Change Opt,<br>F1: General Help<br>F2: Previous Values<br>F3: Optimized Defaults<br>F4: Save & Exit<br>ESC: Exit |

| BIOS Setting                    | Description                                                      |
|---------------------------------|------------------------------------------------------------------|
| UPI General<br>Confguration     | Displays and provides option to change the UPI general settings. |
| UPI Per Socket<br>Configuration | Configures the UPI per socket.                                   |
| UPI Dfx Configuration           | Configures UPI Dfx functions.                                    |

### 3.6.3.1. UPI General Configuration

| UPI General Configurati                                                                                                    | lon                                                                                                    | UPI Status Help                                                                                                    |
|----------------------------------------------------------------------------------------------------|----------------------------------------------------------------------------------------------------|----------------------------------------------------------------------------------------------------|
| UPI Status<br>Degrade Precedence<br>Link Speed Hode<br>Link Frequency Select<br>Link LOp Enable<br>Link L1 Enable<br>UPI Failover Support<br>10 Oirectory Cache<br>(IDDC)<br>Directory Mode Enable<br>SNC<br>XPT Prefetch<br>KT1 Prefetch<br>RdCur for XPT<br>Prefetch | (Topology Precedence)<br>[Fast]<br>[Auto]<br>[Auto]<br>[Auto]<br>[Auto]<br>[Auto]<br>[Auto]<br>[Enable]<br>[Disable]<br>[Disable]<br>[Enable]<br>[Enable]<br>[Fauto] | <pre>**: Select Screen t1: Select Iten Enter: Select */-: Change Opt, F1: General Help F2: Previous Values F3: Optimized Defaults * F4: Save &amp; Exit ESC: Exit</pre> |

| BIOS Setting          | Description                                                                                                    |
|-----------------------|----------------------------------------------------------------------------------------------------|
| UPI Status            | UPI status help.                                                                                                    |
| Degrade Precedence    | Choose Topology Precedence to degrade<br>features if system options are in conflict or<br>chooses Feature Precedence to degrade<br>topology if system options are in conflict. |
| Link Speed Mode       | Select the UPI link speed as either the PDR speed (Fast) or default speed (Slow). Options: Slow, Fast                                                                          |
| Link Frequency Select | Allows for selecting the UPI link frequency.<br>Options: 9.6 GB/s, 10.4 GB/s, Auto, User Per<br>Link Setting                                                                   |
| Link L0p / L1 Enable  | Enable the function to set as the C_10p_en.<br>Disable the function to reset it.<br>"Auto" decides based on S1 Compatibility.                                                  |
| UPI Failover Support  | Enable the function to set as the c_fallover_en.<br>Disable the function to reset it.<br>"Auto" decides based on S1 Compatibility.                                             |

| BIOS Setting                       | Description                                                                                                    |
|------------------------------------|----------------------------------------------------------------------------------------------------|
| IO Directory Cache<br>(IODC)       | Generates snoops instead of memory lookups<br>for remote InvItoM (IIO).<br>Options: Disable, Auto, Enable for Remote<br>InvItoM Hybrid Push, InvItoM AllocFlow, Enable<br>for Remote InvItoM Hybrid AllocNonAlloc,<br>Enable for remote InvItoM and Remote WViLF. |
| Directory Mode Enable              | Enables / Disables the directory mode.                                                                                                    |
| SNC                                | "Auto" supports 1-cluster or 2-clusters<br>depending on IMC interleave. SNC and IMC<br>interleave both "Auto" will support 1-cluster<br>(XPT/KTI Prefetch enable) 2-IMC way<br>interleave.                                                                        |
| XPT Prefetch                       | Enables / Disables XPT.Prefetch.                                                                                                    |
| KTI Prefetch                       | Enables / Disables KTI Prefectch.                                                                                                    |
| RdCur for XPT Prefetch             | Enable the function to set the suppress_mem<br>_rd_prefetch_rdcur.<br>Disable the function to reset it.<br>"Auto" decides based on the S1 compatibility.                                                                                                    |
| UPI VNA Credit Override            | Global options UPI VNA credit override: maximum, minimum, per link.                                                                                                    |
| CRC Mode                           | Allosw you to set the UPU CRC mode.<br>Options: 16 Bit CRC, 32 Bit Rolling CRC, Auto<br>(sets to 16-bit)                                                                                                    |
| UPI Load Board for<br>Failed Links | For debugging purposes, UPI link will remain<br>enabled for h/w continuous training in spite of<br>previous failure.                                                                                                    |
| UPI Debug Print Level              | Enables / Disables UPI debug print level.<br>Options: Fatal, Warning, Summary, Detail, All.                                                                                                    |
| Local/Remote Threshold             | Local / Remote threshold settings.<br>Options: Disable, Auto, Low, Medium, High                                                                                                    |
| TSC Sync Support                   | TSC Sync Support for all precesors.<br>Options: Disable, Enable, Auto                                                                                                    |
| Stale AtoS                         | Stale A to S Dir optimization.<br>Options: Disable, Enable, Auto                                                                                                    |
| LLC dead line alloc                | Enabling is to opportunistically fill dead lines in LLC.<br>Disabling is never filling dead lines in LLC.                                                                                                    |

# 

#### 3.6.3.2. UPI Per Socket Configuration

| BIOS Setting | Description                                          |
|--------------|------------------------------------------------------|
| CPU 0        | CPU 0 configuration silk screen equivalent to CPU 1. |

3.6.3.3. UPI Dfx Configuration

| UPI Dfx Configuratio | n            | <ul> <li>Halt when link failed</li> </ul> |
|----------------------|--------------|-------------------------------------------|
|                      |              | changed across reset.                     |
|                      |              | See the serial output                     |
| UPI MaxinitAbort     | [Auto]       |                                           |
| LicShareDrdCrd       | (Auto)       |                                           |
| CBo Bias Fied Mode   | [Ruto]       |                                           |
| Shoop Fanout         | [Auto]       |                                           |
| Hit Me               | [Auto]       |                                           |
| Enable Force         | [Auto]       | ++: Select Screen                         |
| FudInvItoE           |              | T4: Select Item                           |
| DBP Enabled          | [Auto]       | Enter: Select                             |
| OSB Enabled          | [futo]       | <pre>// +/-: Change Opt.</pre>            |
| HITME RFO DINS       | [Auto]       | F1: General Help                          |
| Enabled              | and a second | F2: Previous Values                       |
| Gate OSB IDDC        | [fiuto]      | <pre>[] F3: Optimized Default:</pre>      |
| Allocation Enabled   |              | F4: Save a Exit                           |

| BIOS Setting                      | Description                                                                                             |
|-----------------------------------|----------------------------------------------------------------------------------------------------|
| Halt at UPI Link Train<br>Failure | Halt when link faliled to train. Topology changed across reset. See the serial output.                  |
|                                   | Options: Disable, Enable, Auto                                                                          |
| UPI MaxUnitAbort                  | Options: Disable, Enable, Auto                                                                          |
| LlcShareDrdCrd                    | Enables / Disables migration from SF to LLC<br>and to leave shared lines in the LLC for Drd<br>and Crd. |
|                                   | Options: Disable, Enable, Auto                                                                          |
| CBo Bias Fwd Mode                 | 0 – Mode 0 (Fwd only when Hom ! = Req,<br>Default)                                                      |
|                                   | 1 – Mode 1 (Fwd when Hom ! = Req & Hom ! = Local)                                                       |
|                                   | 2 – Mode 2 (Disable Bias Fwd)                                                                           |
|                                   | Options: Mode0, Mode1, Mode3, Mode4, Auto                                                               |
| Snoop Fanout                      | Options: Disable, Enable, Auto                                                                          |
| Hit Me                            | Enables / Disables CHA HitME cache.                                                                     |
|                                   | Options: Disable, Enable, Auto                                                                          |
| Enable Force FwdInvItoE           | Options: Disable, Enable, Auto                                                                          |

| BIOS Setting                        | Description                                                                          |
|-------------------------------------|--------------------------------------------------------------------------------------|
| DBP Enabled                         | Options: Disable, Enable, Auto                                                       |
| OSB Enabled                         | Options: Disable, Enable, Auto                                                       |
| HitME RFO DirS Enabled              | Enables HitME DIR=S RFO optimization.                                                |
|                                     | Options: Disable, Enable, Auto                                                       |
| Gate OSB IODC<br>Allocation Enabled | When OSB indicates that there aren't enough snoop credits don't allocate IODC entry. |
|                                     | Options: Disable, Enable, Auto                                                       |
| Dual Link Interleave                | Only valid in 2 socket 2 Link Topology.                                              |
| Mode                                | Options: Enable CHA interleaving (disable SNC, XOR-based Intlv), Disable D2C, Auto   |
| Dfx System Degrade                  | System topology degrade mode options.                                                |
| Mode                                | Options: Degrade_to_1S,                                                              |
|                                     | Degrade_to_Supported, No_Degrade                                                     |
| VN1                                 | Options: Disable, Enable, Auto                                                       |
| Direct to Core (D2C)                | Options: Disable, Enable, Auto                                                       |
| Direct to UPI (D2K)                 | Options: Disable, Enable, Auto                                                       |

#### Aptio Setup Utility - Copyright (C) 2018 American Megatrends, Inc. Socket Configuration Enable - Enforces Plan 4 Of Record restrictions for DDR4 frequency and Integrated Memory Controller (IMC) voltage programming. Disable - Disables this feature, Auto - Sets It to the MRC default setting: current PPR Type [Auto] FPR Error Injection [Disable] \*\*: Select Screen T1: Select Item test Menory Frequency [Auto] INC BOLK [Auto] Enter: Select MRC Promote Warnings [Enable] +/-: Change Opt. Promote Warnings [Enable] F1: General Help F2: Previous Values Halt on men Training (Enable) F3: Optimized Defaults Ernon Multi-Threaded MRC [Auto] F4: Save & Exit ESC: Exit Version 2.19.1268. Copyright (C) 2018 American Megatrends, Inc

### 3.6.4 Memory Configuration

| BIOS Setting             | Description                                                                          |
|--------------------------|--------------------------------------------------------------------------------------|
| Enforce POR              | Enforces plan of record restrictions for DDR4 frequency and voltage programming.     |
|                          | Disable – Disables this feature.                                                     |
|                          | "Auto" sets it to the MRC default setting.                                           |
|                          | Options: Auto, PDR, Disable                                                          |
| PPR Type                 | Selects Post Package Repair type – hard, soft, disabled.                             |
|                          | Auto – Sets it to the MRC default setting; current default is disabled.              |
|                          | Options: Auto, Hard PPR, Soft PPR, PPR<br>Disabled                                   |
| PPR Error Injection test | Enables / Disables support for c-script err injection test.                          |
| Memory Frequency         | Maximum memory frequency selections in Mhz.                                          |
|                          | Options: Auto, 800, 1000, 1066, 1200, 1333, 1400, 1600, 1800, 1866, 2000, 2133, etc. |

| BIOS Setting                  | Description                                                                                                    |
|-------------------------------|----------------------------------------------------------------------------------------------------|
| MRC Promote Warnings          | Determines if MRC warnings are promoted to system level.                                                                                                    |
| Promote Warnings              | Determines if warnings are promoted to system level.                                                                                                    |
| Halt on mem Training<br>Error | Enables / Disables halt on mem training error.                                                                                                    |
| Multi-Threaded MRC            | Enable – Executes the memory reference code<br>multi-threaded.<br>Disable – Disables this feature.<br>Auto – Sets it to MRC default setting; tthe<br>current default is Enable                        |
| SPD CRC Check                 | Enables / Disables to turn on checking the SPD CRC.                                                                                                    |
| Enhanced Log Parsing          | Enables / Disables additional output in debug log for easier machine parsing.                                                                                                    |
| LRDIMM Module Delay           | When disabled, MRC will not use SPD bytes<br>90-95 for LRDIMM module delay.<br>When "Auto" is selected, MRC will coundary<br>check the values and use default values, if<br>SPD is 0 or out of range. |
| MemTest                       | Enable – Enables memory test during normal<br>bootl<br>Disable – Disables this feature.<br>Auto – Sets it to MRC deafult setting; the<br>current default is Enable.                                   |
| Memory Type                   | Selects the memory type supported by this platform.<br>Options: RDIMMs only, UDIMMs only, UDIMMs and RDIMMs                                                                                           |
| Rank Margin Tool              | Enable – Enables the legacy rank margin tool<br>to run after DDR4 memory training.<br>Disable – Disables this feature.<br>Auto – Sets it to MRC default setting.                                      |
| Backside RMT                  | Enable – Enables the legacy Backside Rank<br>Margin tool.<br>Disable – Disables this feature.<br>Auto – Sets it to MRC default setting; the<br>current default is Enable.                             |
| Backside CMD RMT              | Enables / Disables the backside CMD RMT.                                                                                                    |

#### 3.6.5 IIO Configuration

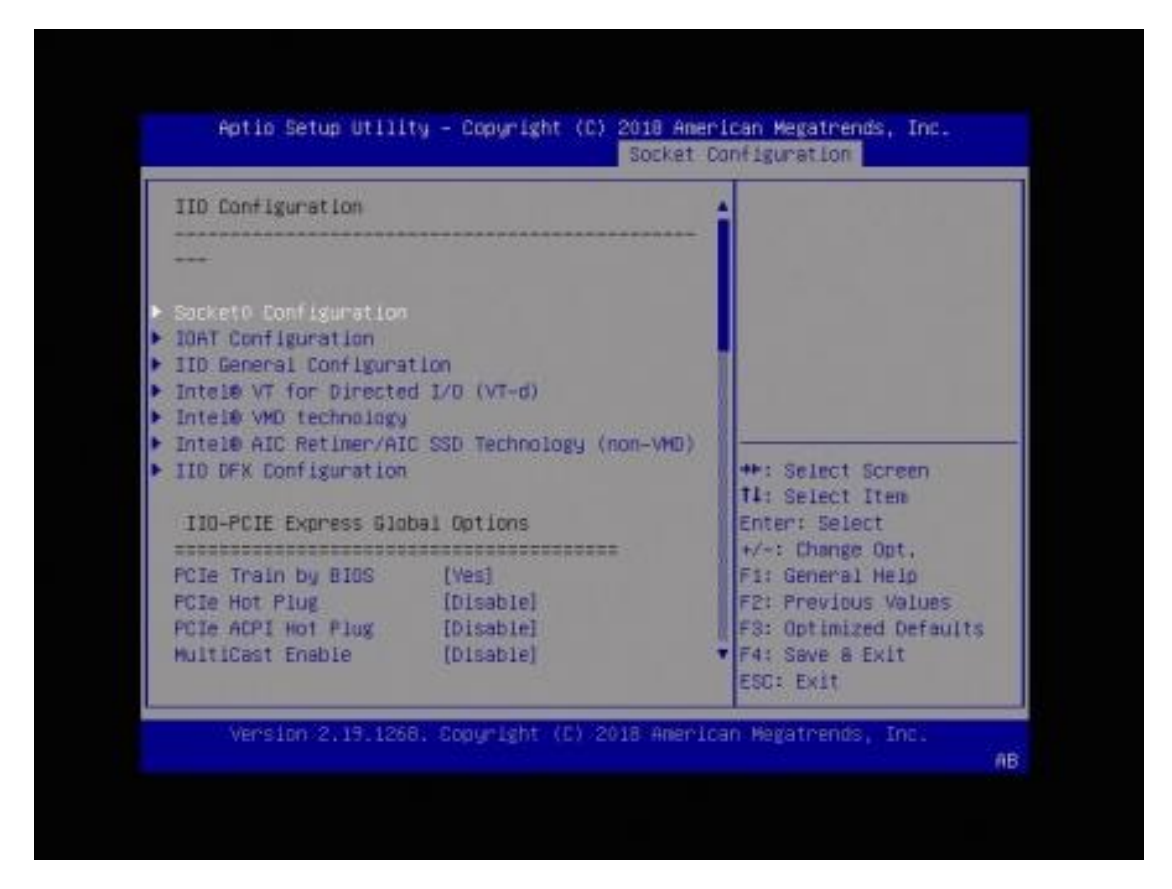

| BIOS Setting                                            | Description                                                                                       |
|---------------------------------------------------------|---------------------------------------------------------------------------------------------------|
| Socket 0 Configuration                                  | Configures the socket 0.                                                                          |
| IOAT Configuration                                      | All IOAT configuration options.                                                                   |
| IIO General Configuration                               | Option to change the IIO general settings.                                                        |
| Intel® VT for Directed I/O<br>(VT-d)                    | Press <enter> to bring up the Intel® VT for<br/>Directed I/O (VT-d) configuratio menu.</enter>    |
| Intel® VMD Technology                                   | Press <enter> to bring up the Intel® VMD for volume management device configuration menu.</enter> |
| Intel® AIC Retimer / AIC<br>SSD Technology<br>(non-VMD) | Press <enter> to bring up the Intel® AIC Retimer/AIC SSD Configuration menu.</enter>              |
| IIO DFX Configuration                                   | Enables / Disables DFX configuration.                                                             |
| PCIe Train by BIOS                                      | Assumes IIO is strapped for Malt-for-BIOS because straps are unreliable in A-0 Silicon.           |
|                                                         | Options: No, Yes                                                                                  |
| PCIe Hot Plug                                           | Enables / Disables PCIe Hot Plug globally.<br>Options: Disable, Enable, Auto, Manual              |

| BIOS Setting                    | Description                                                                                                    |
|---------------------------------|----------------------------------------------------------------------------------------------------|
| PCIe ACPI Hot Plug              | Enables / disables PCIe ACPI Hot Plug<br>globally, or allow per-port control. When<br>disabled, MSI is generated on HP event. When<br>enabled, _HPGPE message is generated.<br>Options: Disable, Enable, Per-Port |
| MultiCast Enable                | Enables / Disables multi-cast (for validation use).                                                                                                    |
| NoSnoop Read Config             | Enables / Disables NoSnoop reading                                                                                                    |
| NoSnoop Write Config            | Enables / Disables NoSnoop writing.                                                                                                    |
| Max Read Comp Comb<br>Size      | Minimum or Maximum the size.                                                                                                    |
| Problematic Port                | Selects whether problematic port lock flows<br>need to be enabled in the system. Selection<br>allows for P-P or NP-NP lock flows or neither.<br>Options: Disable, NP-NP problematic, P-P<br>problematic           |
| DMI Allocating Write<br>Flows   | Selects DMI Vc0/VCp writer selection as either<br>allocating or non-allocating or non-allocating.<br>Auto enables POR setting.<br>Options: Non-Allocating, Allocating                                             |
| PCIe Allocating Write<br>Flows  | Selects Vc0/VCp writers selection for all CPU<br>PCIe ports as either allocating or<br>non-allocating. Auto enables POR setting.<br>Options: Non-Allocating, Allocating                                           |
| Skip Halt On DMI<br>Degradation | Enables / Disables this option to avoid the system to be halted on DMI width/link degradation.                                                                                                    |
| Rx Clock WA                     | HSX HSD# 4166557                                                                                                    |
| PME2ACK Timeout                 | Controls duration to wait between PME_TIRN<br>OFF and PME_T0_ACK.<br>Options: 1 ms, 10 ms, 50 ms, Test Mode                                                                                                    |
| MCTP                            | Enables / Disables MCTP.                                                                                                    |
| Hide PCU Func 6                 | Enables / Disables hide power control unit device 30 function 6.                                                                                                    |
| EN1K                            | Enables / Disables 1K granularity for I/O space<br>decode in each of the virtual P2P bridges<br>corresponding to root ports, and DMI ports.                                                                       |
| Dual CV IO Flow                 | Allows ucode to enable dual CV feature in the Cbo.                                                                                                    |
| BIOS Setting                                 | Description                                                                                                    |
|----------------------------------------------|----------------------------------------------------------------------------------------------------|
| PCIE Coherent Read<br>Partial                | Configures Coherent Reads for available settings.                                                                                              |
|                                              | Options: PCIRdCur Setting, PRd Setting                                                                                                    |
| PCIE Coherent Read Full                      | Configures coherent reads for available settings.                                                                                              |
|                                              | Options: PCIRdCur Setting, PRd Setting                                                                                                    |
| PCI-E Completion<br>Timeout (Global) Disable | Enables / Disables the completion timeout (D:x<br>F:0 0:88h B:4) where x is 0-3.<br>Options: Yes, No, Per-Port                                 |
| PCI-E Global Timeout<br>Value                | Program the completion timeout value (D:x F:0<br>0: 88h B:3-0) where x is 0-3.                                                                 |
|                                              | Options: 50µs to 10ms, 16ms to 55ms, 65ms to 210ms, 260ms to 900ms, 1s to 3.5s, 4s to 13s, 17s to 64s                                          |
| PCI-E ASPM Support<br>(Global)               | Enables / Disables the ASPM support for all downstream devices.                                                                                |
|                                              | Options: Disable, Per-Port, L1 Only                                                                                                    |
| PCIE Stop & Scream<br>Support                | Enables / Disables PCIe stop & scream<br>support.                                                                                              |
| Snoop Response Hold<br>Off                   | Sets Snoop Response Hold Off value, 256 cycles as default.                                                                                     |
| PCIe Latency Tolerance<br>Reporting          | Auto/Disable – Turns off the Latency Tolerance<br>Report feature of the PCIe root port and<br>endpoint.                                        |
|                                              | Enable – Turns on the Latency Tolerance<br>Report feature.                                                                                     |
| PCIe Extended Tag<br>Enable                  | Auto/Enable – BIOS sets 8-bit Tag Field for<br>PCIe root port/endpoint.<br>Disable – BIOS sets 5-bit Tag Field for PCIe<br>root port/endpoint. |
| PCIe Atomic Operation<br>Request Support     | Enables / Disables Atomic operation feature in PCIe device control2 register of IIO root ports and endpoints.                                  |
| PCIe Max Read Request<br>Size                | Set the max. reading request Ssze in<br>endpoints.<br>Options: Auto, 128B, 256B, 512B, 1024B,<br>2048B, 4096B                                  |
| PCIe Relaxed Ordering                        | Enables / Disables PCIe relaxed ordering.                                                                                                    |
| PCIe PHY test mode                           | Enables / Disables PCIe PHY test mode.                                                                                                    |
|                                              |                                                                                                    |

### 3.6.5.1. Socket 0 Configuration

| 1000) (110 FOIe Br1)<br>1001 (110 FOIe Br2) | [xax4x4x4]<br>[x3x4x4] | A Selects PCIe port<br>Bifurcation for |
|---------------------------------------------|------------------------|----------------------------------------|
| 10U2 (110 PCIe Br3)                         | [Auto]                 | selected slot(s)                       |
| MCPO (IID PCIe Br4)                         | (Auto)                 |                                        |
| PCI-E Completion                            | IQUO (IIO PCIe Br1)    |                                        |
| Timeout Disable                             | x4x4x4x4               |                                        |
| FGI-E Completion                            | x4x4xB                 |                                        |
| Timeout Value                               | x8x4x4                 |                                        |
| Sck0 RP Correctable                         | XBXB                   |                                        |
| EPP                                         | ×16                    | Select Screen                          |
| Uncorrectable For                           | HUTD                   | Select Item                            |
| Sck0 RP Fatal                               |                        | : Change Ont                           |
| Uncorrectable Err                           |                        | F1: General Help                       |
| Socket 0 PcieBr0000F0 -                     | - Port 0/DMI           | F2: Previous Values                    |
| Socket 0 PcieBr1000F0 -                     | - Port 1A              | #3: Optimized Defaults                 |
| Socket 0 PcleBr1D01F0 -                     | - Port 18              | ▼ F4: Save & Exit                      |
|                                             |                        | ESC: Exit                              |

| BIOS Setting                                        | Description                                                                                                  |
|-----------------------------------------------------|----------------------------------------------------------------------------------------------------|
| IOU0 / IOU1 / IOU2<br>(IIO PCIe Br1 / Br2 /<br>Br3) | Selects PCIe port Bifurcation for selected slot(s).<br>Options: x4x4x4x4, x4x4x8, x8x4x4, x8x8, x16,<br>Auto |
| MCP0 / MCP1                                         | Selects PCIe port Bifucation for selected slot(s).<br>Options: x16, Auto                                     |
| PCI-E Completion<br>Timeout Disable                 | Enables / Disables the Completion Timout (D:x F:0<br>0:88h B:4) where x is 0-3.<br>Options: No, Yes          |
| PCI-E completion<br>Timeout Value                   | Programs the completion timeout value (D:x F:0 0:88h B:3-0) where x is 0-3.                                  |
|                                                     | Options: 50µs to 10ms, 16ms to 55ms, 65ms to                                                                 |
|                                                     | 210ms, 260ms to 900ms, 1s to 3.5s, 4s to 13s, 17s to 64s                                                     |
| Sck0 RP Correctable<br>Err                          | Applies to root ports only. Enables / Disables interrupt on correctable errors.                              |
| Sck0 RP NonFatal<br>Uncorrectable Err               | Applies to root ports only. Enables / Disables interrupt on a non-fatal error.                               |
| Sck0 RP Fatal<br>Uncorrectable Err                  | Applies to root ports only. Enable MSI/INTx interrupt on fatal errors.                                       |
| Socket 0 PCIe Ports                                 | Provdes settings related to PCIe ports<br>(0/1A/1B/1C/1D/2A/2B/2C/2D/3A/3B/3C/3D/4A/5A).                     |

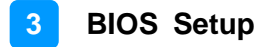

#### Socket 0 PCIe Ports

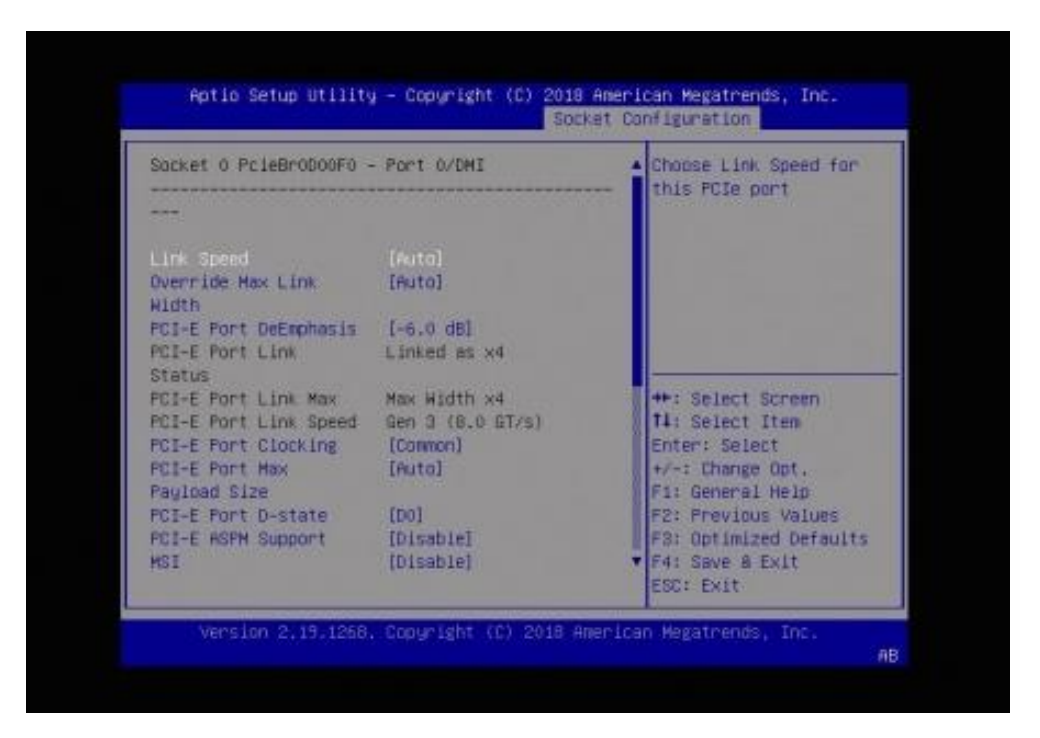

| BIOS Setting                   | Description                                                                                                    |
|--------------------------------|----------------------------------------------------------------------------------------------------|
| Link Speed                     | Choose Link Speed for this PCIe port.<br>Options: Auto, Gen1 (2.5 GT/s), Gen2 (5 GT/s),<br>Gen3 (8 GT/s)                           |
| Override Max Link Width        | Override the max link width that was set by bifurcation.<br>Options: Auto x1, x2, x4                                               |
| PCI-E Port DeEmphasis          | De-Emphais control (LNKCON2[6]) for this PCIe<br>port.<br>Options: -6.0 dB, -3.5 dB                                                |
| PCI-E Port Clocking            | Configures port clocking via LNKCON[6]. This refers to this components and the down stream component.<br>Options: Distinct, Common |
| PCI-E Port Max Payload<br>Size | Sets the max. payload size to 256B if possible.<br>Options: 128B, 256B, Auto                                                       |
| PCI-E Port D-state             | Sets to D0 for normal operation, D3Hot to be in<br>low-power state.<br>Options: D0, D3Hot                                          |
| PCI-E ASPM Support             | This option enables / disables the ASPM (L1)<br>support for the downstream devices.<br>Options: Auto, L1 only, Diable              |
| MSI                            | BUS0 DEVx FUN0 OFF 0x5A bit 0, where x is 0-3.                                                                                     |

| BIOS Setting                                   | Description                                                                                                    |
|------------------------------------------------|----------------------------------------------------------------------------------------------------|
| PCI-E Extended Sync                            | Enables / Disables the extended sync mode (D:x F:0 0:7ch B:7) where x is 0-9.                                                                                                    |
| Compliance Mode                                | Enables / Disables compliance mode for this PCIe port.                                                                                                    |
| EOI                                            | Dev 0,2,3 MISCCTRLSTS (Reg 0x188) Bit 26                                                                                                    |
| Fatal Err Over                                 | Enables / Disables forcing fatal error propogation to the IIO core error logic for this port.                                                                                            |
| Non-Fatal Err Over                             | Enables / Disables forcing non-fatal error propogation to the IIO core error logic for this port.                                                                                        |
| Corr Err Over                                  | Enables / Disables forcing correctable error propogation to the IIO core error logic for this port.                                                                                      |
| ACPI PME Interrupt                             | When enabled, ACPI PME Interrupts are generated from this port.                                                                                                    |
| L0s Support                                    | When disabled, IIO never puts its transmitter in L0s state.                                                                                                    |
| P2P Memory Write                               | Controls Peer2Peer memory write decoding.                                                                                                    |
| P2P Memory Read                                | Controls Peer2Peer memory read decoding.                                                                                                    |
| PME to ACK                                     | Controls timeout usage for IIO waiting on<br>PME_T0_ACK after a PME_TURN_OFF message.                                                                                                    |
| Unsupported Request                            | Controls the reporting of unsupported requests that IIO itself detects on requests its receives from a PCIe / DMI port.                                                                  |
| Alternate TxEq                                 | Enables / Disables TxEq.                                                                                                    |
| SRIS                                           | Enables / Disables SRIS.                                                                                                    |
| ECRC                                           | Enables or Disables ECRC (Error Capabilities and Control Register).                                                                                                    |
| IODC Configuration                             | Enables / Disables IODC (IODirect Cahe:<br>Generates snoops instead of memory lookups, for<br>remote InvItoM (IIO) and/or WCiLF (Cores).<br>Options: KTI Option, Auto, Enable for Remote |
|                                                | InvitoM Hybrid Push, InvitoM AllocFlow, Enable for<br>Remote InvitoM Hybrid AllocNonAlloc, Enable fro<br>Remote InvitoM and Remote WViLF.                                                |
| Non-Transparent Bridge<br>PCIe Port Definition | Configures port as TB, NTB-NTB, or NTB-RP<br>(Don't select NTP-RP for legacy IIO on A0 Si!)<br>Options: Transparent Bridge, NTB to NTB, NTB to<br>RP                                     |
| Hide Port?                                     | You can force to hide this root port from OS.<br>Options: No, Yes                                                                                                    |

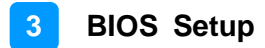

### 3.6.5.2. IOAT Configuration

| Scio IDAT Config<br>Disable TPH<br>Prioritize TPH<br>Relaxed Drdering | [No]<br>[Disable]<br>[Disable] |                                                                                                    |
|-----------------------------------------------------------------------|--------------------------------|----------------------------------------------------------------------------------------------------|
|                                                                       |                                | <pre>**: Select Screen fl: Select Item Enter: Select f/~: Change Opt, F1: General Help F2: Previous Values F3: Optimized Defaults F4: Save &amp; Exit ESC: Exit</pre> |

| BIOS Setting     | Description                                                                     |
|------------------|---------------------------------------------------------------------------------|
| Disable TPH      | Allows you to choose to disable TLP processing hint or not.<br>Options: No, Yes |
| Prioritize TPH   | Enables / Disables prioritize TPH                                               |
| Relaxed Ordering | Enables / Disables relaxed ordering.                                            |

### 3.6.5.3. IIO General Configuration

| SocketO Configuration                                                                                                    |                                                                      | Enable / Disable the<br>IIO IOAPIC                                                                |
|----------------------------------------------------------------------------------------------------|----------------------------------------------------------------------|---------------------------------------------------------------------------------------------------|
| IIO IOMPIC Stack 0<br>IID IOMPIC Stack 1<br>IIO IOMPIC Stack 2<br>IIO IOMPIC Stack 3<br>IID IOMPIC Stack 4<br>IID IOMPIC Stack 5 | (Enshie)<br>(Enshie)<br>[Enshie]<br>[Enshie]<br>[Enshie]<br>[Enshie] | ++: Select Screen<br>T1: Select Item<br>Enter: Select                                             |
|                                                                                                    |                                                                      | F1: General Help<br>F2: Previous Values<br>F3: Optimized Defaults<br>F4: Save & Exit<br>ESC: Exit |

| BIOS Setting                    | Description                        |
|---------------------------------|------------------------------------|
| IIO IOAPIC Stack<br>0/1/2/3/4/5 | Enables / Disables the IIO IOAPIC. |

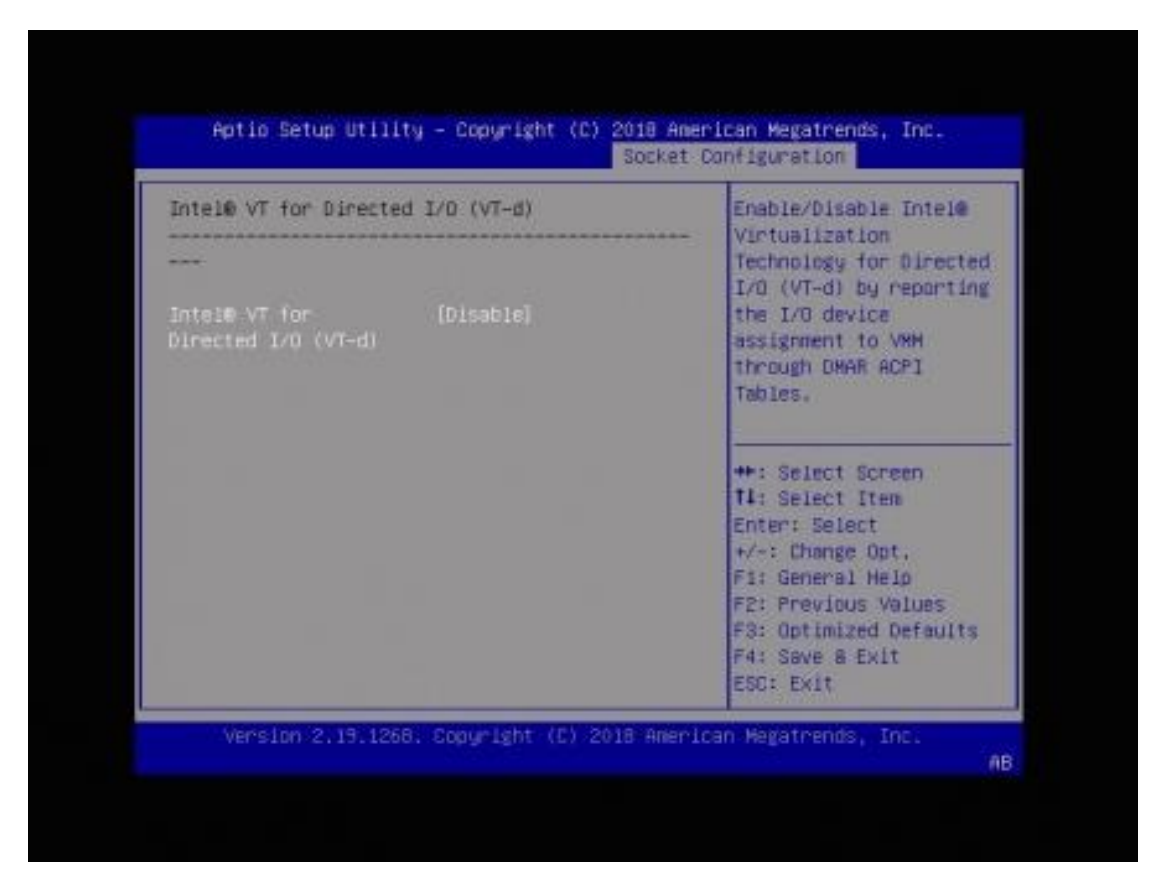

### 3.6.5.4. Intel<sup>®</sup> VT for Directed I/O (VT-d)

| BIOS Setting                         | Description                                                                                                    |
|--------------------------------------|----------------------------------------------------------------------------------------------------|
| Intel® VT for Directed I/O<br>(VT-d) | Enables / Disables Intel® Virtualization<br>Technology for directed I/O (VT-d) by reporting<br>the I/O device assignment to VMM through<br>DMAR ACPI tables. |

### 3.6.5.5. Intel<sup>®</sup> VMD Technology

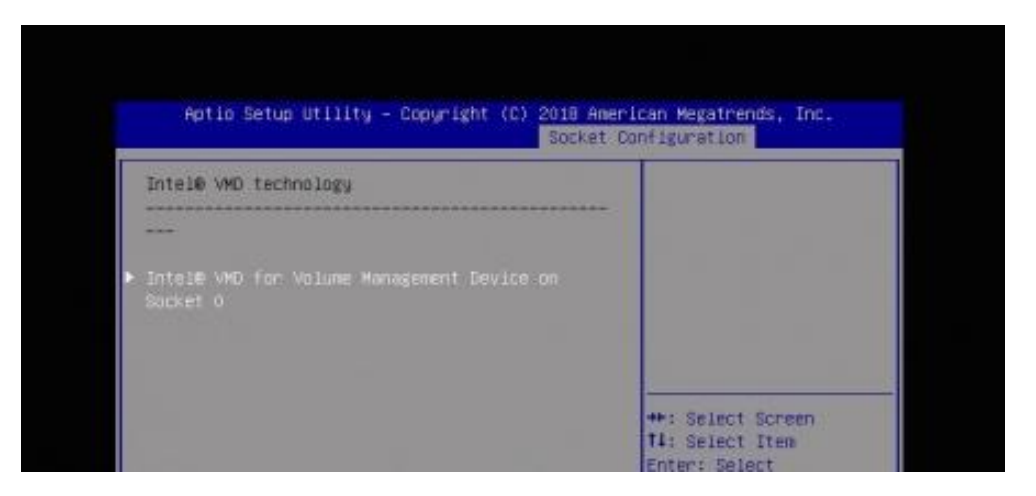

| BIOS Setting                                                          | Description                          |
|-----------------------------------------------------------------------|--------------------------------------|
| Intel <sup>®</sup> VMD for Volume<br>Management Device on<br>Socket 0 | Configures Intel® VMD for PStack(s). |

| VMD Config for PStack0                                                                  |           | Enable/Disable Intel®                                                                             |
|-----------------------------------------------------------------------------------------|-----------|---------------------------------------------------------------------------------------------------|
| <br>Intel® VMO for<br>Volume Hanagement<br>Device for PStackO<br>VMD Conflg for PStack1 | (Disable) | Device Technology in<br>This Stack.                                                               |
| Intel® VMD for<br>Volume Management<br>Device for PStack1<br>VMD Config for PStack2     | (Disable) | ++: Select Screen<br>T1: Select Item<br>Enter: Select                                             |
| Intel® VMD for<br>Volume Hanagement<br>Device for PStack2                               | (Disable) | F1: General Help<br>F2: Previous Values<br>F3: Optimized Defaults<br>F4: Save & Exit<br>ESC: Exit |

| BIOS Setting                                                                   | Description                                                                              |
|--------------------------------------------------------------------------------|------------------------------------------------------------------------------------------|
| Intel <sup>®</sup> VMD for Volume<br>Management Device for<br>PStack 0 / 1 / 2 | Enables / Disables Intel <sup>®</sup> Volume Management Device Technology in this Stack. |

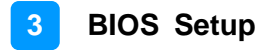

#### 3.6.5.6. Intel<sup>®</sup> AIC Retimer / AIC SSD Technology (non-VMD)

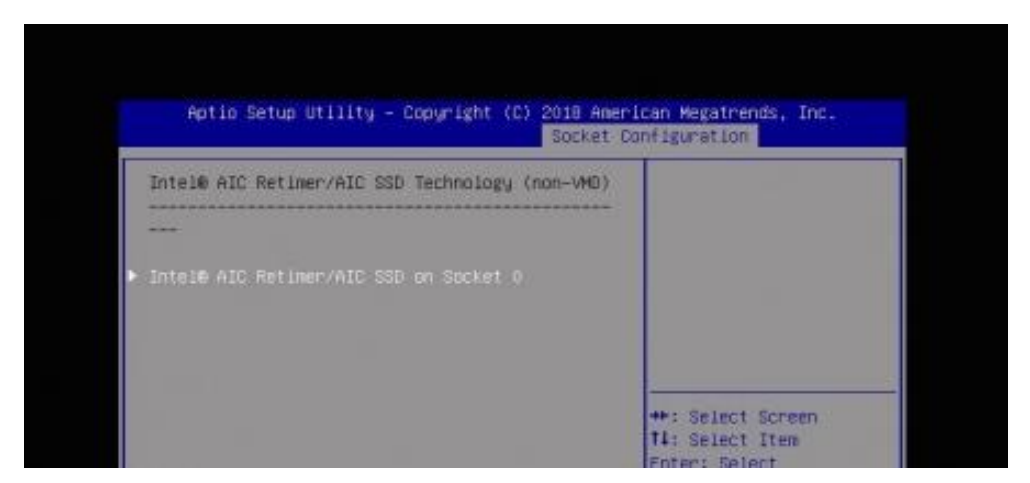

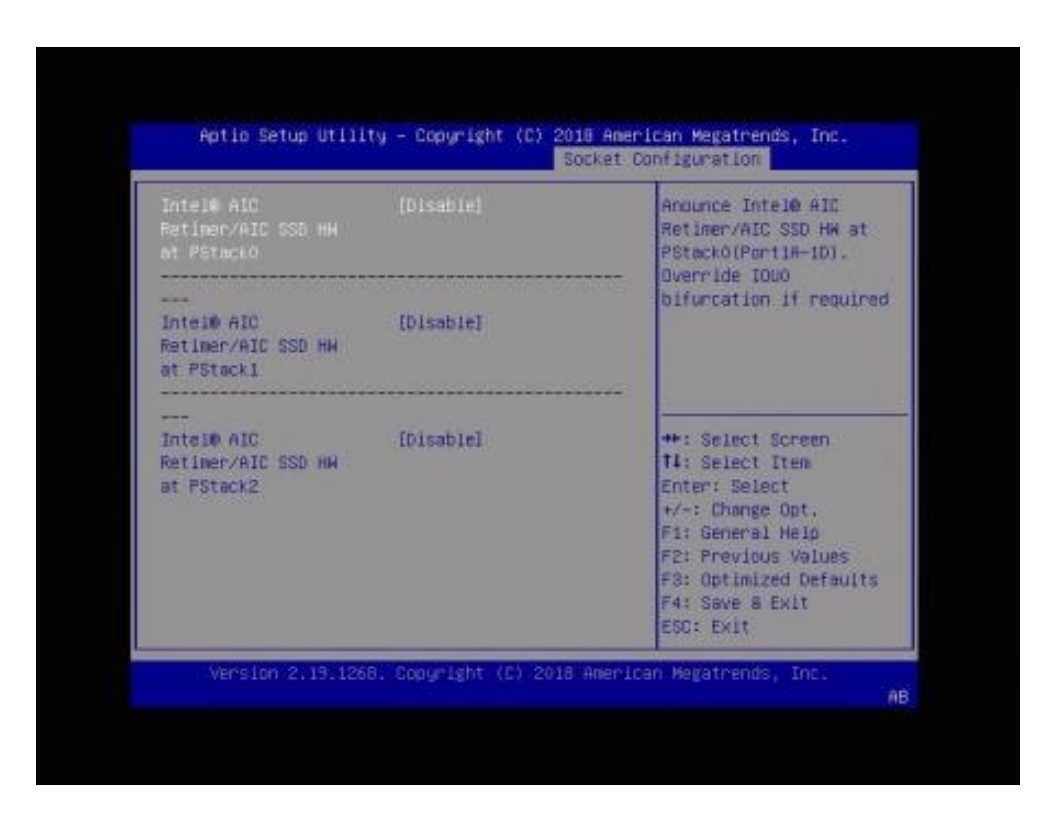

| BIOS Setting                                            | Description                                                                                                    |
|---------------------------------------------------------|----------------------------------------------------------------------------------------------------|
| Intel® AIC Retimer/AIC<br>SSD HW at PStack 0 / 1 /<br>2 | Anounce Intel <sup>®</sup> AIC Retimer/AIC SSD HW at<br>PStack0 / 1 / 2 (Port1A-1D / Port2A-2D /<br>Port3A-3D). Override IOU0 bifurcation if<br>required. |

## 3.6.5.7. IIO DFX Configuration

| IID DFX Configuration                                                                                                    |                                                                                                    |
|----------------------------------------------------------------------------------------------------|----------------------------------------------------------------------------------------------------|
| <ul> <li>Socketb Configuration</li> <li>EV DFX Features [Disable]<br/>Ltssm Logger [Disable]</li> <li>Jitter Logger [Disable]</li> <li>Socket 0, Device Hide Menu</li> <li>Socket 1, Device Hide Menu</li> <li>Socket 2, Device Hide Menu</li> <li>Socket 3, Device Hide Menu</li> <li>Socket 3, Device Hide Menu</li> </ul> | <pre>**: Select Screen T1: Select Item Enter: Select +/-: Change Opt, F1: General Help F2: Previous Values F3: Optimized Defaults F4: Save &amp; Exit ESC: Exit</pre> |

| BIOS Setting                              | Description                                              |
|-------------------------------------------|----------------------------------------------------------|
| Socket 0 Configuration                    | Configures Socket 0 DFX PCIe ports.                      |
| EV DFX Features                           | Exposes IIO DFX devices and other CPU devices like PMON. |
| Ltssm Logger                              | Enables / Disables Ltssm Logger for PCIe functionality.  |
| Jitter Logger                             | Enables / Disable Jitter Logger for PCIe functionality.  |
| Socket 0 / 1 / 2 / 3,<br>Device Hide Menu | Displays Socket 0/1/2/3 device hide menu.                |

| Advanced Power Hanagement Configuration<br>                                                                                                    | Enabled: use SPT<br>workarounds - B2P cmd<br>MISC_WORKAROUND_ENABLE                                                                                                    |
|----------------------------------------------------------------------------------------------------|----------------------------------------------------------------------------------------------------|
| CPU Thermal Management<br>CPU - Hdvanced PM Tuning<br>Package Eurrent Config<br>EPB Override Control<br>SOCKET RAPL Config<br>PMAX CONFIG Configuration<br>ACPI Sx State Control<br>Memory Power & Thermal Configuration | ++: Select Screen<br>T4: Select Item<br>Enter: Select<br>+/-: Change Opt.<br>F1: General Help<br>F2: Previous Values<br>F3: Optimized Defaults<br>F4: Save & Exit<br>ESC: Exit |

## 3.6.6 Advanced Power Management Configuration

| BIOS Setting                 | Description                                                       |
|------------------------------|-------------------------------------------------------------------|
| Use SPT workarounds          | Enable – Use SPT workarounds – B2P cmd<br>MISC_WORKAROUND_ENABLE  |
| CPU P State Control          | P state control configuration sub menu, including Turbo, XE, etc. |
| Hardware PM State<br>Control | Controls the hardware PM state.                                   |
| Overclocking                 | Provide manual XE Ratio Limit setting.                            |
| CPU C State Control          | Sets the CPU C state setting.                                     |
| Package C State Control      | Configures the C state setting.                                   |
| CPU Thermal<br>Management    | Manages the CPU thermal conditions.                               |
| CPU – Advanced PM<br>Tuning  | Sets the energy per Bias, Pwr_Ctl, PP0 Current SWLTD, SAPM, etc.  |
| Package Current Config       | Programs<br>PRI_PLANE_CURT_CFG_CTRL_MSR 0x601<br>sub menu.        |

| BIOS Setting                            | Description                                                          |
|-----------------------------------------|----------------------------------------------------------------------|
| EPB Override Control                    | Programs<br>CSR_DYNAMIC_PERF_POWER_CTL<br>1:10:2:0x64 sub menu.      |
| SOCKET RAPL Config                      | Socket RAPL configuration sub menu –<br>TURBO_POWER_LIMIT CSR & MSR. |
| PMAX CONFIG<br>Configuration            | Displays the PMAX configuration control sub menu.                    |
| ACPI Sx State Control                   | Controls the ACPI Sx State individually.                             |
| Memory Power &<br>Thermal Configuration | Displays and provides option to change the memory settings.          |

### 3.6.6.1. CPU P State Control

| CPU P State Control          |                   | AUTD: Enable If HFR              |
|------------------------------|-------------------|----------------------------------|
|                              |                   | systen.                          |
|                              |                   | Enabled: Always enables          |
| Uncore Freq Scaling<br>(UFS) | [Enable]          | WFR Uncome SV Rate<br>Reduction. |
| SpeedStep (Pstates)          | [Enable]          |                                  |
| Config TDP                   | [Nominal]         |                                  |
| P State Domain               | [ALL]             |                                  |
| EIST PSD Function            | [HM_ALL]          |                                  |
| SINGLE_PCTL                  | IDisablel         | ++: Select Screen                |
| Single Power Domain<br>(SPD) | [Disable]         | T4: Select Item<br>Enter: Select |
| Boot performance mode        | [Max Performance] | +/-: Change Opt.                 |
| Energy Efficient             | [Enable]          | F1: General Help                 |
| Turbo                        |                   | F2: Previous Values              |
| Turbo Mode                   | [Enable]          | F3: Optimized Defaults           |
|                              |                   | ▼ F4: Save & Exit                |
|                              |                   | ESC: Exit                        |

| BIOS Setting                    | Description                                                                                                    |
|---------------------------------|----------------------------------------------------------------------------------------------------|
| WFR Uncore GV Rate<br>Reduction | Auto – Enables the feature if WFT socket is<br>detected in system.<br>Enable – Always enables WFR Uncore GV rate<br>reduction. |

| BIOS Setting                 | Description                                                                                                    |
|------------------------------|----------------------------------------------------------------------------------------------------|
| Uncore Freq Scaling<br>(UFS) | Enables / Disables automous uncore frequency scaling.                                                                                                    |
| SpeedStep (Pstates)          | Enables / Disables EIST (P-States).                                                                                                    |
| Config TDP                   | Config TDP level selection.<br>Options: Normal, Level 1, Level 2                                                                                                    |
| P State Domain               | Per Logical (ONE): indicates the P-state<br>domain for each logical proc in the system.<br>Per Package (ALL): all procs indicate the same<br>domai in the same package. |
| EIST PSD Function            | Chooses HW_ALL, SW_ALL, SW_ANY in _PSD return.                                                                                                    |
| SINGLE_PCTL                  | Single PCTL mode makes all cores in the processor go to the most recent ratio request.                                                                                  |
| Single Power Domain<br>(SPD) | Single power domain aggregates the request from all cores and the highest request ratio is applied to all cores on the processor.                                       |
| Boot Performance Mode        | Select the performance state that the BIOS Will set before OS hand off.                                                                                                 |
|                              | Options: Max Performance, Max Efficient, Set by Intel Node Manager                                                                                                    |
| Energy Efficient Turbo       | Enables / Disables Energy efficient turbo, MSR<br>0x1FC [19].                                                                                                    |
| Turbo Mode                   | Enables / Disables processor turbo mode<br>(requires EMTTM enabled too).                                                                                                |
| CPU Flex Ratio Override      | Enables / Disables CPU flex ratio<br>programming.                                                                                                    |
| Perf P-Limit                 | Program PERF _P _LIMIT 1:30:2:0xe4 sub menu.                                                                                                    |

### Perf P-Limit

| Perf P-Limit              |                                                                                                    | Parameter used to tune                                                                                                    |
|---------------------------|----------------------------------------------------------------------------------------------------|----------------------------------------------------------------------------------------------------|
| Darf 2-1 init             |                                                                                                    | how far below local                                                                                                    |
| Differential              | a de la companya de la companya de la companya de la companya de la companya de la companya de la companya de l | socket frequency is                                                                                                    |
| Parf P-Limit Clip         | 31                                                                                                    | allowed to be. Also                                                                                                    |
| Perf P-Limit              | 15                                                                                                    | impacts nate at which                                                                                                    |
| Threshold<br>Paci B Limit | [Fashia]                                                                                                    | frequency drops when                                                                                                    |
|                           |                                                                                                    | <pre>++: Select Screen T1: Select Item Enter: Select +/~: Change Opt. F1: General Help F2: Previous Values F3: Optimized Defaults F4: Save 8 Exit Enter Suit</pre> |

| BIOS Setting              | Description                                                                                                    |
|---------------------------|----------------------------------------------------------------------------------------------------|
| Perf P-Limit Differential | Parameter used to tune how far bellow local<br>socket frequency remote socket frequency is<br>allowed to be. Also impacts rate at which<br>frequency drops when feature disengages. |
| Perf P-Limit Clip         | Maximum value the floor is allowed to be set to for perf P-Limit.                                                                                                    |
| Perf P-Limit Threshold    | Uncore frequency threshold above which this socket will trigger the feature and start trying to raise frequency of other sockets.                                                   |
| Perf P Limit              | Enables / Disables performance P-Limit.                                                                                                    |

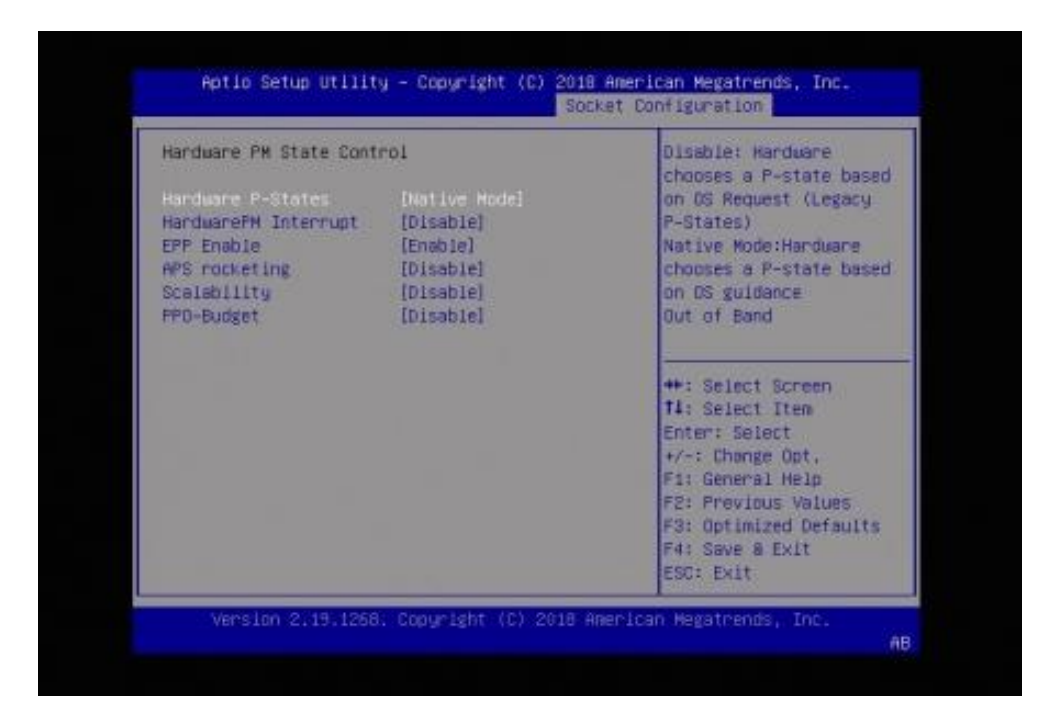

| 3.6.6.2. | Hardware | ΡM | State | Control |
|----------|----------|----|-------|---------|
|          |          |    |       |         |

| BIOS Setting         | Description                                                                                                    |
|----------------------|----------------------------------------------------------------------------------------------------|
| Hardware P-States    | Disable: Hardware chooses a P-state based on OS request (Legacy P-States).                                                                                                    |
|                      | Native Mode: Hardware chooses a P-state based on OS guidance.                                                                                                    |
|                      | Options: Disable, Native Mode, Out of Band<br>Mode, Native Mode with No Legacy Support                                                                                                    |
| HardwarePM Interrupt | Enables / Disables hardware PM interruption.                                                                                                    |
| EPP Enable           | When disabled, HW masks EPP in<br>CPUID[6].10 and uses EPB for EPP.APS                                                                                                    |
| APS Rocketing        | Enables / Disables the rocketing mechanism in<br>the HWP p-state selection pcode algorithm.<br>Rocketing enables the core ratio to Jump to<br>max. turbo instantaneously.                     |
| Scalability          | Enables / Disables the use of scalability in<br>HMP pcode power efficiency algorithms.<br>Scalability is the measure of estimated<br>performance improvement for a given increase<br>in core. |
| PP0-Budget           | Enables / Disables core parameter based per<br>core power budgeting. PP-=Budget allocates<br>power budget to cores based on their<br>scalability/EPP.                                         |

## 3.6.6.3. Overclocking

| Ovenclocking         |            | Enable/Disable Extreme |
|----------------------|------------|------------------------|
| Extreme Edition      | Trancel    | contion support.       |
| Dupped Inck Ing Lock | (Fook le)  |                        |
| TurboRatio inito     | (Lenderse) |                        |
| TurboRat inCorres0   | <b>#</b> # |                        |
| TurboRetioLimit1     | 0          |                        |
| TurbrRat inCores1    | 11         |                        |
| TurboRatioLimit2     | 0          |                        |
| TurboRat LoCores2    | ++         | 1                      |
| TurboRatioLimit3     | 0          | **: Select Screen      |
| TurboRat LoCores3    | ff.        | 11: Select Item        |
| TurboRatioLimit4     | 0          | Enter: Select          |
| TurboRat LoCores4    | ff         | +/-: Change Opt.       |
| TurboRatioLimit5     | 0          | F1: General Helo       |
| TurboRatioCores5     | 11         | F2: Previous Values    |
| TurboRatioLimit6     | 0          | F3: Optimized Defaults |
| TurboRatloCores6     | ff.        | ▼ F4: Save & Exit      |
|                      |            | ESC: Exit              |

| BIOS Setting      | Description                                                                    |
|-------------------|--------------------------------------------------------------------------------|
| Extreme Edition   | Enables / Disables Extreme Edition support.                                    |
| Overclocking Lock | Enables / Disables Overclocking.                                               |
| LOT26 Enable      | For HEDT *only*, select whether VR power is turned off to empty DIMM channels. |

3.6.6.4. CPU C State Control

| CPU C State Control                           |                    | Report DC3/CC6 to DS                                                                                                    |
|-----------------------------------------------|--------------------|----------------------------------------------------------------------------------------------------|
| Autonomous Core                               | IDisable]          | HUFI IS OF HUFI US                                                                                                    |
| CPU C6 report<br>Enhanced Halt State<br>(C1E) | (Auto)<br>[Enable] |                                                                                                    |
| PC ACPE Ex<br>PKGc Interrupt Response         | (ACPI C2)<br>Time  |                                                                                                    |
|                                               |                    | <pre>**: Select Screen fl: Select Item Enter: Select +/~: Change Opt, F1: General Help F2: Previous Values F3: Optimized Defaults F4: Save &amp; Exit ESC: Exit</pre> |

| BIOS Setting                    | Description                                                                    |
|---------------------------------|--------------------------------------------------------------------------------|
| Autonomous Core<br>C-State      | Controls the autonomous core C-state.                                          |
| CPU C6 report                   | Enables / Disables CPU C6 (ACPI C3) report to OS.                              |
| Enahnced Halt State<br>(C1E)    | Enables / Disables core C1E auto promotion control. Takes effect after reboot. |
| OS ACPI Cx                      | Report CC3/CC6 to OS ACPI C2 or ACPI C3.                                       |
| PKGc Interrupt Response<br>Time | Programmable package C-state interruption resonse time setup control.          |

### 3.6.6.5. Package C State Control

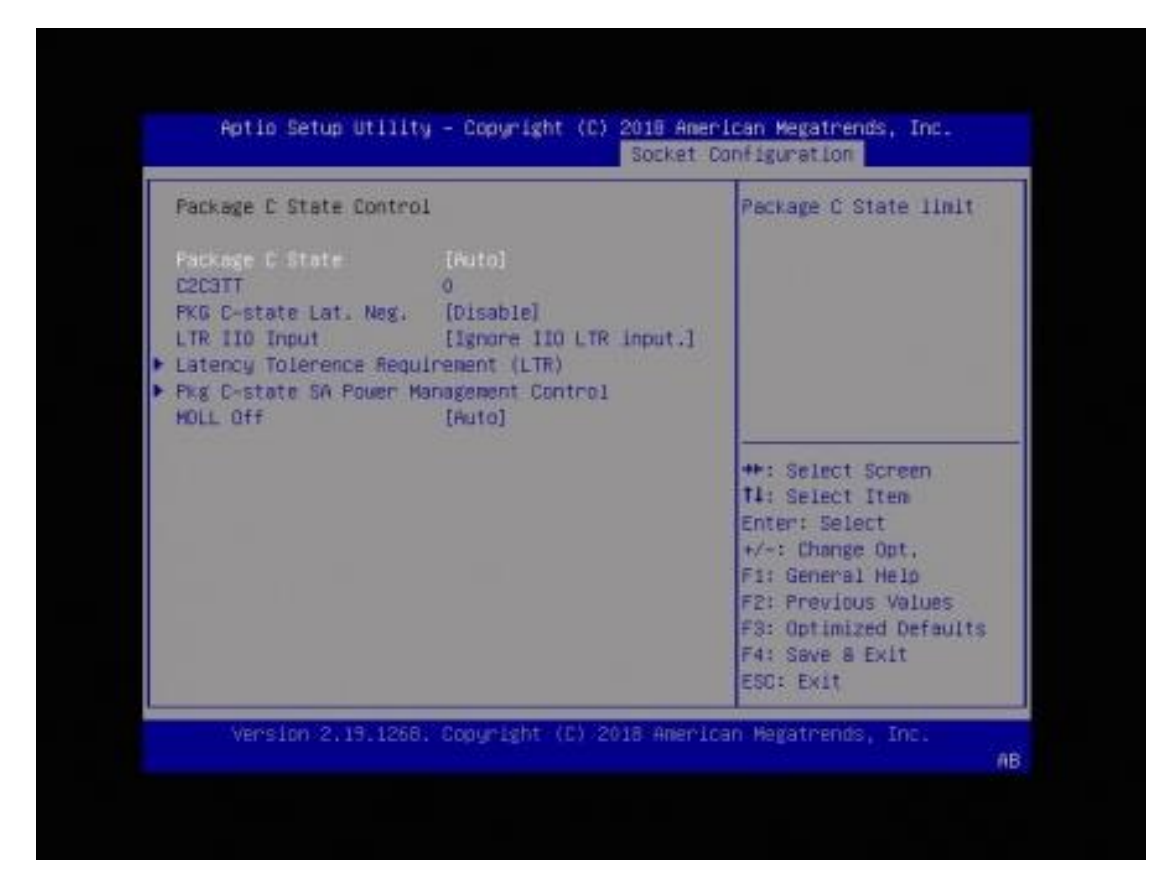

| BIOS Setting                                           | Description                                                                                    |
|--------------------------------------------------------|------------------------------------------------------------------------------------------------|
| Package C State                                        | Configures the package C state limit.                                                          |
|                                                        | Options: C0/C1 state, C2 state, C6 (non Retention) state, C6 (Retention) state, No Limit, Auto |
| C2C3TT                                                 | Default = 0, means [Auto].                                                                     |
|                                                        | C2 to C3 Transition Timer, PPDN_INIT – 1:10:1:74<br>Bit [11:0].                                |
| PKG C-state Lat. Neg.                                  | MSR 1FCh Bit [30] = PCH_NEG_DISABLE                                                            |
| LTR IIO Input                                          | MSR 1FCh Bit [29] = LTR_IIO_DISABLE.                                                           |
|                                                        | Disable – Innores IIO LTR input.                                                               |
|                                                        | Options: Take IIO LTR input, Ingore IIO LTR input                                              |
| Latency Tolerence<br>Requirement (LTR)                 | Program CSR_SWLTROVRD 1:10:1:0x78 sub menu.                                                    |
| Plg C-state SA Power<br>Management Control<br>MDLL Off | Programs CSR_SAPMCTL 1:30:1:0xb0 sub menu.                                                     |
| MDLL Off                                               | Enables / Disables to shut down MDLL during SR.                                                |

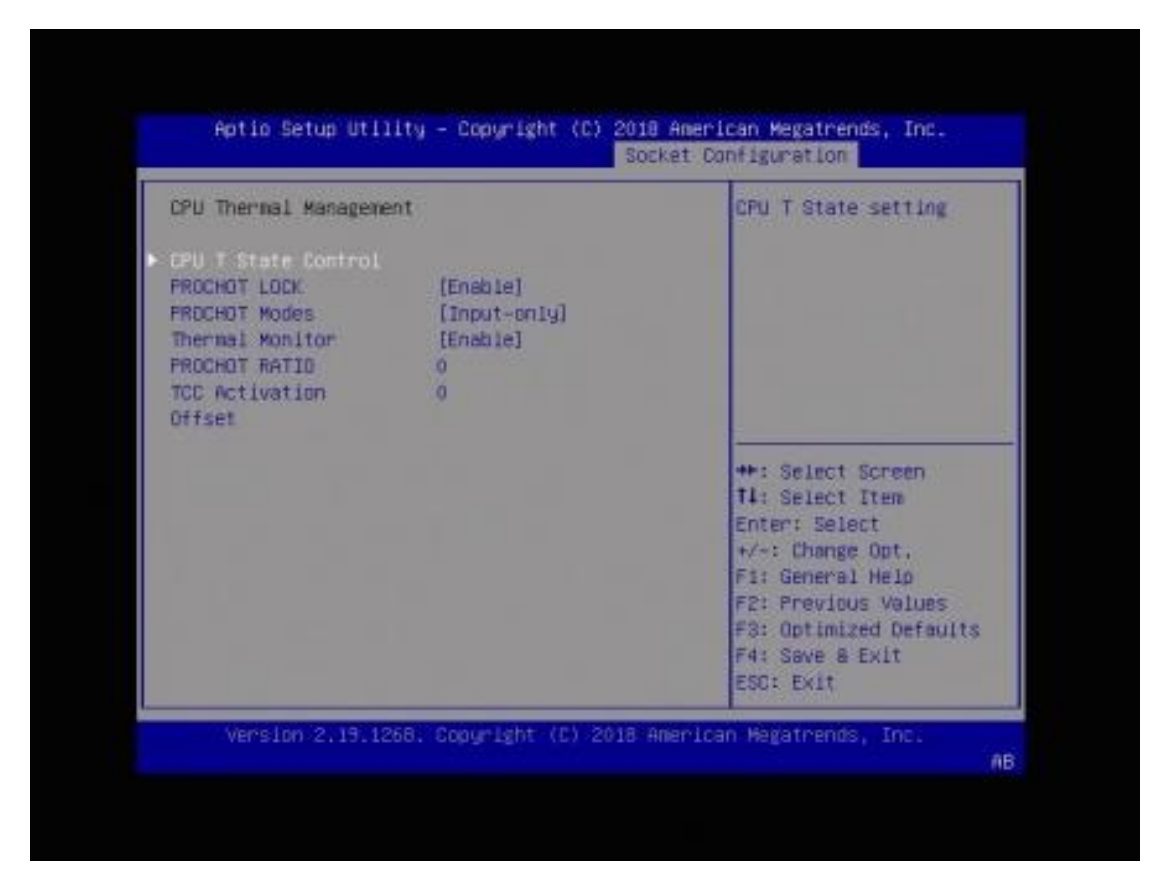

3.6.6.6. CPU Thermal Management

| BIOS Setting        | Description                                                                                                    |
|---------------------|----------------------------------------------------------------------------------------------------|
| CPU T State Control | CPU T State setting.                                                                                                    |
| PROCHOT LOCK        | Setting this bit will lock in xxPROCHOT#<br>response configurations including<br>ENABLE_BIDR_PROCHOT,<br>DIS_PROCHOT_OUT,<br>VR_THERM_ALERT_DISABLE, and<br>PROCHOT_LOCK. |
| PROCHOT Modes       | When a processor thermal sensor trips (either core), the PROCHOT# will be driven.<br>Options: Output-only, Disable, Both Input and Output, Input-only                     |
| Thermal Monitor     | Enables / Disables thermal monitor.                                                                                                    |

## 3.6.6.7. CPU – Advanced PM Tuning

| CPU - Advanced PM Tuning                    | Energy Perf BIAS Sub<br>Menu                                                                                                    |
|---------------------------------------------|----------------------------------------------------------------------------------------------------|
| ▶ Energy Pert 61AS<br>SAPM Control [Enable] |                                                                                                    |
|                                             | <pre>**: Select Screen t4: Select Item Enter: Select */~: Change Opt, F1: General Help F2: Previous Values F3: Optimized Defaults F4: Save a Exit ESC: Exit</pre> |

| BIOS Setting     | Description                                               |
|------------------|-----------------------------------------------------------|
| Energy Perf BIAS | Displays the Energy Perf BIAS sub menu.                   |
| SAPM Control     | MAR 1FCh Bit [22] =<br>PWR_PERF_TUNING_DISABLE_SAPM_CTRL. |

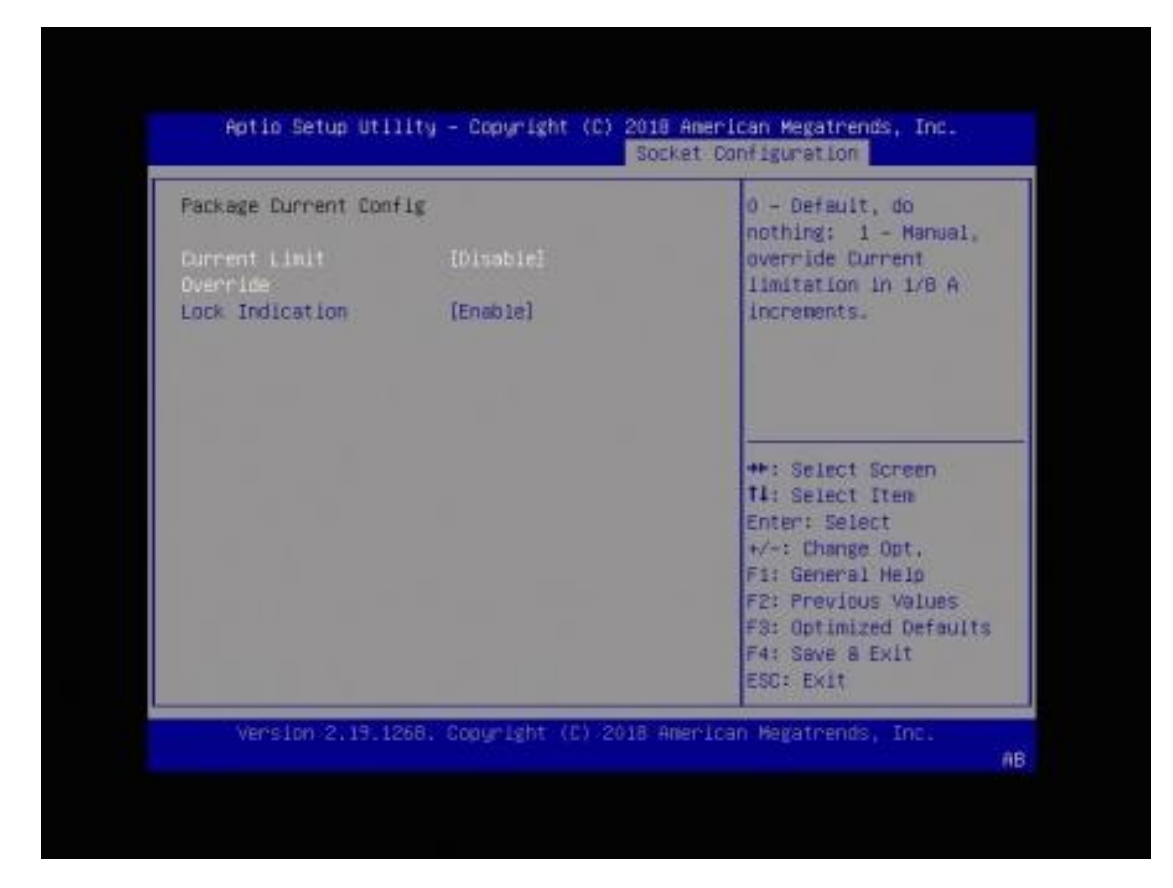

3.6.6.8. Package Current Config

| BIOS Setting           | Description                                                                                                    |
|------------------------|----------------------------------------------------------------------------------------------------|
| Current Limit Override | <ul> <li>0 – Default, do nothing.</li> <li>1 – Manual, override Current limitation in 1/8 A increments.</li> </ul> |
| Lock Indication        | Enables / Disables lock for CURRENT_LIMIT settings.                                                                |

### 3.6.6.9. EPB Override Control

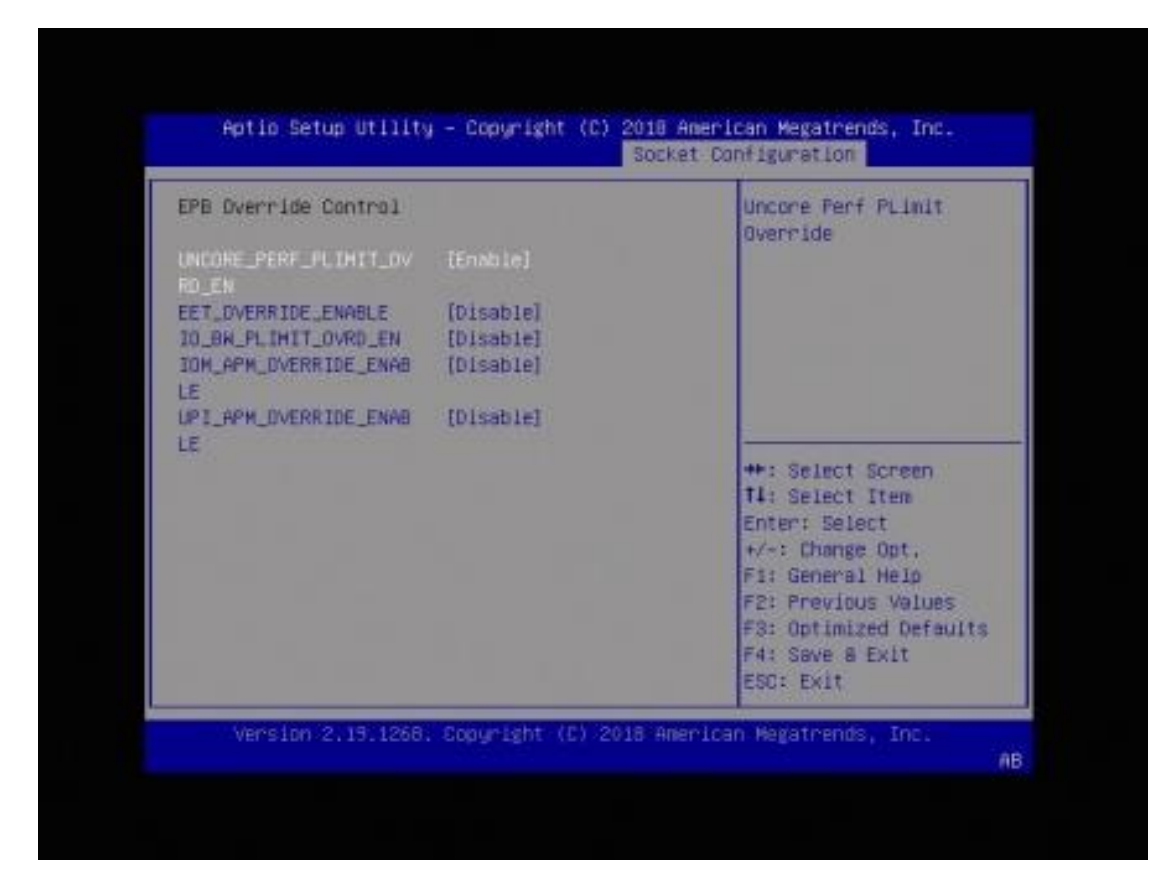

| BIOS Setting               | Description                                 |
|----------------------------|---------------------------------------------|
| UNCORE_PERF_PLIMIT_0VRD_EN | Uncore Perf PLimit Override                 |
| EET_OVERRIDE_ENABLE        | Enables / Disables EET override             |
| IO_BW_PLIMIT_OVRD_EN       | Enables / Disables IO BW PLimit<br>override |
| IOM_APM_OVERRIDE_ENABLE    | Enables / Disables IOM APM<br>override      |
| UPI_APM_OVERRIDE_ENABLE    | Enables / Disables UPI APM<br>override      |

3.6.6.10. SOCKET RAPL Config

| SOCKET RAPL Conflg    |               | FAST_RAPL_NSTRIKE_PL2_D |
|-----------------------|---------------|-------------------------|
| FAST_RAPL_NSTRIKE_FL2 | 54            | 25 (10%) - 64 (25%)     |
| Package RAPL Limit    | [Disable]     |                         |
| Package RAPL Limit    | (Enable)      |                         |
| PL1 Limit             | [Enable]      |                         |
| PLI Fawer Limit       | 0             |                         |
| PLI TIME HINDON       | 1<br>IEachtal | the Select Screen       |
| PL2 LINIT             | (chaote)      | Entper Select           |
| PL2 Time Window       | 4             | +/-: Change Ont         |
| FEE FINE MERIDUM      |               | F1: General Help        |
|                       |               | F2: Previous Values     |
|                       |               | F3: Optimized Defaults  |
|                       |               | F4: Save & Exit         |
|                       |               | ESC: Exit               |

| BIOS Setting                                     | Description                                                                                                    |
|--------------------------------------------------|----------------------------------------------------------------------------------------------------|
| FAST_RAPL_NSTRIKE_<br>PL2_DUTY_CYCLE             | FAST_RAPL_NSTRIKE_PL2_DUTY_CYCLE value between 25 (10%) ~ 64 (25%)                                                                |
| Package RAPL Limit<br>MSR Lock                   | Enables / Disables locking of package RAPL<br>Limit MSR and a reset will be required to<br>unlock the register.                   |
| Package RAPL Limit<br>CSR Lock                   | Enables / Disables locking of package RAPL<br>Limit MSR and a reset will be required to<br>unlock the register.                   |
| PL1 Limit / PL1 Power<br>Limit / PL1 Time Window | Enables / Disables PL1. If this option is disabled, BIOS will program the default values for PL1 power limit and PL1 time window. |
| PL2 Limit / PL2 Power<br>Limit / PL2 Time Window | Enables / Disables PL2. If this option is disabled, BIOS will program the default values for PL2 power limit and PL2 time window. |

### 3.6.6.11. PMAX CONFIG Configuration

| PMAX CENFIG Configuration                           | Controls whether PMAX                                                                                                    |
|-----------------------------------------------------|----------------------------------------------------------------------------------------------------|
| PMAX Config Sign [Positive]<br>PMAX Config Offset O | positive or negative<br>value.                                                                                                    |
|                                                     | <pre>**: Select Screen T1: Select Item Enter: Select +/-: Change Opt, F1: General Help F2: Previous Values F3: Optimized Defaults F4: Save &amp; Exit ESC: Exit</pre> |

| BIOS Setting       | Description                                                                                                    |
|--------------------|----------------------------------------------------------------------------------------------------|
| PMAX Config Sign   | Controls whether PMAX config offset is a positive or negative value.                                                                            |
| PMAX Config Offset | Input decimal correction factor to program.<br>Valid input values are 0 to 15. Will be positive<br>or negative based on PMAX Config Sign value. |

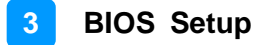

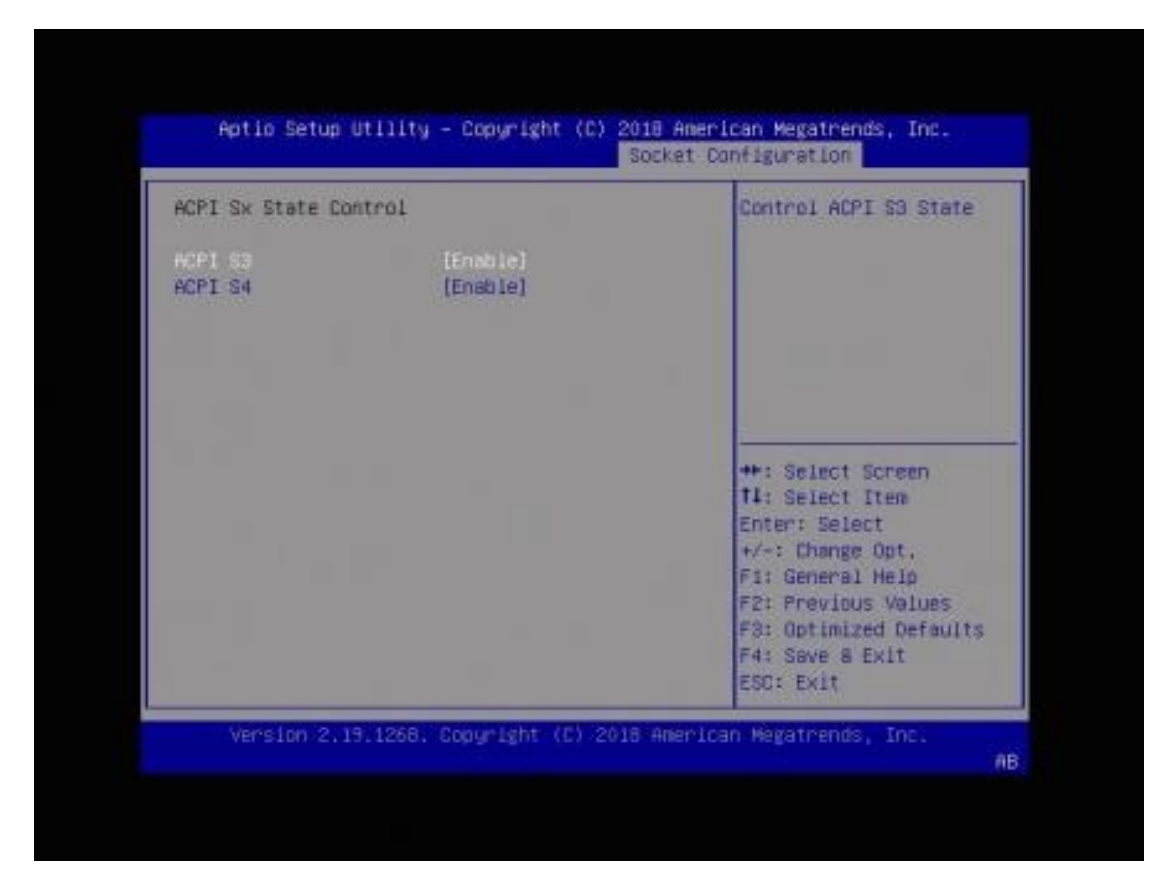

3.6.6.12. ACPI Sx State Control

| BIOS Setting | Description             |
|--------------|-------------------------|
| ACPI S3      | Controls ACPI S3 state. |
| ACPI S4      | Controls ACPI S4 state. |

### 3.6.6.13. Memory Power & Thermal Configuration

| Menory Power & Therma                       | il Configuration     | DRAM RAPL Control Sub                                                                                                    |
|---------------------------------------------|----------------------|----------------------------------------------------------------------------------------------------|
| DRAM RAPI Configurati                       |                      | Hend                                                                                                    |
| Memory Thermal                              |                      |                                                                                                    |
| MEMHOT Throttling<br>Mode                   | (Disable)            |                                                                                                    |
| MEMHOT Output<br>Throttling Mode<br>Options | (Enable only temphi) |                                                                                                    |
| Henory Pouer Savings                        | Advanced Options     |                                                                                                    |
|                                             |                      | <pre>**: Select Screen 14: Select Item Enter: Select +/-: Change Opt, F1: General Help F2: Previous Values F3: Optimized Defaults F4: Save &amp; Exit ESC: Exit</pre> |

| BIOS Setting                             | Description                                                                                           |
|------------------------------------------|----------------------------------------------------------------------------------------------------|
| DRAM RAPL<br>Configuration               | Displays DRAM RAPL control sub menu.                                                                  |
| Memory Thermal                           | Sets memory thermal settings.                                                                         |
| MEMHOT Throttling<br>Mode                | Configure MEMHOT input and output modes:<br>memhot sense therm throt or memhot output<br>therm throt. |
|                                          | Options: Disable, Output-only, Input-only, Input and Output Enabled                                   |
| MEMHOT Output<br>Throttling Mode Options | Enables / Disables the throt output high and low bit fields.                                          |
|                                          | Options: Disable; Enable only temphi; Enable only temphi & mid; Enable only temphi, mid and low       |
| Memory Power Savings<br>Advanced Options | Advanced Settings for CKE and related memory power saving features.                                   |

### 3.7 Server Management

| BMC Support<br>BMC SQL Punction | [Disabled]<br>(Disabled) | Enaibe: will inactive<br>and clear IRQ and<br>IObase of UART1.<br>Disable: Keep original<br>IRQ, IObase and active<br>UART1                                           |
|---------------------------------|--------------------------|----------------------------------------------------------------------------------------------------|
|                                 |                          | <pre>**: Select Screen 14: Select Item Enter: Select +/-: Change Opt, F1: General Help F2: Previous Values F3: Optimized Defaults F4: Save &amp; Exit ESC: Exit</pre> |

| BIOS Setting     | Description                                                     |
|------------------|-----------------------------------------------------------------|
| BMC Support      | Enables / Disables interfaces to communicate with BMC.          |
| BMC SOL Function | Enables / Disables BMC SOL function.                            |
|                  | <b>Enable:</b> will inactive and clear IRQ and IObase of UART1. |
|                  | <b>Disable:</b> keep original IRQ, IObase and active UART1      |

### 3.8 Security Settings

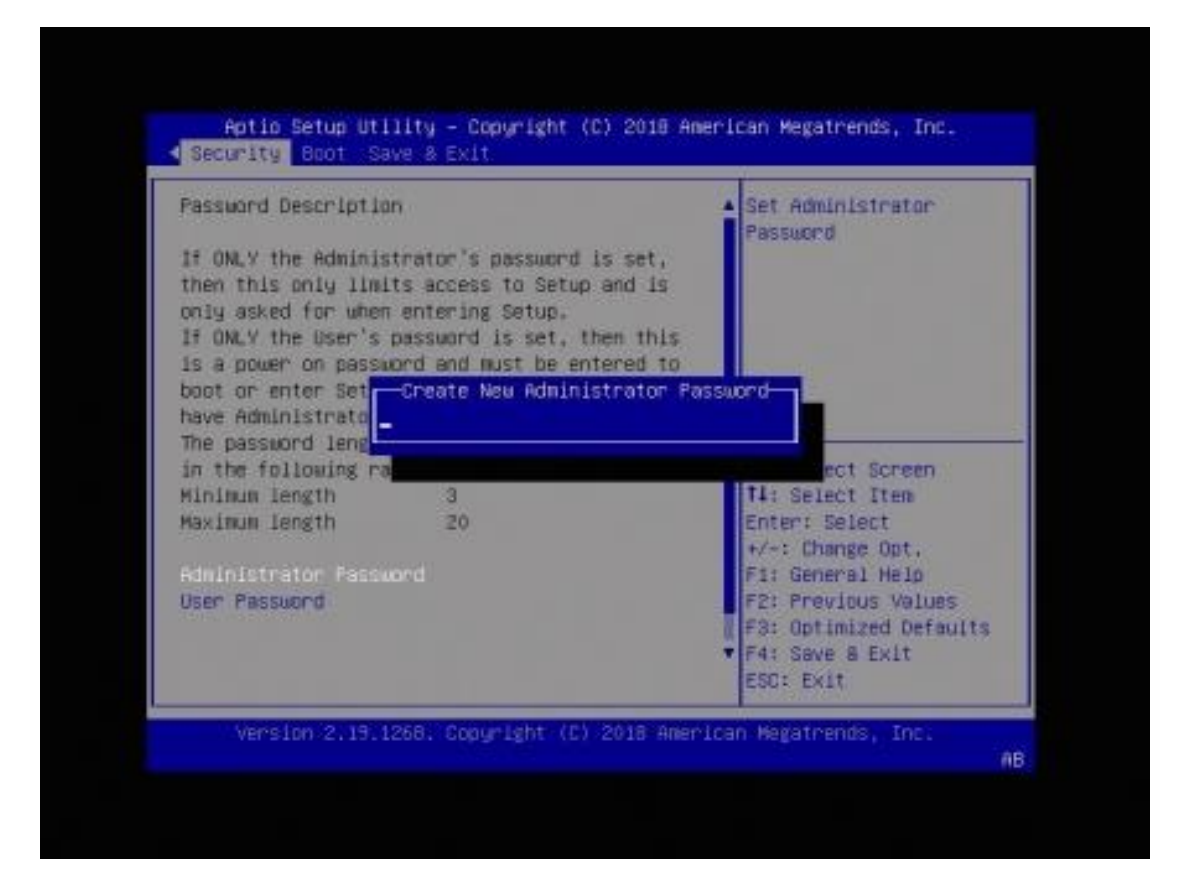

| BIOS Setting           | Description                                           |
|------------------------|-------------------------------------------------------|
| Administrator Password | Sets an administrator password for the setup utility. |
| User Password          | Sets a user password.                                 |

### 3.9 Boot Settings

| Boot Configuration     | and the second second s | ▲ Number of seconds to                     |
|------------------------|----------------------------------------------------------------------------------------------------|--------------------------------------------|
| Satup Promot Timeout   | 1                                                                                                    | wait for setup                             |
| Bootup NumLock State   | [On]                                                                                                    | activation keg.                            |
| Quiet Boot             | (Disabled)                                                                                                    | 65525(0xFFFF) means<br>indefinite waiting. |
| Boot mode select       | [LEGACY]                                                                                                    |                                            |
| FIXED BOOT ORDER Prior | ities                                                                                                    |                                            |
| Boot Option #1         | [Hard Disk: Phison<br>SS8P064GTMC0-]                                                                                                    |                                            |
| Boot Option #2         | [CD/DVD]                                                                                                    | ++: Select Screen                          |
| Boot Option #3         | [USB Hand Disk]                                                                                                    | 11: Select Item                            |
| Boot Option #4         | [USB CD/DVD]                                                                                                    | Enter: Select                              |
| Boot Option #S         | [USB Key]                                                                                                    | +/-: Change Opt.                           |
| Boot Option #6         | [USB Floppy]                                                                                                    | F1: General Help                           |
| Boot Option #7         | [USB Lan]                                                                                                    | F2: Previous Values                        |
| Boot Option #8         | [Netuork]                                                                                                    | F3: Optimized Defaults                     |
|                        |                                                                                                    | ▼ F4: Save & Exit                          |
|                        |                                                                                                    | ESC: Exit                                  |

| BIOS Setting                      | Description                                                                                    |
|-----------------------------------|------------------------------------------------------------------------------------------------|
| Setup Prompt Timeout              | Number of seconds to wait for setup activation key.<br>65535 (0xEEE) means indefinite waiting. |
| Bootun Numl ock State             | Selects the keyboard Numl ock state                                                            |
| Boolup Numeock State              |                                                                                                |
| Quiet Boot                        | Enables / Disables Quiet Boot option.                                                          |
| Boot Mode Select                  | Selects boot mode Legacy/UEFI.                                                                 |
| Boot Option Priorities            | Sets the system boot order.                                                                    |
| Hard Disk Drive BBS<br>Priorities | Specifies the Boot Device Priority sequence from available Hard Disk Drives.                   |

### 3.10 Save & Exit Settings

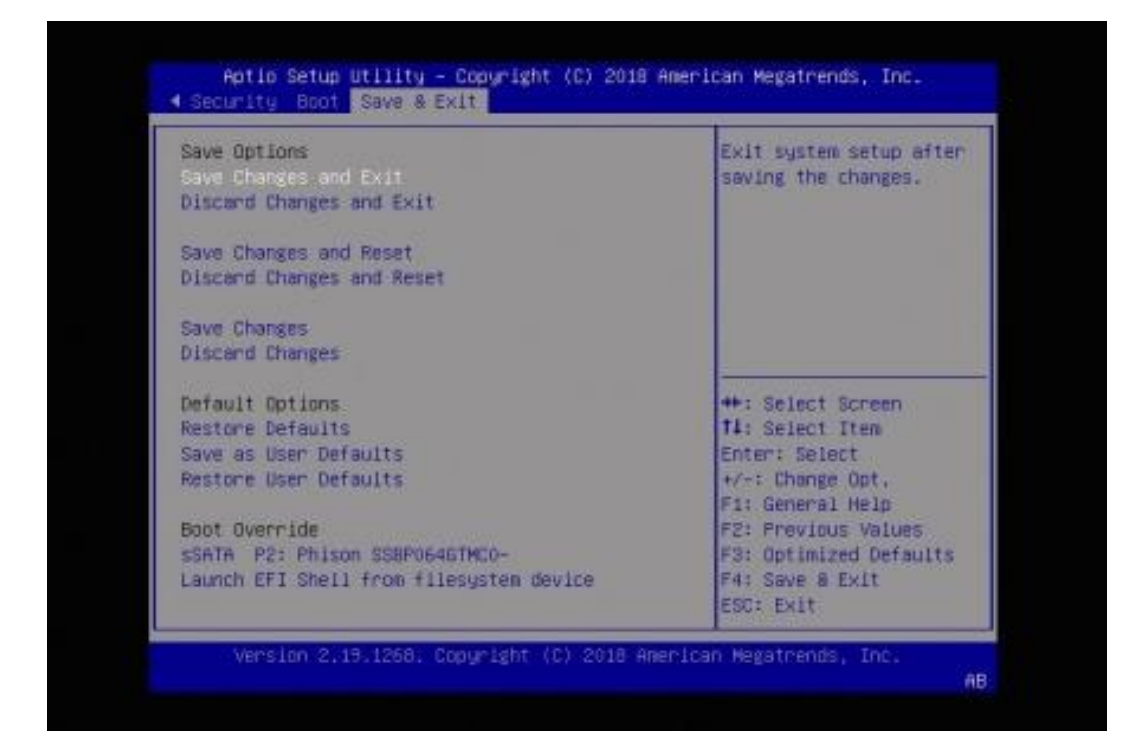

| BIOS Setting                               | Description                                                                                        |
|--------------------------------------------|----------------------------------------------------------------------------------------------------|
| Save Changes and Exit                      | Exits system setup after saving the changes.                                                       |
| Discard Changes and<br>Exit                | Exits system setup without saving any changes.                                                     |
| Save Changes and Reset                     | Resets the system after saving the changes.                                                        |
| Discard Changes and<br>Reset               | Resets system setup without saving any changes.                                                    |
| Save Changes                               | Saves changes done so far to any of the setup options.                                             |
| Discard Changes                            | Discards changes done so far to any of the setup options.                                          |
| Restore Defaults                           | Restores / Loads defaults values for all the setup options.                                        |
| Save as User Defaults                      | Saves the changes done so far as user defaults.                                                    |
| Restore User Defaults                      | Restores the user defaults to all the setup options.                                               |
| sSATA P2: Phison<br>SSBP064GTMC0-          | Choose to save the configuration or not.                                                           |
| Launch EFI Shell from<br>Filesystem Device | Attempts to launch EFI Shell application (Shell.efi) from one of the available filesystem devices. |

# **Appendix**

This section provides the mapping addresses of peripheral devices and the sample code of watchdog timer configuration.

- I/O Port Address Map
- Interrupt Request Lines (IRQ)
- Watchdog Timer Configuration

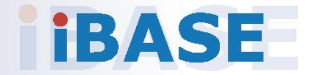

### A. I/O Port Address Map

Each peripheral device in the system is assigned a set of I/O port addresses which also becomes the identity of the device. The following table lists the I/O port addresses used.

| Address               | Device Description                |
|-----------------------|-----------------------------------|
| 0x00000A00-0x00000A0F | Motherboard resources             |
| 0x00000A10-0x00000A1F | Motherboard resources             |
| 0x00000A20-0x00000A2F | Motherboard resources             |
| 0x00000070-0x00000071 | System CMOS/real time clock       |
| 0x000003F8-0x000003FF | Communications Port (COM1)        |
| 0x000003F8-0x000003FF | PCI Express Root Complex          |
| 0x000002F8-0x000002FF | Communications Port (COM2)        |
| 0x000002F8-0x000002FF | PCI Express Root Complex          |
| 0x00000020-0x00000021 | Programmable interrupt controller |
| 0x000000A0-0x000000A1 | Programmable interrupt controller |
| 0x0000C000-0x0000C01F | Ethernet Controller               |
| 0x0000C000-0x0000C01F | PCI Express Root Port             |
| 0x00000000-0x000002E7 | PCI Express Root Complex          |
| 0x00000000-0x000002E7 | Direct memory access controller   |
| 0x00000300-0x000003AF | PCI Express Root Complex          |
| 0x000002E8-0x000002EF | PCI Express Root Complex          |
| 0x000003E8-0x000003EF | PCI Express Root Complex          |
| 0x00000400-0x00000CF7 | PCI Express Root Complex          |
| 0x00000400-0x00000CF7 | PCI Express Root Complex          |
| 0x000003B0-0x000003DF | PCI Express Root Complex          |
| 0x000003B0-0x000003DF | PCI Express to PCI/PCI-X Bridge   |
| 0x000003B0-0x000003DF | Microsoft Basic Display Adapter   |
| 0x000003B0-0x000003DF | PCI Express Root Port             |
| 0x0000B000-0x0000BFFF | PCI Express to PCI/PCI-X Bridge   |
| 0x0000B000-0x0000BFFF | Microsoft Basic Display Adapter   |
| 0x0000B000-0x0000BFFF | PCI Express Root Port             |
| 0x000003C0-0x000003DF | PCI Express to PCI/PCI-X Bridge   |

| Address               | Device Description                      |
|-----------------------|-----------------------------------------|
| 0x000003C0-0x000003DF | Microsoft Basic Display Adapter         |
| 0x000003C0-0x000003DF | PCI Express Root Port                   |
| 0x00000CA2-0x00000CA2 | Microsoft Generic IPMI Compliant Device |
| 0x00000CA3-0x00000CA3 | Microsoft Generic IPMI Compliant Device |
| 0x00000040-0x00000043 | System timer                            |
| 0x00000010-0x0000001F | Motherboard resources                   |
| 0x00000022-0x0000003F | Motherboard resources                   |
| 0x00000063-0x00000063 | Motherboard resources                   |
| 0x00000065-0x00000065 | Motherboard resources                   |
| 0x00000067-0x0000006F | Motherboard resources                   |
| 0x00000072-0x0000007F | Motherboard resources                   |
| 0x0000080-0x0000080   | Motherboard resources                   |
| 0x00000084-0x00000086 | Motherboard resources                   |
| 0x00000088-0x00000088 | Motherboard resources                   |
| 0x000008C-0x000008E   | Motherboard resources                   |
| 0x00000090-0x0000009F | Motherboard resources                   |
| 0x000000A2-0x000000BF | Motherboard resources                   |
| 0x000000B1-0x000000B1 | Motherboard resources                   |
| 0x000000E0-0x000000EF | Motherboard resources                   |
| 0x000004D0-0x000004D1 | Motherboard resources                   |
| 0x0000040B-0x0000040B | Motherboard resources                   |
| 0x000004D6-0x000004D6 | Motherboard resources                   |
| 0x00000C00-0x00000C01 | Motherboard resources                   |
| 0x00000C14-0x00000C14 | Motherboard resources                   |
| 0x00000C50-0x00000C51 | Motherboard resources                   |
| 0x00000C52-0x00000C52 | Motherboard resources                   |
| 0x00000C6C-0x00000C6C | Motherboard resources                   |
| 0x00000C6F-0x00000C6F | Motherboard resources                   |
| 0x00000CD0-0x00000CD1 | Motherboard resources                   |
| 0x00000CD2-0x00000CD3 | Motherboard resources                   |
| 0x00000CD4-0x00000CD5 | Motherboard resources                   |
| 0x00000CD6-0x00000CD7 | Motherboard resources                   |

| Address               | Device Description              |
|-----------------------|---------------------------------|
| 0x00000CD8-0x00000CDF | Motherboard resources           |
| 0x00000800-0x0000089F | Motherboard resources           |
| 0x00000B00-0x00000B0F | Motherboard resources           |
| 0x00000B20-0x00000B3F | Motherboard resources           |
| 0x00000900-0x0000090F | Motherboard resources           |
| 0x00000910-0x0000091F | Motherboard resources           |
| 0x0000FE00-0x0000FEFE | Motherboard resources           |
| 0x00000061-0x00000061 | System speaker                  |
| 0x00000081-0x00000083 | Direct memory access controller |
| 0x0000087-0x0000087   | Direct memory access controller |
| 0x00000089-0x0000008B | Direct memory access controller |
| 0x0000008F-0x0000008F | Direct memory access controller |
| 0x000000C0-0x000000DF | Direct memory access controller |

### B. Interrupt Request Lines (IRQ)

Peripheral devices use interrupt request lines to notify CPU for the service required. The following table shows the IRQ used by the devices on board.

| Level             | Function                                                 |
|-------------------|----------------------------------------------------------|
| IRQ 4294967286    | Standard SATA AHCI Controller                            |
| IRQ 7             | AMD GPIO Controller                                      |
| IRQ 4294967291    | PCI Express Root Port                                    |
| IRQ 4294967292    | PCI Express Root Port                                    |
| IRQ 4             | Communications Port (COM1)                               |
| IRQ 3             | Communications Port (COM2)                               |
| IRQ 11            | Ethernet Controller                                      |
| IRQ 54 ~ IRQ 204  | Microsoft ACPI-Compliant System                          |
| IRQ 256 ~ IRQ 511 | Microsoft ACPI-Compliant System                          |
| IRQ 0             | System timer                                             |
| IRQ 4294967294    | PCI Express Root Port                                    |
| IRQ 4294967293    | PCI Express Root Port                                    |
| IRQ 4294967290    | PCI Express Root Port                                    |
| IRQ 4294967289    | PCI Express Root Port                                    |
| IRQ 4294967288    | PCI Express Root Port                                    |
| IRQ 4294967287    | PCI Express Root Port                                    |
| IRQ 5             | PCI Encryption/Decryption Controller                     |
| IRQ 4294967285    | AMD PSP 3.0 Device                                       |
| IRQ 4294967284    | AMD PSP 3.0 Device                                       |
| IRQ 43            | High Definition Audio Controller                         |
| IRQ 4294967283    | AMD USB 3.0 eXtensible Host Controller - 1.0 (Microsoft) |
| IRQ 4294967282    | AMD USB 3.0 eXtensible Host Controller - 1.0 (Microsoft) |
| IRQ 4294967281    | AMD USB 3.0 eXtensible Host Controller - 1.0 (Microsoft) |
| IRQ 4294967280    | AMD USB 3.0 eXtensible Host Controller - 1.0 (Microsoft) |
| IRQ 4294967279    | AMD USB 3.0 eXtensible Host Controller - 1.0 (Microsoft) |
| IRQ 4294967278    | AMD USB 3.0 eXtensible Host Controller - 1.0 (Microsoft) |
| IRQ 4294967277    | AMD USB 3.0 eXtensible Host Controller - 1.0 (Microsoft) |
| IRQ 4294967276    | AMD USB 3.0 eXtensible Host Controller - 1.0 (Microsoft) |

### C. Watchdog Timer Configuration

The Watchdog Timer (WDT) is used to generate a variety of output signals after a user programmable count. The WDT is suitable for the use in the prevention of system lock-up, such as when software becomes trapped in a deadlock. Under these sorts of circumstances, the timer will count to zero and the selected outputs will be driven.

Under normal circumstance, you will need to restart the WDT at regular intervals before the timer counts to zero.

#### 1. Sample Code: The file NCT5523D.H

//-----// // THIS CODE AND INFORMATION IS PROVIDED "AS IS" WITHOUT WARRANTY OF ANY // KIND. EITHER EXPRESSED OR IMPLIED. INCLUDING BUT NOT LIMITED TO THE // IMPLIED WARRANTIES OF MERCHANTABILITY AND/OR FITNESS FOR A PARTICULAR // PURPOSE. // //-----#ifndef \_\_NCT5523D\_H #define \_\_\_NCT5523D\_H 1 //-----#define NCT5523D\_INDEX\_PORT (NCT5523D\_BASE) #define NCT5523D\_DATA\_PORT (NCT5523D\_BASE+1) //-----#define NCT5523D REG LD 0x07 //-----#define NCT5523D\_UNLOCK0x87#define NCT5523D\_LOCK0xAA //----unsigned int Init NCT5523D(void); void Set NCT5523D LD( unsigned char); void Set\_NCT5523D\_Reg( unsigned char, unsigned char); unsigned char Get NCT5523D Reg( unsigned char); //-----#endif //\_\_NCT5523D\_H
## 2. Sample Code: The file MAIN.CPP

```
//-----
//
// THIS CODE AND INFORMATION IS PROVIDED "AS IS" WITHOUT WARRANTY OF ANY
// KIND, EITHER EXPRESSED OR IMPLIED, INCLUDING BUT NOT LIMITED TO THE
// IMPLIED WARRANTIES OF MERCHANTABILITY AND/OR FITNESS FOR A
PARTICULAR
// PURPOSE.
//
//-----
#include <dos.h>
#include <conio.h>
#include <stdio.h>
#include <stdlib.h>
#include "NCT5523D.H"
//-----
int main (void);
void WDTInitial(void);
void WDTEnable(unsigned char);
void WDTDisable(void);
//-----
int main (void)
{
   char SIO;
   SIO = Init NCT5523D();
   if (SIO == 0)
   {
       printf("Can not detect Nuvoton NCT5523D, program abort.\n");
       return(1);
   }
   WDTInitial();
   WDTEnable(10);
   WDTDisable();
   return 0;
}
//-----
void WDTInitial(void)
{
   unsigned char bBuf;
   Set_NCT5523D_LD(0x08);
                                         //switch to logic device 8
   bBuf = Get NCT5523D Reg(0x30);
   bBuf &= (~0x01);
   Set_NCT5523D_Reg(0x30, bBuf);
                                         //Enable WDTO
}
//-----
```

## **iBASE**

| void WDTEnable(unsigned char NewInterval) { |                                                                                                    |                                                                             |
|---------------------------------------------|----------------------------------------------------------------------------------------------------|-----------------------------------------------------------------------------|
| ſ                                           | unsigned char bBuf;                                                                                          |                                                                             |
|                                             | Set_NCT5523D_LD(0x08);<br>Set_NCT5523D_Reg(0x30, 0x01);                                                      | //switch to logic device 8<br>//enable timer                                |
|                                             | bBuf = Get_NCT5523D_Reg(0xF0);<br>bBuf &= (~0x08);                                                           |                                                                             |
|                                             | Set_NCT5523D_Reg(0xF0, bBuf);                                                                                | //count mode is second                                                      |
| ı                                           | Set_NCT5523D_Reg(0xF1, NewInterval); //se                                                                    | t timer                                                                     |
| }<br>//                                     |                                                                                                    |                                                                             |
| }<br>//<br>void<br>{                        | WDTDisable(void)                                                                                             |                                                                             |
| }<br>//<br>void<br>{                        | WDTDisable(void)<br>Set_NCT5523D_LD(0x08);                                                                   | //switch to logic device 8                                                  |
| }<br>//<br>void<br>{                        | WDTDisable(void)<br>Set_NCT5523D_LD(0x08);<br>Set_NCT5523D_Reg(0xF1, 0x00);<br>Set_NCT5523D_Reg(0x30, 0x00); | //switch to logic device 8<br>//clear watchdog timer<br>//watchdog disabled |

## 3. Sample Code: The file NCT5523D.CPP

```
//-----
//
// THIS CODE AND INFORMATION IS PROVIDED "AS IS" WITHOUT WARRANTY OF ANY
// KIND, EITHER EXPRESSED OR IMPLIED, INCLUDING BUT NOT LIMITED TO THE
// IMPLIED WARRANTIES OF MERCHANTABILITY AND/OR FITNESS FOR A PARTICULAR
// PURPOSE.
//
//-----
#include "NCT5523D.H"
#include <dos.h>
//-----
unsigned int NCT5523D_BASE;
void Unlock_NCT5523D (void);
void Lock_NCT5523D (void);
//-----
unsigned int Init_NCT5523D(void)
{
   unsigned int result;
   unsigned char ucDid;
   NCT5523D_BASE = 0x4E;
   result = NCT5523D_BASE;
   ucDid = Get_NCT5523D_Reg(0x20);
                                     //NCT5523D??
   if (ucDid == 0xC4)
       goto Init_Finish; }
   {
   NCT5523D_BASE = 0x2E;
   result = NCT5523D_BASE;
   ucDid = Get_NCT5523D_Reg(0x20);
   if (ucDid == 0xC4)
                                     //NCT5523D??
       goto Init_Finish; }
   {
   NCT5523D_BASE = 0x00;
   result = NCT5523D BASE;
Init_Finish:
   return (result);
}
//-----
void Unlock_NCT5523D (void)
{
   outportb(NCT5523D_INDEX_PORT, NCT5523D_UNLOCK);
   outportb(NCT5523D_INDEX_PORT, NCT5523D_UNLOCK);
}
//-----
```

## **iBASE**

```
void Lock_NCT5523D (void)
{
   outportb(NCT5523D_INDEX_PORT, NCT5523D_LOCK);
}
//-----
void Set_NCT5523D_LD( unsigned char LD)
{
   Unlock NCT5523D();
   outportb(NCT5523D_INDEX_PORT, NCT5523D_REG_LD);
   outportb(NCT5523D_DATA_PORT, LD);
   Lock_NCT5523D();
}
//-----
void Set_NCT5523D_Reg( unsigned char REG, unsigned char DATA)
{
   Unlock_NCT5523D();
   outportb(NCT5523D_INDEX_PORT, REG);
   outportb(NCT5523D_DATA_PORT, DATA);
   Lock_NCT5523D();
}
//-----
unsigned char Get_NCT5523D_Reg(unsigned char REG)
{
   unsigned char Result;
   Unlock_NCT5523D();
   outportb(NCT5523D_INDEX_PORT, REG);
   Result = inportb(NCT5523D_DATA_PORT);
   Lock_NCT5523D();
   return Result;
}
//-----
```